# Produktionsplanung und -steuerung

Begleitmaterial zum Buch:

#### **Einstieg in SAP S/4HANA®**

Geschäftsprozesse, Anwendungen, Zusammenhänge Erklärt am Beispielunternehmen Global Bike

1. Auflage, 2022

Stand: 28.11.2022

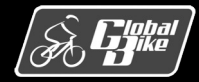

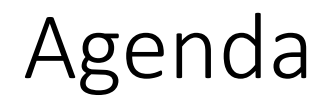

- Grundbegriffe der Produktion
- Betriebliche Aufgaben und Akteure
- Organisationsdaten
- Stammdaten
- Bewegungsdaten
- Teilprozesse
- UCC-Fallstudie

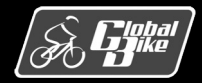

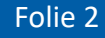

# Grundbegriffe der Produktion

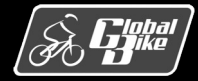

C. Drumm, B. Scheuermann, S. Weidner

**Einstieg in SAP S/4HANA®** 

### Grundbegriffe der Produktion Produktion

- Der Begriff Produktion kann auf zwei unterschiedliche Arten verstanden werden
  - die Fertigung von Fertigerzeugnissen aus Rohstoffen
  - als Prozess, der neben der Fertigung auch die notwendigen betriebswirtschaftlichen Entscheidungsprozesse (z.B. Produktionsplanung, Fertigungssteuerung oder Kostenkontrolle) umfasst.
- Produktionsplanung umfasst die Planung
  - welche Mengen eines Fertigerzeugnisses produziert werden sollen
  - welche Halbfertigerzeugnisse und Rohstoffe dafür benötigt werden
  - zu welchen Terminen die Produktion erfolgen soll
- Fertigungssteuerung umfasst
  - die Erzeugung von Fertigungsaufträgen
  - die Terminierung der Fertigungsaufträge
  - die Planung von Produktionskapazitäten

#### Hinweis: Produktionssteuerung und Fertigungssteuerung

In der Literatur werden die Begriffe Produktionssteuerung und Fertigungssteuerung für die gleichen Funktionen in ERP-Systemen verwendet. In diesem Foliensatz verwenden wir die beiden Begriffe ebenfalls synonym.

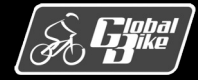

### Grundbegriffe der Produktion Produktionstypen

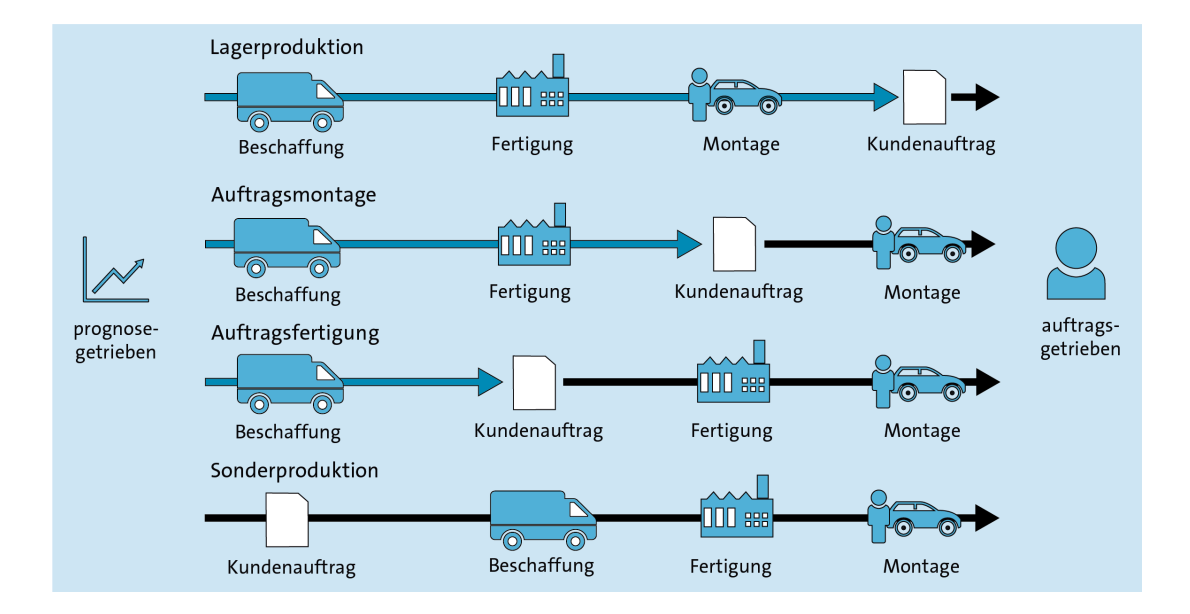

- Abhängig davon, an welchem Punkt der Übergang von einer prognosegetriebenen in eine auftragsgetriebene Produktion erfolgt, werden verschiedene Produktionstypen unterschieden
  - Lagerproduktion
  - Auftragsmontage
  - Auftragsfertigung
  - Sonderproduktion
- Der Punkt, an dem der Übergang von einer prognosegetriebenen in eine auftragsgetriebene Produktion erfolgt, wird als *Kundenauftragsentkopplungspunkt* (engl. *Order Penetration Point*) bezeichnet

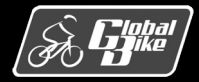

### Grundbegriffe der Produktion Prozesstypen der Produktion

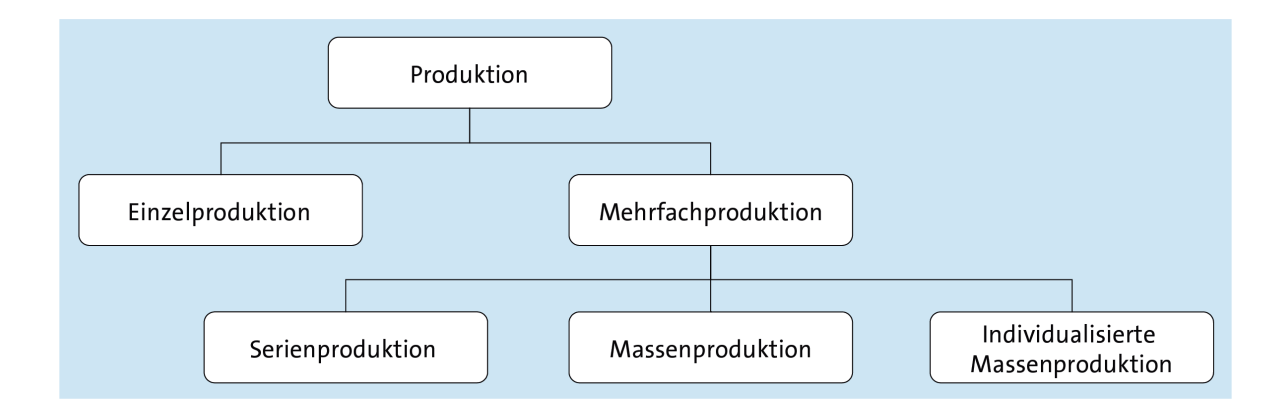

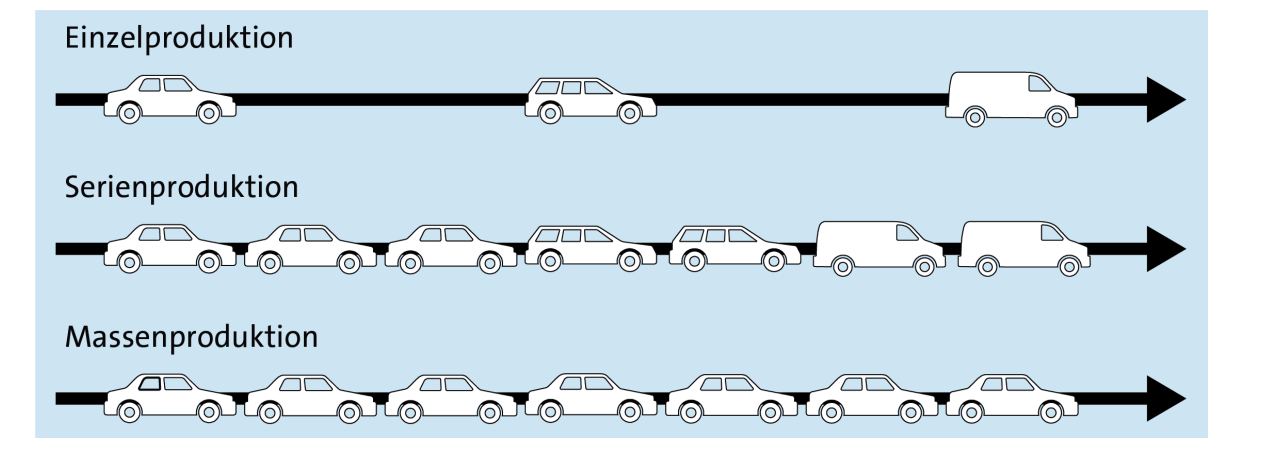

Die **Losgröße** dient der Unterscheidung des **Prozesstyps** in der Produktion.

- Losgröße
  - Anzahl der gleichen Produkte, die nacheinander produziert werden
  - Häufig müssen die Betriebsmittel (z. B. Produktionsmaschinen) nach jedem Los umgerüstet werden
- Einzelproduktion: Losgröße = 1
- Mehrfachproduktion: Losgröße > 1
  - Serienproduktion
    - o standardisierte Produkte mit kundenspezifischen Merkmalen
    - Losgröße ist zu Produktionsbeginn festgelegt
  - Massenproduktion
    - o zu Produktionsbeginn keine Losgröße festgelegt

#### Individualisierte Massenproduktion

- Produkte werden im Sinne der Massenproduktion hergestellt
- Produkte können im Rahmen von vorgegebenen Auswahlmöglichkeiten individualisiert werden

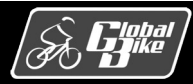

### Grundbegriffe der Produktion Bedarfsarten

- Primärbedarf
  - Beschreibt den Bedarf an zu produzierenden Fertigerzeugnissen
  - Abhängig vom Produktionstyp entstehen Primärbedarfe aus einer Absatzplanung oder aus Kundenaufträgen.
- Sekundärbedarf
  - Aus dem Primärbedarf an Fertigerzeugnissen ergeben sich Sekundärbedarfe an Halbfertig-erzeugnissen und Rohstoffen.
- Tertiärbedarf
  - Für die Produktion notwendige Bedarfe an Hilfs- und Betriebsstoffen

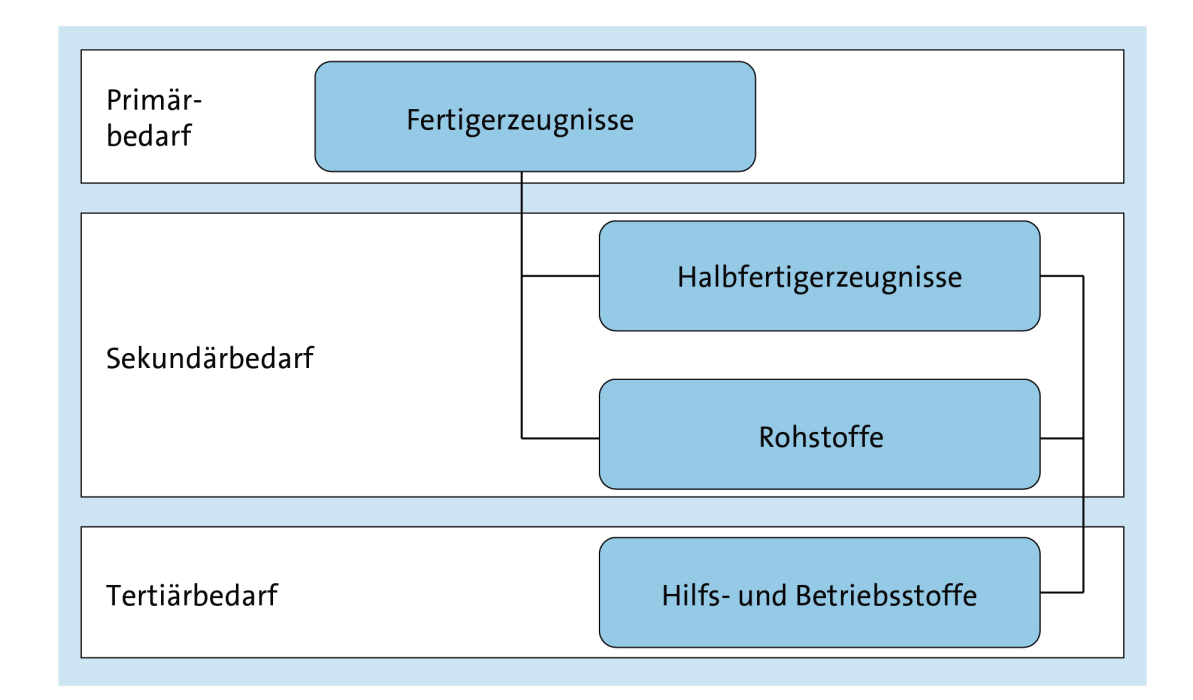

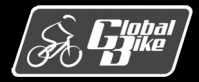

### Grundbegriffe der Produktion Brutto- und Nettobedarf

- Für alle genannten Bedarfe wird im Rahmen der Materialbedarfsplanung zwischen Bruttobedarf und Nettobedarf unterschieden.
- Bruttobedarf
  - aus der Absatzplanung oder aus Kundenaufträgen resultierende Bedarf eines Materials
  - Berücksichtigt z.B. keine Lagerbestände
- Nettobedarf
  - ergibt sich auf Basis eines Bruttobedarfs
  - Berücksichtigt existierende Lagerbestände
  - Berücksichtigt zusätzliche Bedarfe z.B. zur Durchführung von Qualitätssicherungsmaßnahmen

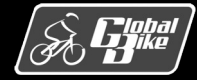

# Betriebliche Aufgaben und Akteure

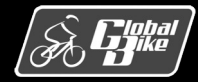

C. Drumm, B. Scheuermann, S. Weidner

**Einstieg in SAP S/4HANA®** 

### Betriebliche Aufgaben und Akteure Aachener PPS-Modell

| Netzaufgaben           | Kerna                                     | ufgaben                                       | Quers      | chnittsauf | gaben      |
|------------------------|-------------------------------------------|-----------------------------------------------|------------|------------|------------|
| Netzwerkkonfiguration  | Produktionspro                            | grammplanung                                  | rent       | nent       |            |
| Netzwerkabsatzplanung  | Produktionsb                              | edarfsplanung                                 | ıgsmanagen | ıdsmanagen | ontrolling |
| Netzwerkbedarfsplanung | Fremdbezugs-<br>planung<br>und -steuerung | Eigenfertigungs-<br>planung<br>und -steuerung | Auftra     | Bestar     |            |
|                        | Datenve                                   | erwaltung                                     |            |            |            |

Aufgaben zur Planung und Steuerung von Produktionsprozessen sind im **Aachener PPS-Modell** (PPS = Produktionsplanung und -steuerung) zusammengefasst

- Datenverwaltung bildet die Grundlage der verschiedenen Prozesse
- Querschnittsaufgaben sind das Auftragsmanagement, das Bestandsmanagement und das Controlling
- Netzaufgaben beziehen sich auf die strategische Planung in verteilten Produktionsnetzwerken

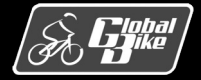

### Betriebliche Aufgaben und Akteure Produktion bei Global Bike

- Die Produktion der Fahrräder erfolgt bei Global Bike in den Werken Dallas und Heidelberg
- Global Bike verwendet den Produktionstyp Lagerproduktion
- Die Produktion ist bei Global Bike als Serienproduktion organisiert
- Global Bike bietet seinen Kunden keine Möglichkeiten zur Definition kundenindividueller Merkmale der Produkte
- Absatzgrobplanung erfolgt bei Global Bike für einzelne Produktgruppen auf Basis historischer Verkaufszahlen

Hinweis: Produktionsplanungs- und Fertigungssteuerungsprozess bei Global Bike

Bei der folgenden Beschreibung handelt es sich nur um eine mögliche Ausprägung der Prozesse. Abhängig von Produktionstyp und Produktionsprozess sind abweichende Prozessvarianten möglich.

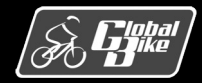

### Betriebliche Aufgaben und Akteure Prozesse bei Global Bike

Erweiterter Produktionsplanungsprozess bei Global Bike

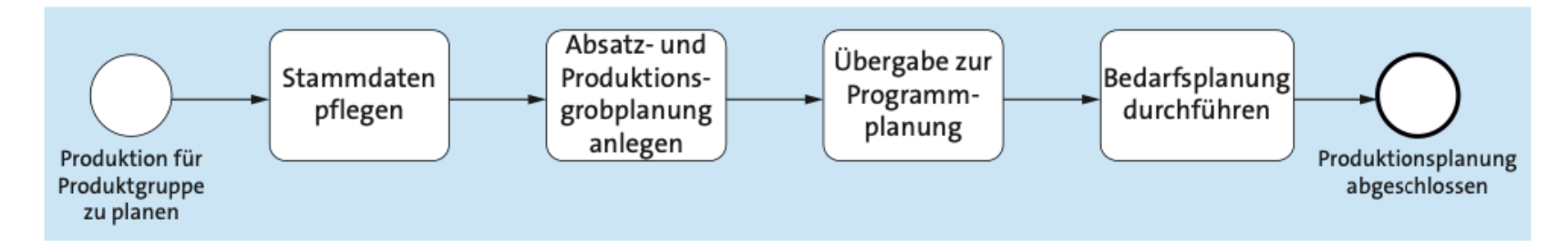

Fertigungssteuerungsprozess bei Global Bike

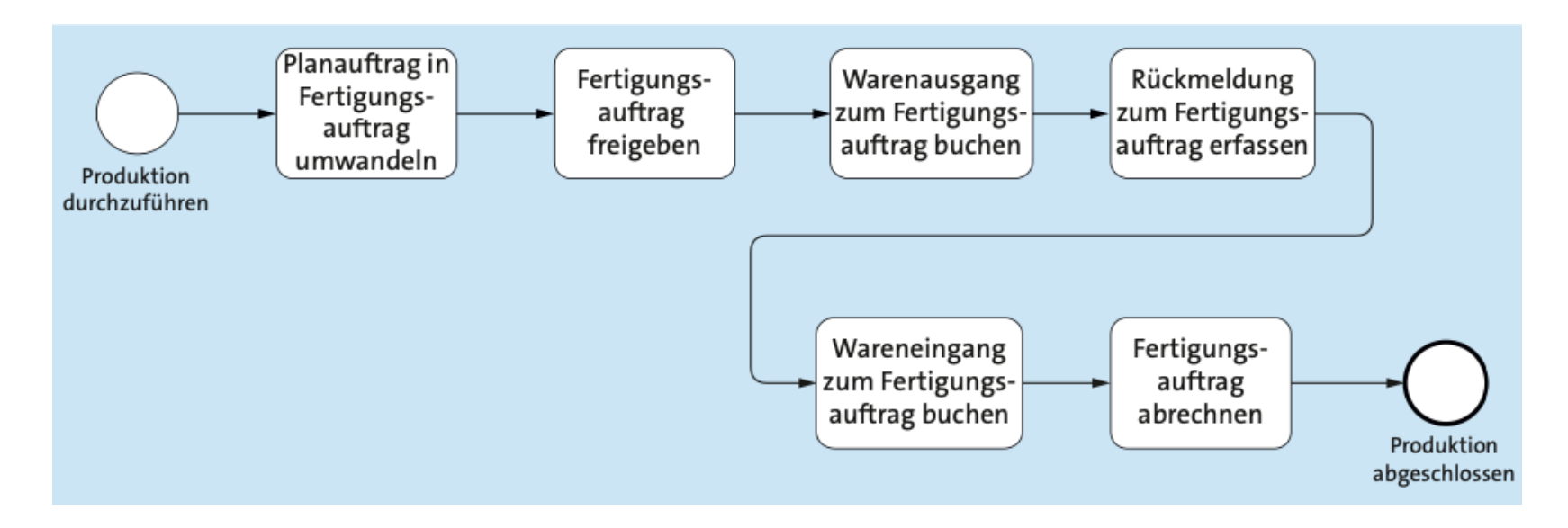

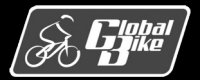

C. Drumm, B. Scheuermann, S. Weidner

#### **Einstieg in SAP S/4HANA®**

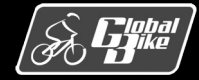

C. Drumm, B. Scheuermann, S. Weidner

**Einstieg in SAP S/4HANA®** 

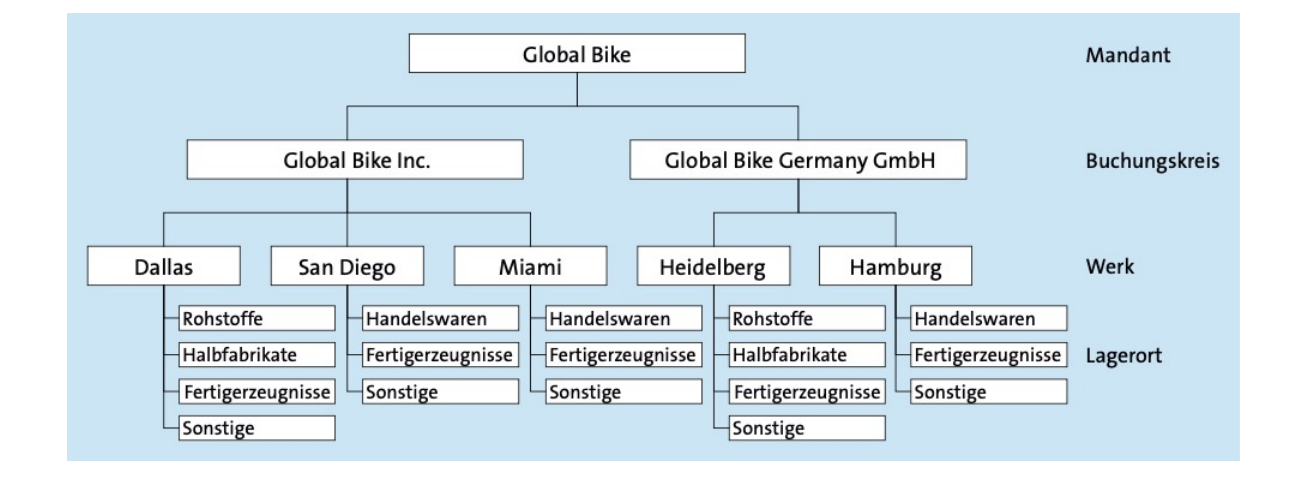

Die in der Komponente Produktionsplanung und -steuerung verwendeten Organisationsdaten sind schon aus den Komponenten Vertrieb und Materialwirtschaft 'bekannt

- Mandant
  - betriebswirtschaftlich die größte handelsrechtliche organisatorische Einheit im SAP-ERP-System
  - entspricht in der Regel dem realweltlichen Begriff Konzern oder Muttergesellschaft
  - Global-Bike-Konzern ist im SAP-ERP-System als Mandant abgebildet
- Buchungskreis
  - betriebswirtschaftlich die kleinste Organisationseinheit des externen Rechnungswesens (Finanzwesen), für die eine vollständige, in sich abgeschlossene Buchhaltung abgebildet werden kann
  - Auf Buchungskreisebene werden die Bilanz und die Gewinn-und- Verlust-Rechnung (GuV) erstellt
  - Buchungskreis wird zur Abbildung von Gesellschaften oder Beteiligungen verwendet
  - Global-Bike-Konzern besteht aus zwei Buchungskreisen
    - DE00 Global Bike Germany GmbH
    - US00 Global Bike Inc.

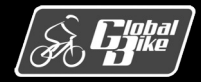

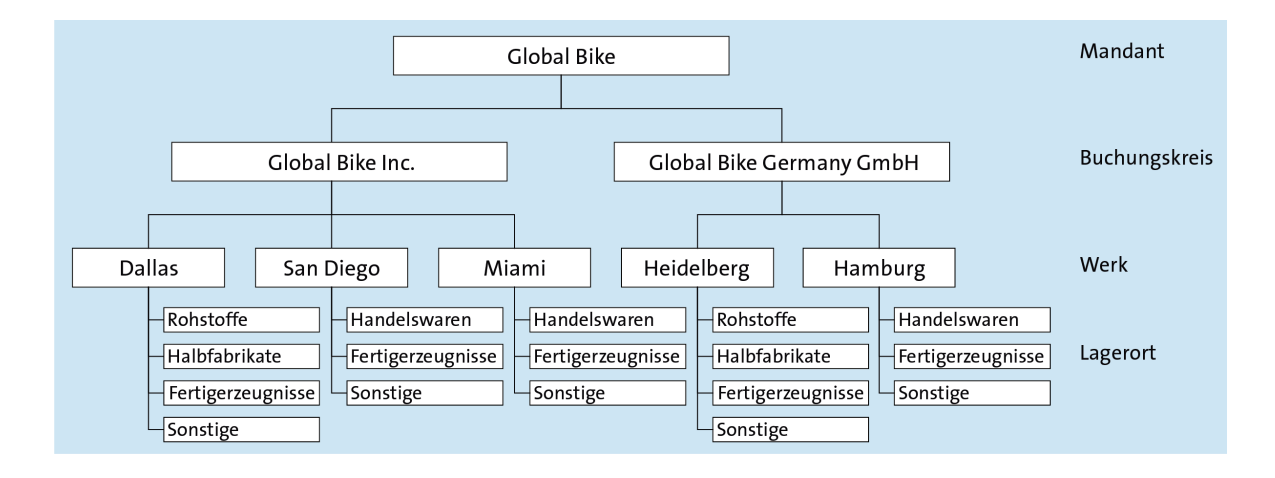

- Werk
  - Werke dienen im SAP-ERP-System der Durchführung aller Vorgänge zur Bewegung und Bearbeitung von Material.
  - Betriebsstätte oder Niederlassung eines Unternehmens
  - Werk kann eine oder mehrere der folgenden vier Aufgaben erfüllen:
    - o Waren einkaufen (Beschaffungswerk)
    - Waren produzieren (Fertigungswerk)
    - Waren verteilen (Distributionswerk)
    - Anlagen warten (Instandhaltungsplanungswerk)
  - Jedes Werk ist genau einem Buchungskreis zugeordnet
- Fertigungswerke bei Global Bike
  - DL00 Dallas
  - HD00 Heidelberg

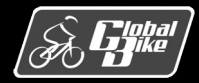

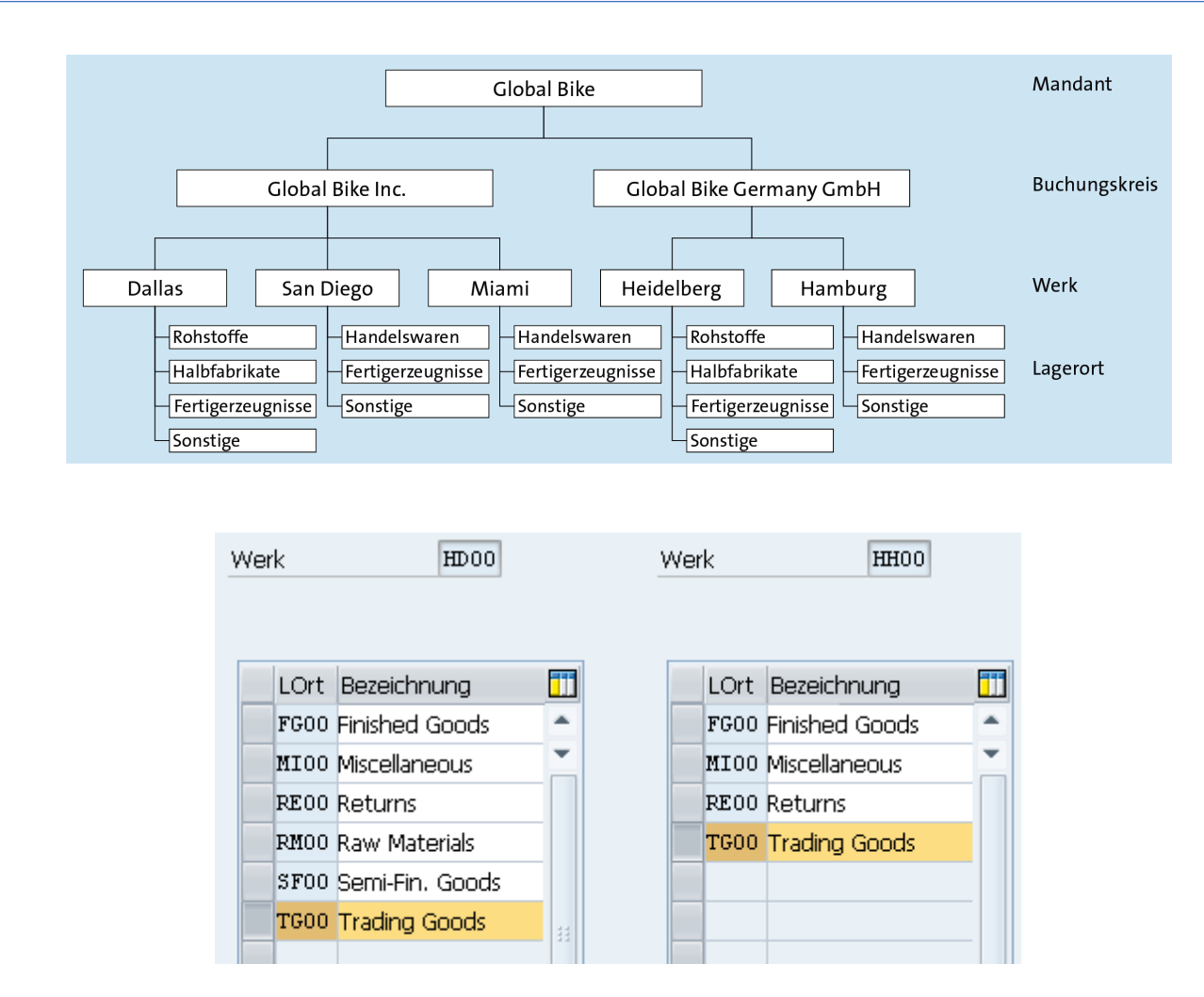

#### Lagerorte

- Ort in einem Werk in dem Materialien gelagert werden
- ermöglichen eine feinere Unterscheidung von Lagerbeständen innerhalb eines Werkes, z.B. nach Materialarten wie Fertigerzeugnissen, Rohstoffen oder Handelswaren
- Aktivitäten auf Lagerortebene sind die mengenmäßige Bestandsführung, die Inventur sowie die Pflege spezifischer Eigenschaften in den Materialstammsätzen je Lagerort
- Lagerorte der Fertigungswerke bei Global Bike
  - FG00 Fertigerzeugnisse
  - MI00 Sonstiges
  - RM00 Rohstoffe
  - SF00 Halbfertigerzeugnisse
  - TG00 Handelswaren

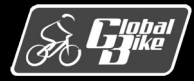

## Stammdaten

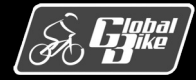

C. Drumm, B. Scheuermann, S. Weidner

**Einstieg in SAP S/4HANA®** 

### Stammdaten Überblick

- Grundlage der Produktionsplanungs- und Fertigungssteuerungsprozesses bildet das Material
- Die **Stückliste** definiert, aus welchen Komponenten ein Material besteht
- Materialien können für die Produktionsplanung in **Produktgruppen** zusammengefasst werden

- Arbeitsplätze beschreiben Orte, an denen Tätigkeiten im Rahmen der Produktion ausgeführt werden
- Arbeitsplätzen sind Kapazitäten zugeordnet

- Zentrale Stammdatum in der Produktionsplanung und -steuerung sind die Arbeitspläne
  - Arbeitspläne stellen die Verbindung zwischen den Materialien und den Arbeitsplätzen her
  - Arbeitspläne beschreiben die zur Produktion eines Materials notwendigen Schritte

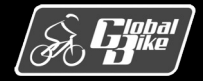

### Stammdaten Produkt / Material

| < SAP Werk -                                                                                      |                                                                        |                                                            |                                         | ५ © 📅         |
|---------------------------------------------------------------------------------------------------|------------------------------------------------------------------------|------------------------------------------------------------|-----------------------------------------|---------------|
| Deluxe Touring Bike (schwarz) /<br>Plant Dallas<br>DL00                                           |                                                                        |                                                            |                                         | ☑ ^ ✔         |
| Produktart: Fertigerzeugnis (FERT)<br>Produkttyp: Produkt<br>Produktgruppe: FERT (Fahrräder) (BIK | Basismengeneinheit: each (EA) Geschi<br>GTIN: Aktuell<br>ES) GTIN-Typ: | iftsjahr der aktuellen Periode: 2021<br>e Periode: 11      |                                         |               |
| Konfiguration Außenhandel Einkauf                                                                 | Dispositionsdaten V Erweiterte Planung V                               | Erweiterte Ersatzteilplanung $ \lor $ Prognose $ \lor $ Ar | beitsvorbereitung Lagerorte $\vee$      | Kalkulation 🗸 |
| Dispositionsdaten                                                                                 |                                                                        |                                                            |                                         |               |
| Dispomerkmal:<br>MPS, Fixierungsart -1- (M1)                                                      | Verfügbarkeitsprüfung:<br>Einzelbedarf (02)                            | Strategiegruppe:<br>Vorplanung mit Endmontage (40)         | Planungszyklus:<br>–                    |               |
| Disponent:<br>DL MRP Cont. 001 (001)                                                              | ABC-Kennzeichen:<br>-                                                  | Meldebestand:<br>0,000 EA                                  | Fixierungshorizont:<br>7 TAG            |               |
|                                                                                                   | Dispogruppe:<br>_                                                      |                                                            |                                         |               |
| Losgrößendaten                                                                                    |                                                                        |                                                            |                                         |               |
| Losgrößendaten                                                                                    |                                                                        | Nettobedarfsrechnung                                       |                                         |               |
| Losgrößenverfahren:<br>Exakte Losgrößenberechnung (EX)                                            | Losgrößenunabhängige Kosten:<br>0,00 USD                               | Sicherheitsbestand:<br>0,000 EA                            | Reichweitenprofil:                      |               |
| Minimale Losgröße:<br>0,000 EA                                                                    | Baugruppenausschuss:<br>0,00 %                                         | Minimaler Sicherheitsbestand:<br>0,000 EA                  | Bedarfsvorlaufkennzeichen:<br>–         |               |
| Maximale Losgröße:<br>0,000 EA                                                                    | Höchstbestand:<br>0,000 EA                                             | Bedarfsvorlaufzeit:<br>0 TAG                               | Bedarfsvorlaufzeit Periodenprofil:<br>– | 4             |
| Feste Losgröße:<br>0,000 EA                                                                       | Rundungswert:<br>0,000 EA                                              | Lieferbereitschaftsgrad Lager:<br>0,0 %                    | Dispositionsrelevanz für Sekundä<br>–   | rbedarfe:     |
| Lagerkostenkennzeichen:                                                                           | Taktzeit:<br>0                                                         |                                                            |                                         |               |

- Produkte eines Unternehmens werden in SAP S/4HANA als Material bezeichnet
- Materialien können beschafft, gefertigt, gelagert oder verkauft werden.
- Diese Verwendung und die damit verbundenen Grundeigenschaften werden durch die Zuordnung zu Materialarten definiert.
  - Materialarten sind Rohstoffe, Fertigerzeugnisse, Handelswaren, Nichtlagermaterial, Dienstleistungen oder Verpackungsmaterial.
  - Materialarten steuern die verfügbaren Sichten sowie die Reihenfolge der zu pflegenden Datenfelder.
  - Jedes Material ist genau einer Materialart zugeordnet.
- Für die Komponenten Produktionsplanung und steuerung sind insbesondere folgende Bereich auf Ebene der Werke relevant
  - Dispositiondaten
  - Prognose

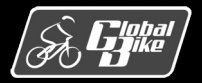

### Stammdaten Produkt / Material

#### Prognose:

- Bereich Allgemeine Daten
  - Auswahl des verwendeten Prognosemodells
  - Hier wird f
    ür das Deluxe Touring Bike (schwarz) das Trendsaisonmodell (Wert X im Feld Prognosemodell) verwendet
  - **Periodenkennzeichen** legt fest, in welchen Intervallen Verbrauchs- und Prognosewerte für ein Material geführt werden
- Bereich Anzahl der gewünschten Perioden
  - wie viele Perioden in der Vergangenheit als Basis für eine Prognose verwendet werden (Vergangenheitsperioden)
  - wie viele Perioden prognostiziert werden (Prognoseperioden)
  - Aus wie vielen Perioden eine Saison besteht (Perioden pro Saison)
- Bereich Steuerungsdaten
  - **Parameter** zur Anpassung des verwendeten Prognosemodells enthalten.

#### Hinweis: Verfügbare Prognosemodelle

Eine ausführliche Beschreibung der verfügbaren Prognosemodelle übersteigt den Rahmen dieser Einführung. Detaillierte Informationen zu den Prognosemodellen und den verfügbaren Parametern sind in der SAP Dokumentation zum Anwendungsbereich zu finden.

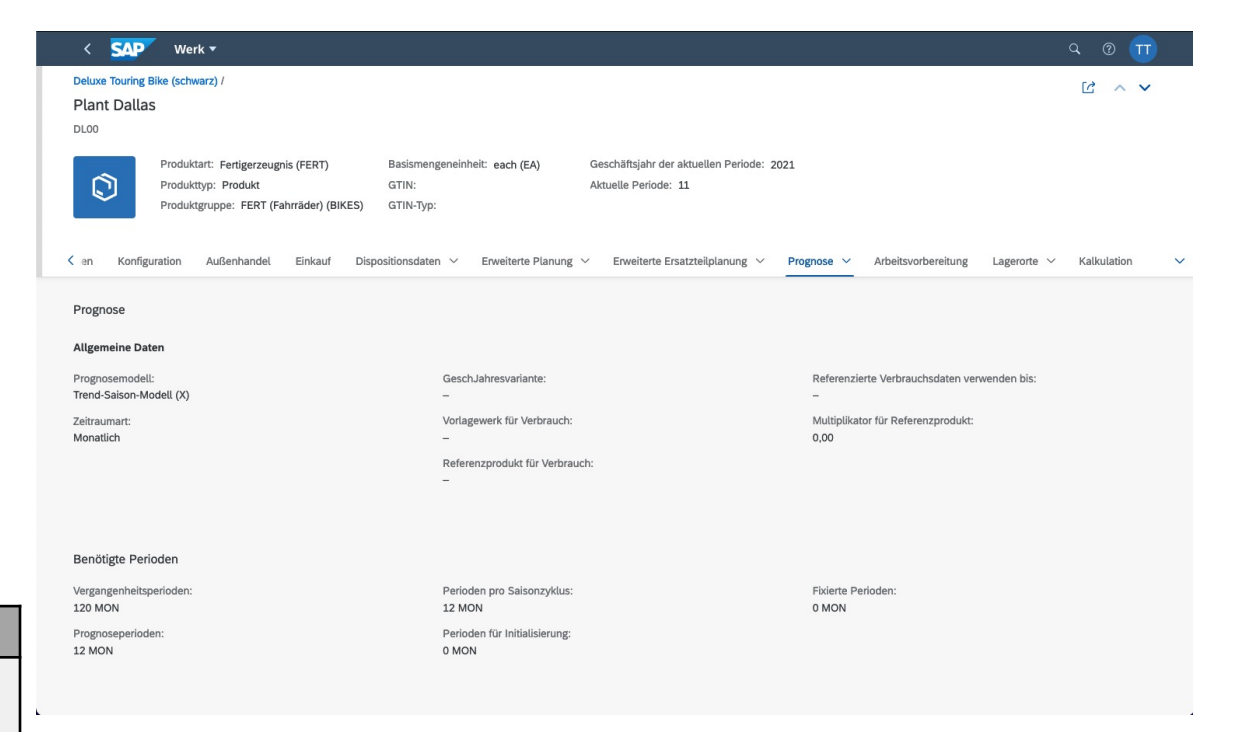

#### Fiori-App Produktstammdaten verwalten

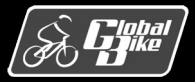

#### C. Drumm, B. Scheuermann, S. Weidner

### Stammdaten Stückliste

- Definition Stückliste (Vahs, 2015)
  - Eine Stückliste ist ein tabellarisches Verzeichnis, das die Struktur und die Mengen an Baugruppen und Einzelteilen beschreibt, aus denen ein Erzeugnis besteht
- Fiori-App Stücklisten pflegen
- Stücklisten in SAP S/4HANA sind aus Positionen aufgebaut
- Jede Position beschreibt eine Komponente, aus der das Material aufgebaut ist
  - Positionstyp
  - Materialnummer
  - Komponentenbezeichnung
  - Menge
  - Mengeneinheit

|              | SAP Stück                                          | liste pflegen                               |                                         |                                    |                  |            |              |                         |   | Π  |
|--------------|----------------------------------------------------|---------------------------------------------|-----------------------------------------|------------------------------------|------------------|------------|--------------|-------------------------|---|----|
| DXT<br>Delux | R1000<br>e Touring Bike (schwa<br>onenten Zeitachs | arz),Werk:Plant Dallas,<br>se Kopfattribute | STL-Verwendung:Fertig<br>Kopfanlagen Ko | ung,Alternative:01<br>pflangtext   |                  | Bearbeiten | Löschen      | Modellobjektzuordnungen | C |    |
| Na           | ch Datum auswählen                                 | 04.10.2021                                  | 🖽 Standard                              | l* ∨                               | Suchen           | ٩          | Softwareabha | ngigkeiten 🛞            | ~ | 23 |
|              | Positionsnummer                                    | Positionstyp                                | Komponente                              | Komponentenbeschreibung            | Komponentenmenge | Gültig ab  | Gültig bis   | Baugruppenkennzeichen   |   |    |
|              | 0020                                               | L(Lagerposition)                            | TRFR1000                                | Touring Bike Rahmen - Schwarz      | 1,000 EA         | 01.01.2010 | 31.12.9999   |                         |   | >  |
|              | 0030                                               | L(Lagerposition)                            | DGAM1000                                | Kettenschaltung Bauteile           | 1,000 EA         | 01.01.2010 | 31.12.9999   |                         |   | >  |
|              | 0040                                               | L(Lagerposition)                            | TRSK1000                                | Touring Bike Sitz Bauteile         | 1,000 EA         | 01.01.2010 | 31.12.9999   |                         |   | >  |
|              | 0060                                               | L(Lagerposition)                            | PEDL1000                                | Pedal Bauteile                     | 1,000 EA         | 01.01.2010 | 31.12.9999   |                         |   | >  |
|              | 0050                                               | L(Lagerposition)                            | TRHB1000                                | Touring Bike Lenker                | 1,000 EA         | 01.01.2010 | 31.12.9999   |                         |   | >  |
|              | 0070                                               | L(Lagerposition)                            | CHAN1000                                | Kette                              | 1,000 EA         | 01.01.2010 | 31.12.9999   |                         |   | >  |
|              | 0080                                               | L(Lagerposition)                            | BRKT1000                                | Bremsanlage                        | 1,000 EA         | 01.01.2010 | 31.12.9999   |                         |   | >  |
|              | 0090                                               | L(Lagerposition)                            | WDOC1000                                | Garantiedokument                   | 1,000 EA         | 01.01.2010 | 31.12.9999   |                         |   | >  |
|              | 0100                                               | L(Lagerposition)                            | PCKG1000                                | Verpackung                         | 1,000 EA         | 01.01.2010 | 31.12.9999   |                         |   | >  |
|              | 0010                                               | L(Lagerposition)                            | TRWA1000                                | Touring Bike Aluminiumrad Bauteile | 2,000 EA         | 01.01.2010 | 31.12.9999   | Anzeigen                |   | >  |

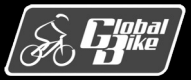

### Stammdaten Stückliste

- Stücklisten in SAP S/4HANA sind immer einstufig. Alle Positionen der Stückliste befinden sich auf der gleichen Hierarchieebene
- In der Praxis sind Stücklisten meist mehrstufig
- Beispiel Deluxe Touring Bikes (schwarz)
  - Fahrrad ist aus verschiendenen Komponenten aufgebaut
  - Insbesondere sind die Räder (Vorderrad und Hinterrad) ebenfalls wieder aus Komponenten aufgebaut sind
  - Somit ist die Stückliste zweistufig

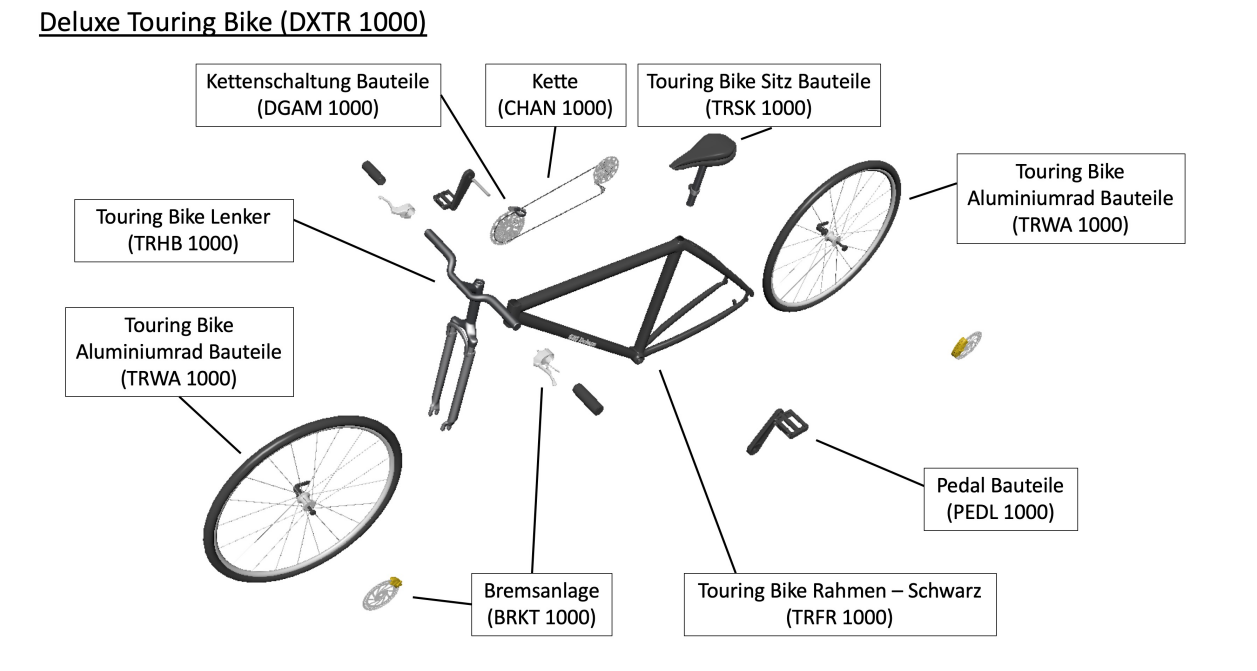

#### (Bildquelle: Bäuerle, 2019)

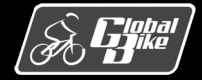

C. Drumm, B. Scheuermann, S. Weidner

**Einstieg in SAP S/4HANA®** 

### Stammdaten Stückliste

- Mehrstufige Stücklisten werden in SAP S/4HANA durch die Verknüpfung einstufiger Stücklisten erstellt
  - Für ein Material A existiert eine Stückliste
  - Dieses Material A wird in einer anderen Stückliste als Komponente verwendet
- Fiori-App Stücklisten Auflösen
- Beispiel Deluxe Touring Bike (schwarz)
  - enthält die Komponente Touring Bike Aluminiumrad Bauteile (TRWA1000)
  - Für dieses Material existiert eine eigene Stückliste (an dem Haken in der Spalte **Baugruppe** (BGr) zu erkennen)

| < SAP Stüc                                     | klisten auflösen 🔻                         |                                               |                      |                         |             |      | Q (?                    |      |
|------------------------------------------------|--------------------------------------------|-----------------------------------------------|----------------------|-------------------------|-------------|------|-------------------------|------|
| DXTR1000<br>Deluxe Touring Bike (schwa         | arz)                                       |                                               |                      |                         |             | St   | ückliste erneut auflöse | • [  |
| Werk: Plant Dallas<br>Stücklistenverwendung: 1 | Bedarfsmenge: 1EA Gi<br>Basismenge: 1EA År | iltig ab: 11.11.2021 Alter<br>aderungsnummer: | mative: 1            |                         |             |      |                         |      |
| Mahadu Gao Au Bian                             |                                            | inte Chan david by c                          |                      | &                       |             |      |                         | (77) |
| Menistunge Autosu                              | Autosung mengenuber                        | standard V                                    |                      |                         |             |      | ↓= ⊤ \\$/ [#            | (k-  |
| Nomponente                                     | Komponentenbeschreib                       | Komponentenmenge (K                           | PositionPositionstyp | PositionPositionsnummer | materialart | werk | Basismenge              |      |
| <ul> <li>TRWA1000</li> </ul>                   | Touring Bike                               | 2 EA                                          | L                    | 0010                    | HALB        | DL00 | EA                      | >    |
| TRTR1000                                       | Touring Bike Reifen                        | 2 EA                                          | L                    | 0010                    | ROH         | DL00 | EA                      | >    |
| TRTB1000                                       | Touring Bike Schlauch                      | 2 EA                                          | L                    | 0020                    | ROH         | DL00 | EA                      | >    |
| TRWH1000                                       | Touring Bike -<br>Aluminiumrad             | 2 EA                                          | L                    | 0030                    | ROH         | DL00 | EA                      | >    |
| HXNT1000                                       | Sechskantmutter 5 mm                       | 2 EA                                          | L                    | 0040                    | ROH         | DL00 | EA                      | >    |
| LWSH1000                                       | Sicherungsscheibe 5 mm                     | 4 EA                                          | L                    | 0050                    | ROH         | DL00 | EA                      | >    |
|                                                | 1.1                                        | 2 EA                                          | L                    | 0060                    | ROH         | DL00 | EA                      | >    |
| BOLT1000                                       | Indusschraube 5x20mm                       |                                               |                      |                         |             |      |                         |      |
| BOLT1000<br>TRFR1000                           | Touring Bike Rahmen -<br>Schwarz           | 1 EA                                          | L                    | 0020                    | ROH         | DL00 | EA                      | >    |

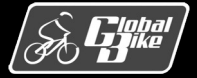

C. Drumm, B. Scheuermann, S. Weidner

**Einstieg in SAP S/4HANA®** 

### Stammdaten Produktgruppe

- Absatz- und Produktionsgrobplanung kann in SAP S/4HANA auf aggregierter Ebene unter Verwendung von Produktgruppen erfolgen
- Fiori-App Produktgruppe anzeigen
- Beispiel: Produktgruppe Deluxe Touring Bike (PG-DXTR000) im Werk Dallas (DL00)
- Produktgruppe ist eine einfache Liste:
  - Nummer der Mitglieder (Nummer Mitgl.):
  - Werk
  - prozentuale Anteile der Mitglieder an der Produktgruppe

| < SAP Pro       | duktgruppe anzei  | gen: Mitgliede   | er (Materialien | ı)          |              |        |      |    |                               |      |
|-----------------|-------------------|------------------|-----------------|-------------|--------------|--------|------|----|-------------------------------|------|
|                 | V Nächste Stufe   | Hierarchiegrap   | hik Versionen   | Stammdaten. | Graphik Prod | uktgr. | Mehr | ~  |                               |      |
| Produktgruppe:  | PG-DXTR000        |                  |                 |             |              |        |      |    |                               |      |
|                 | 000 Produktgruppe | Deluxe Touring B | ike             |             |              |        |      |    |                               |      |
| Werk:           |                   | DL00: Plant      | Dallas          |             |              |        |      |    |                               |      |
| Basis-ME:       | EA                |                  |                 |             |              |        |      |    |                               |      |
|                 |                   |                  |                 |             |              |        |      |    |                               |      |
|                 |                   |                  |                 |             |              |        |      |    |                               |      |
| Mitgliedsnummer |                   | Werk             | EH-Umrechn      | Aggr.Fakt.  | Anteil (%)   | ME     | V N  | Fx | Kurztext                      | MArt |
| DXTR1000        |                   | <b>C</b> 00      | 1               | 1           | 40           | EA     |      |    | Deluxe Touring Bike (schwarz) | FERT |
| DXTR2000        |                   | DL00             | 1               | 1           | 30           | EA     |      |    | Deluxe Touring Bike (silber)  | FERT |
| DXTR3000        |                   | DL00             | 1               | 1           | 30           | EA     |      |    | Deluxe Touring Bike (rot)     | FERT |
|                 |                   |                  |                 |             |              |        |      |    |                               |      |

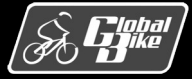

C. Drumm, B. Scheuermann, S. Weidner

**Einstieg in SAP S/4HANA®** 

### Stammdaten Produktgruppe

- Produktgruppen warden verwendet um die Produktionsplanung auf aggregierter Ebene durchzuführen
- Mitglieder einer Produktgruppe können Materialien oder andere Produktgruppen sein
- Somit lassen sich mehrstufige Hierarchien von Produktgruppen aufbauen
- Beispiel
  - Hierarchie der Produktgruppen bei Global Bike
  - PG-DXTR000 enthält nur Materialien (Deluxe Touring Bikes DXTR1000, DXTR2000 und DXTR3000).
  - PG-DXTR000 ist selbst Teil der Produktgruppe Touring Bikes (PG-TRBK000)
  - PG-TRBK000 enthält neben den Deluxe Touring Bikes auch die Produktgruppe Profi Touring Bikes (PG-PRTR000).
  - Die Produktgruppe PG-BIKE000 bildet den Wurzelknoten der Hierarchie und umfasst alle von Global Bike hergestellten Fahrräder

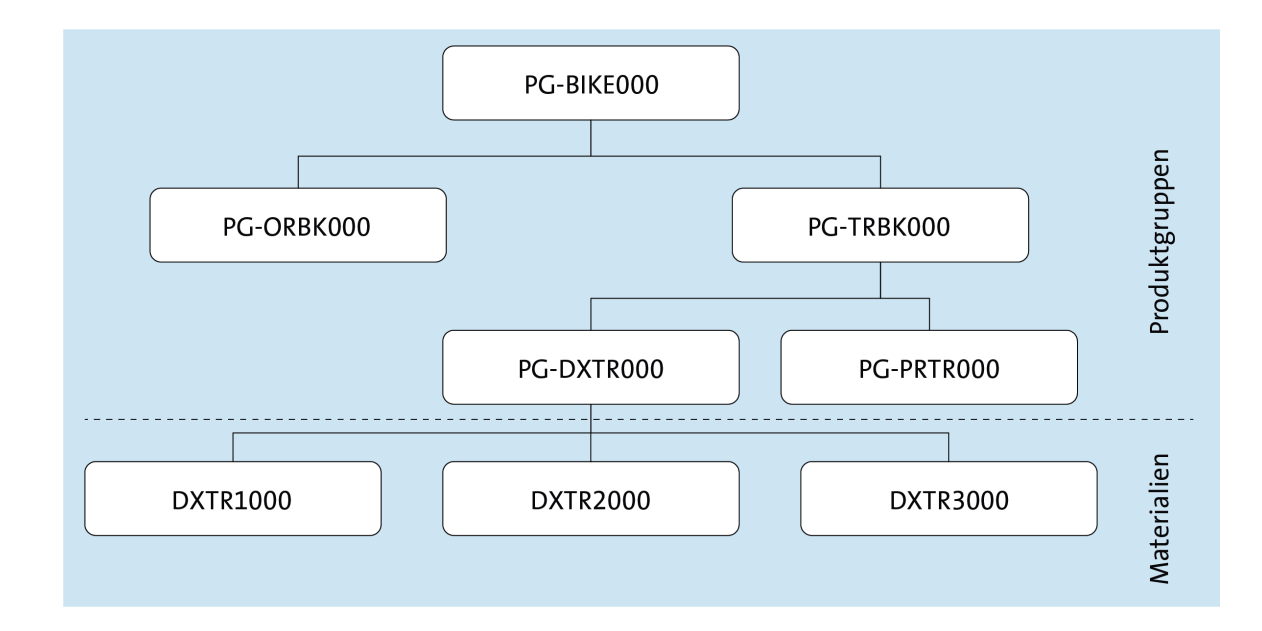

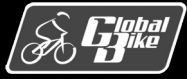

**Einstieg in SAP S/4HANA®** 

Der **Arbeitsplatz** stellt einen Ort dar, an dem Vorgänge im Rahmen der Produktion durchgeführt werden.

- Maschine
- Montagearbeitsplatz,
- ganze Fertigungsstraße
- eine Person

Die Produktion ist bei Global Bike in den Werken Dallas (DL00) und Heidelberg (HD00) gleich aufgebaut.

- Fertigung Montage der Fahrräder
- Endkontrolle Prüfung der Fahrräder
- Verpackung Verpacken der fertiggestellten Fahrräder.

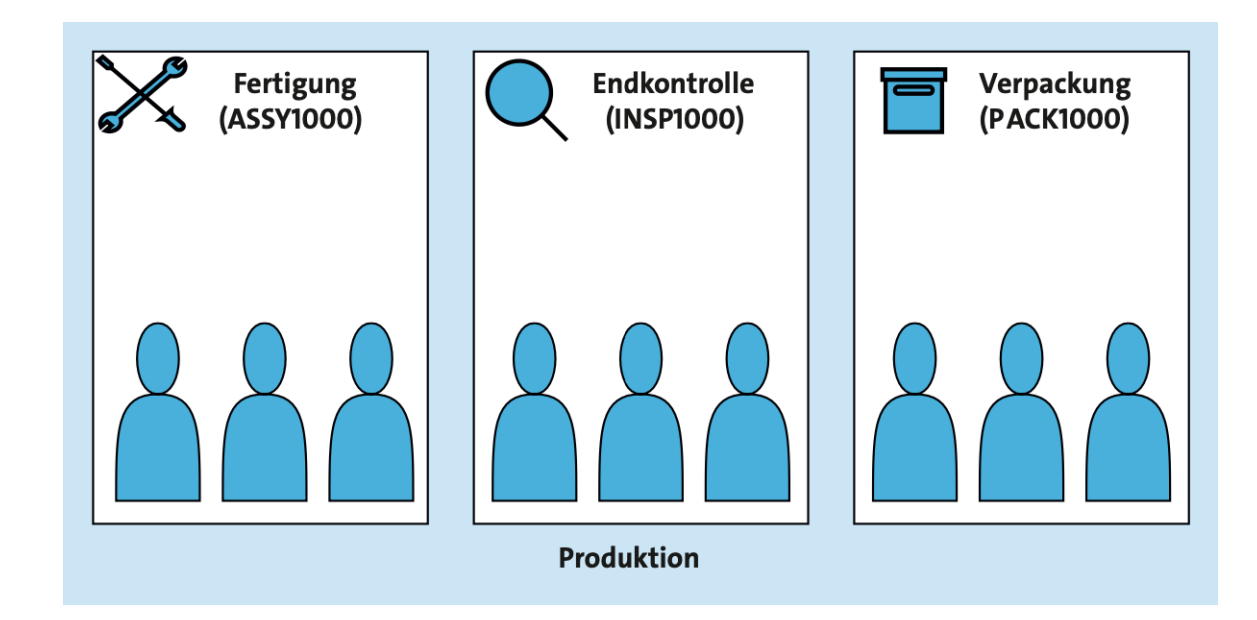

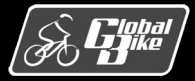

- In der Produktion bei Global Bike existieren drei Arbeitsplätze
- An jedem dieser drei Arbeitsplätze können drei Produktionsmitarbeiter arbeiten

Die Produktion bei Global Bike ist weitgehend manuelle → notwendigen Betriebsmittel sind nicht als Arbeitsplätze in SAP S/4HANA angelegt

#### Hinweis: Arbeitsplätze bei Global Bike

Im Gegensatz zu den meisten anderen Stammdaten sind die Arbeitsplätze bei Global Bike nur einmal angelegt. Es existieren also **keine** individuellen Arbeitsplätze pro Benutzer (z. B. ASSY1###).

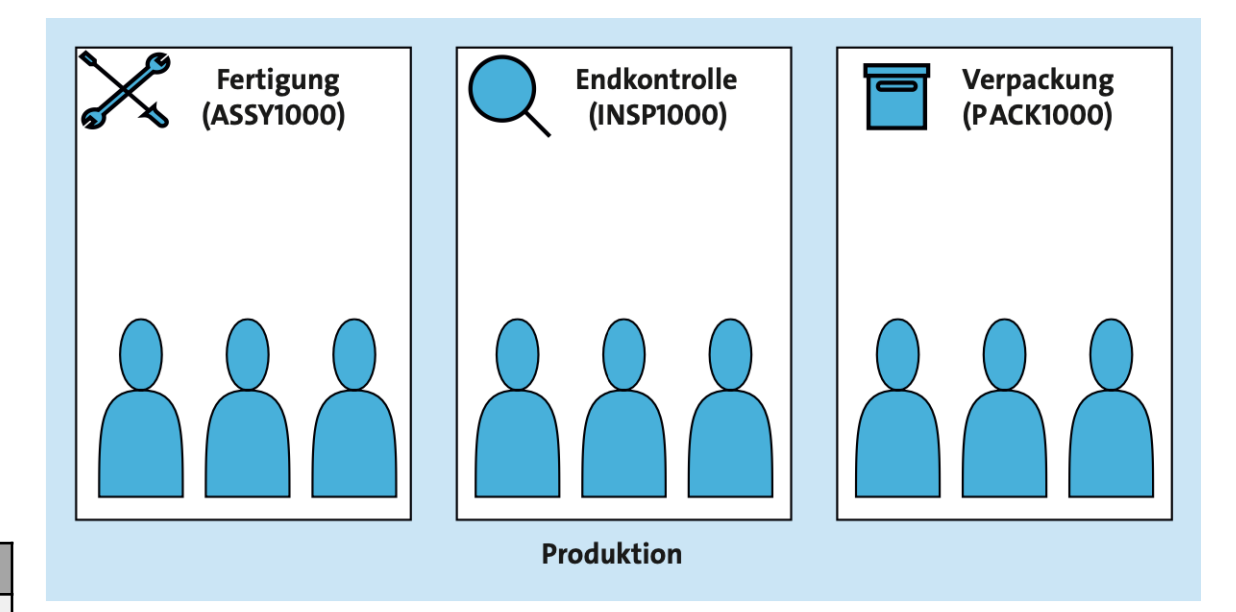

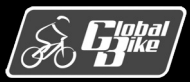

Fiori-App Arbeitsplatz anzeigen

#### Allgemeine Daten

- Arbeitsplatzart
  - Maschine
  - Person
  - Personengruppe
  - Fertigungslinie
- Planverwendung definiert, in welchen Arten von Arbeitsplänen der Arbeitsplatz verwendet werden kann
  - Planverwendung 009 erlaubt die Verwendung des Arbeitsplatzes ASSY1000 in allen Arten von Arbeitsplänen (Alle Plantypen).

|                                                                                                    | ~ ~                                                                                                    | Verknüpfung P                                                                           | Persona                    | alsyste | m Dienste zum Ob                                          | jekt ∨     | Mehr 🗸     |           |
|----------------------------------------------------------------------------------------------------|----------------------------------------------------------------------------------------------------|-----------------------------------------------------------------------------------------|----------------------------|---------|-----------------------------------------------------------|------------|------------|-----------|
|                                                                                                    | Werk:                                                                                                    | DL00 🗗                                                                                  |                            |         | Plant Dallas                                              |            |            |           |
|                                                                                                    | Arbeitsplatz:                                                                                                    | ASSY1000                                                                                |                            |         | DL Fertigung                                              |            |            |           |
| Grunddaten                                                                                                    | Vorschlagsw                                                                                                    | erte Kapaz                                                                              | zitäten                    | Te      | erminierung Kalk                                          | ulation    | Technologi | e Gruppen |
| Allgemeine Date                                                                                                    | en                                                                                                    |                                                                                         |                            |         |                                                           |            |            |           |
|                                                                                                    | Arbeitsplatzart                                                                                                    | 0003                                                                                    |                            |         | Person                                                    |            |            |           |
| Ve                                                                                                    | erantwortlicher                                                                                                    | 000                                                                                     |                            |         | Steven Barton                                             |            |            |           |
|                                                                                                    | Standort                                                                                                    | :                                                                                       |                            |         |                                                           |            |            |           |
|                                                                                                    | QDE-System                                                                                                    |                                                                                         |                            |         |                                                           |            |            |           |
|                                                                                                    |                                                                                                    |                                                                                         |                            |         |                                                           |            |            |           |
| Pr                                                                                                    | odVersBereich                                                                                                    |                                                                                         |                            |         |                                                           |            |            |           |
| Pr<br>Pla<br>Retrogr                                                                                                    | rodVersBereich.<br>anverwendung<br>ade Entnahme                                                                     | . 009                                                                                   |                            |         | Alle Plantypen                                            | eiterte Pl | anung: 🗌   |           |
| Pr<br>Pla<br>Retrogr<br>Vorgabewertbeł                                                                                             | rodVersBereich<br>anverwendung<br>ade Entnahme:<br>nandlung                                                         | : 009                                                                                   |                            |         | Alle Plantypen                                            | eiterte Pl | anung: 🗌   |           |
| Pr<br>Pla<br>Retrogr<br>Vorgabewertbeł<br>Vorgab                                                                                   | nandlung<br>ewertschlüssel                                                                                          | : 009<br>: 009<br>: SAP1                                                                |                            |         | Alle Plantypen<br>Erwe                                    | eiterte Pl | anung: 🗌   |           |
| Pr<br>Pla<br>Retrogr<br>Vorgabewertbel<br>Vorgabe<br>Ubersicht Vorg                                                                | odVersBereich<br>anverwendung<br>ade Entnahme<br>handlung<br>ewertschlüssel<br>jabewerte                            | : 009<br>: 09<br>: SAP1                                                                 |                            |         | Alle Plantypen<br>Erwe                                    | eiterte Pl | anung: 🗌   |           |
| Pr<br>Pla<br>Retrogr<br>Vorgabewertbel<br>Vorgab<br>Übersicht Vorg<br>Schlüssetwort                                                | odVersBereich<br>anverwendung<br>ade Entnahmer<br>nandlung<br>ewertschlüssel:<br>;abewerte<br>Ei                    | : 009<br>: SAP1                                                                         | ít                         | Ze      | Alle Plantypen<br>Erwe<br>Fertigung normal<br>Bezeichnung | eiterte Pl | anung: 🗌   |           |
| Pr<br>Pla<br>Retrogr<br>Vorgabewertbel<br>Vorgab<br>Ubersicht Vorg<br>Schlüsselwort<br>Rüstzeit                                    | ade Entnahmer<br>handlung<br>ewertschlüssel<br>gabewerte                                                            | : 009<br>: SAP1<br>ngabevorschrif                                                       | it<br>ng 🗸                 | Ze      | Alle Plantypen<br>Erwe<br>Fertigung normal<br>Bezeichnung | eiterte Pl | enung:     |           |
| Pr<br>Pla<br>Retrogr<br>Vorgabewertbel<br>Vorgabe<br>Ubersicht Vorg<br>Schlüsselwort<br>Rüsseltwort<br>Rüsselt                     | odVersBereich<br>anverwendung<br>ade Entnahme:<br>handlung<br>ewertschlüssel:<br>gabewerte                          | : 009<br>: SAP1<br>: SAP1<br>eine Verprobur<br>eine Verprobur                           | it<br>ng 🗸                 | Ze      | Alle Plantypen<br>Erwe<br>Fertigung normal<br>Bezeichnung | eiterte Pl | anung:     |           |
| Pr<br>Pla<br>Retrogr<br>Vorgabewertbeł<br>Vorgab<br>Übersicht Vorg<br>Schlüssetwort<br>Rüstzeit<br>Maschinenzeit<br>Personalzeit   | odVersBereich<br>anverwendung<br>ade Entnahme<br>handlung<br>ewertschlüssel:<br>gabewerte<br>Ei<br>k<br>k<br>k<br>k | : 009<br>: SAP1<br>: SAP1<br>eine Verprobur<br>eine Verprobur<br>eine Verprobur         | it<br>ng 🗸<br>ng 🗸<br>ng V | Ze      | Alle Plantypen<br>Erwe<br>Fertigung normal<br>Bezeichnung | eiterte Pl | enung:     |           |
| Pr<br>Pla<br>Retrogr<br>Vorgabewertbel<br>Vorgab<br>Vorgab<br>Vorgab<br>Schlüssetwort<br>Rüstzeit<br>Maschinenzeit<br>Personalzeit | ade Entnahme nandlung ewertschlüssel: gabewerte k k k k k k k k k k k k k k k k k k k                               | : 009<br>: 09<br>: SAP1<br>: SAP1<br>eine Verprobur<br>eine Verprobur<br>eine Verprobur | it<br>ng ∨<br>ng ∨         | Ze      | Alle Plantypen<br>Erwe<br>Fertigung normal<br>Bezeichnung | eiterte Pl | anung:     |           |
| Pr<br>Pla<br>Retrogr<br>Vorgabewertbel<br>Vorgabe<br>Ubersicht Vorg<br>Schlüsselwort<br>Rüstzeit<br>Maschinenzeit<br>Personalzeit  | nandlung<br>ewertschlüssel:<br>gabewerte                                                                            | : 009<br>: 09<br>: SAP1<br>: SAP1<br>eine Verprobur<br>eine Verprobur<br>eine Verprobur | it<br>ng 🗸<br>ng 🗸         | Ze      | Alle Plantypen<br>Erwa<br>Fertigung normal<br>Bezeichnung | eiterte Pl | enung:     |           |
| Pr<br>Pla<br>Retrogr<br>Vorgabewertbel<br>Vorgabe<br>Ubersicht Vorg<br>Schlüsselwort<br>Rüstzeit<br>Maschinenzeit<br>Personalzeit  | evertschlüssel:<br>sabewerte                                                                                        | : 009<br>: 09<br>: SAP1<br>: SAP1<br>eine Verprobur<br>eine Verprobur<br>eine Verprobur | it<br>ng 🗸<br>ng 🎸         | Ze      | Alle Plantypen<br>Erwa<br>Fertigung normal<br>Bezeichnung | eiterte Pl | enung:     |           |

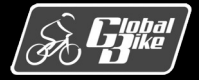

- Fiori-App Arbeitsplatz anzeigen
- Vorgabewertschlüssel definiert, welche Parameter für die Ermittlung der Durchführungszeit, des Kapazitätsbedarfs und der Kosten an diesem Arbeitsplatz relevant sind.
- Beispiel: Arbeitsplatz ASSY1000 im Werk DL00
  - Vorgabewertschlüssel SAP1
  - Vorgabewertschlüssel definiert drei Parameter
    - o Rüstzeit
    - $\circ$  Maschinenzeit
    - $\circ$  Personalzeit
  - Eingabevorschrift der Parameter definiert, ob es sich bei dem Parameter um ein Muss-Feld oder um ein optionales Feld handelt

|                                                                                                    | ✓ ∞ Verknüpfung Persor                                                                                                    | nalsystem | Dienste zum Objekt ∽ Mehr ∽                                                                            |              |
|----------------------------------------------------------------------------------------------------|----------------------------------------------------------------------------------------------------|-----------|----------------------------------------------------------------------------------------------------|--------------|
|                                                                                                    | Werk: DL00                                                                                                    |           | Plant Dallas                                                                                           |              |
|                                                                                                    | Arbeitsplatz: ASSY1000                                                                                                    |           | DL Fertigung                                                                                           |              |
| Grunddaten                                                                                                    | Vorschlagswerte Kapazitäter                                                                                                    | n Tern    | ninierung Kalkulation Technolo                                                                         | ogie Gruppen |
| Allgemeine Date                                                                                                    | n                                                                                                    |           |                                                                                                    |              |
| 4                                                                                                    | Arbeitsplatzart: 0003                                                                                                    |           | Person                                                                                                 |              |
| Ve                                                                                                    | rantwortlicher: 000                                                                                                    |           | Steven Barton                                                                                          |              |
|                                                                                                    | Standort:                                                                                                    |           |                                                                                                    |              |
|                                                                                                    | QDE-System:                                                                                                    |           |                                                                                                    |              |
|                                                                                                    |                                                                                                    |           |                                                                                                    |              |
| Pro                                                                                                    | odVersBereich:                                                                                                    |           |                                                                                                    |              |
| Pro<br>Pla<br>Retrogra                                                                                                    | odVersBereich: 009<br>Inverwendung: 009<br>Ide Entnahme:                                                                                                    |           | Alle Plantypen<br>Erweiterte Planung: 🗌                                                                |              |
| Pro<br>Pla<br>Retrogra<br>Vorgabewertbeh<br>Vorgabe                                                                                 | adversBereich:<br>inverwendung: 009<br>ade Entnahme:<br>handlung<br>wertschlüssel: SAP1                                                                                                    |           | Alle Plantypen Erweiterte Planung:                                                                     |              |
| Pri<br>Pla<br>Retrogra<br>Vorgabewertbeh<br>Vorgabe<br>Übersicht Vorg                                                               | abewerte                                                                                                    |           | Alle Plantypen<br>Erweiterte Planung:<br>Fertigung normal                                              |              |
| Pri<br>Pla<br>Retrogra<br>Vorgabewertbeh<br>Vorgabe<br>Übersicht Vorg<br>Schlüsselwort                                              | anverwendung: 009 ade Entnahme: anndlung wertschlüssel: SAP1 abewerte Eingabevorschrift                                                                                                    | Ze Be     | Alle Plantypen<br>Erweiterte Planung:                                                                  |              |
| Pro<br>Pla<br>Retrogra<br>Vorgabewertbeh<br>Vorgabe<br>Übersicht Vorg<br>Schlüsselwort<br>Rüstzeit<br>Marchinenzeit                 | adversBereich:<br>anverwendung: 009<br>ade Entnahme:<br>andlung<br>avertschlüssel: SAP1<br>abewerte<br>Eingabevorschrift<br>keine Verprobung ~                                                                                                    | Ze Be     | Alle Plantypen Erweiterte Planung: Fertigung normal ezeichnung                                         |              |
| Pro<br>Pla<br>Retrogra<br>Vorgabewertbeh<br>Vorgabe<br>Übersicht Vorg<br>Schlüsselwort<br>Rüstzeit<br>Maschinenzeit<br>Personalzeit | adversBereich:<br>anverwendung: 009<br>ade Entnahme:<br>anadlung<br>wertschlüssel: SAP1<br>abewerte<br>Eingabevorschrift<br>keine Verprobung ~<br>keine Verprobung ~                                                                                                    | Ze Be     | Alle Plantypen Erweiterte Planung: Fertigung normal ezeichnung                                         |              |
| Pri<br>Pla<br>Retrogra<br>Vorgabewertbeh<br>Vorgabe<br>Übersicht Vorg<br>Schlüsselwort<br>Rüstzeit<br>Maschinenzeit<br>Personalzeit | abewerte Eingabevorschrift keine Verprobung ~ keine Verprobung ~ keine | Ze Be     | Alle Plantypen Erweiterte Planung: Fertigung normal                                                    |              |
| Pri<br>Pla<br>Retrogri<br>Vorgabewertbeh<br>Vorgabe<br>Übersicht Vorg<br>Schlüsselwort<br>Rüstzeit<br>Maschinenzeit<br>Personalzeit | adversBereich:<br>anverwendung: 009<br>ade Entnahme:<br>aandlung<br>evertschlüssel: SAP1<br>abewerte<br>Eingabevorschrift<br>keine Verprobung ~<br>keine Verprobung ~                                                                                                    | Ze Be     | Alle Plantypen Erweiterte Planung: Fertigung normal  ezeichnung                                        |              |
| Pro<br>Pla<br>Retrogra<br>Vorgabewertbeh<br>Vorgabe<br>Übersicht Vorg<br>Schlüsselwort<br>Rüstzeit<br>Maschinenzeit<br>Personalzeit | ade Entnahme: 009<br>ade Entnahme: 009<br>ade Entnahme: 0<br>amvertschlüssel: SAP1<br>abewerte<br>Eingabevorschrift<br>keine Verprobung ~<br>keine Verprobung ~                                                                                                    | Ze B4     | Alle Plantypen  Erweiterte Planung:  Fertigung normal  ezeichnung  i i i i i i i i i i i i i i i i i i |              |
| Pro<br>Pla<br>Retrogra<br>Vorgabewertbeh<br>Vorgabe<br>Übersicht Vorg<br>Schlüsselwort<br>Rüstzeit<br>Maschinenzeit<br>Personalzeit | AdversBereich:<br>anverwendung: 009<br>ade Entnahme:<br>anadlung<br>swertschlüssel: SAP1<br>abewerte<br>Eingabevorschrift<br>keine Verprobung ~<br>keine Verprobung ~                                                                                                    | Ze B4     | Alle Plantypen Erweiterte Planung:  Fertigung normal  ezeichnung  i i i i i i i i i i i i i i i i i i  |              |

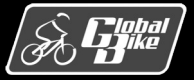

Registerkarte Vorschlagswerte

- Vorgabewerte f
  ür die Maßeinheiten der Parameter
- Beispiel: Arbeitsplatz ASSY1000 im Werk DL00
  - Maßeinheiten f
    ür die Parameter R
    üstzeit, Maschinenzeit und Personalzeit ist jeweils Minuten
- Über den Steuerschlüssel wird festgelegt, welche Prozesse bei der Verwendung des Arbeitsplatzes in einem Arbeitsplan durchgeführt werden
  - Steuerschlüssel ASSY, definiert dass für den Arbeitsplatz ASSY1000, eine Terminierung jedoch keine Kapazitätsplanung erfolgt
  - Verfügbaren Steuerschlüssel sowie die verwendeten Prozesse sind im Customizing hinterlegt und in den Arbeitsplatzdaten nicht ersichtlich.

|                    | ✓ ∞ Ver       | knüpfung Personal | system Dienste a | zum Objekt $\checkmark$ Mehr $\checkmark$ |
|--------------------|---------------|-------------------|------------------|-------------------------------------------|
|                    | Werk: D       | L00 🗗             | Plant Dalla      | s                                         |
| A                  | beitsplatz: A | SSY1000           | DL Fertigu       | ng                                        |
| Grunddaten Vo      | rschlagswerte | Kapazitäten       | Terminierung     | Kalkulation Technologie Gruppen           |
| Vorschlagswerte Vo | organg        |                   |                  |                                           |
| Steue              | rschlüssel: A | SSY               | RefKz: Arl       | oeitsplan - Eigenfertigung                |
| Vorlage            | nschlüssel:   |                   | RefKz:           |                                           |
|                    | Eignung:      |                   | RefKz:           |                                           |
| Rüstarte           | nschlüssel:   |                   | RefKz:           |                                           |
|                    | Lohnart:      |                   | RefKz:           |                                           |
| Le                 | hngruppe:     |                   | RefKz:           |                                           |
| Lohnsche           | ne Anzahl: 0  |                   | RefKz:           |                                           |
| Anz. Rückm         | eldeschei.: 0 |                   | RefKz:           | Drucker Werkstattp.:                      |
|                    |               |                   |                  |                                           |
| Vaßeinheiten der V | orgabewe      | rte               |                  |                                           |
| Parameter          | Vo            | Bezeichnung de    |                  |                                           |
| Rustzeit           | MIN           | Minute            |                  |                                           |
| Dessention         | MTN           | Minute            |                  |                                           |

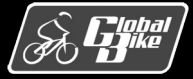

**Einstieg in SAP S/4HANA®** 

#### Registerkarte Terminierung

- zeigt das Kapazitätsangebot des Arbeitsplatzes, das zur Berechnung der Durchführungszeit von Fertigungsaufträgen verwendet wird.
- Bereich Terminierungsbasis
  - welche Kapazität des Arbeitsplatzes wird als Basis für die Berechnung der Durchführungszeit verwendet
  - In SAP S/4HANA wird zur Terminierung und Kapazitätsplanung immer nur die limitierende Kapazität betrachtet
  - Im Beispiel ist das die verfügbare manuelle Arbeitszeit an diesem Arbeitsplatz → Kapazitätsart 002 (Person)
- Kapazitäten sind in SAP S/4HANA Stammdaten, die in enger Verbindung zum Arbeitsplatz stehen
  - Es existieren eigene Transaktionen zur Bearbeitung von Kapazitäten
  - Häufig werden Kapazitäten jedoch zusammen mit Arbeitsplätzen bearbeitet
  - Die verfügbare Kapazität für den Arbeitsplatz ASSY1000 ist durch die Kapazität SHIFT festgelegt.

|                | Werk: DL00                                  | C                | Plant Dallas | 5                    |               |         |
|----------------|---------------------------------------------|------------------|--------------|----------------------|---------------|---------|
|                | Arbeitsplatz: ASSY:                         | 1000             | DL Fertigur  | ıg                   |               |         |
| Grunddaten     | Vorschlagswerte                             | Kapazitäten      | Terminierung | Kalkulation          | Technologie   | Gruppen |
| erminierungsb  | oasis                                       |                  |              |                      |               |         |
|                | Kapazitätsart: 002                          |                  | Person       |                      |               |         |
|                | Kapazität: SHIF                             | Т                | Standard Ta  | agesschicht          |               |         |
| Da             | Dauer Rüsten: SAP0<br>auer Bearbeiten: SAP0 | 01 [i]<br>03 [i] | Fert.: Dauer | r Rüsten<br>r Person |               |         |
| Da             | auer Bearbeiten: SAP0                       | 03 I             | Fert.: Daue  | r Person             |               |         |
| Dau            | uer Eigenbearb.: SAP0                       | 04               | Proj.: Daue  | r EigenB.            |               |         |
| Übergangszeite | en                                          |                  |              |                      |               |         |
|                | Ortsgruppe:                                 |                  |              |                      |               |         |
| No             | rmale Wartezeit: 0,00                       | 0                |              | Minimale War         | tezeit: 0,000 |         |
|                |                                             |                  |              |                      |               |         |
| Dimension und  | I Maßeinheit der A                          | rbeit            |              |                      |               |         |
|                | rbeit Dimension:                            |                  |              |                      |               |         |
| Ai             | Arbeit Einheit:                             |                  |              |                      |               |         |
| A              |                                             |                  |              |                      |               |         |
| A              |                                             |                  |              |                      |               |         |
| Dimension und  | I Maßeinheit der A<br>rbeit Dimension:      | rbeit            |              |                      |               |         |

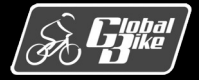

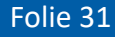

#### <u>Kapazität</u>

 Beispiel: Kapazität SHIFT für die Kapazitätsart 002 (Person) am Arbeitsplatz ASSY1000 im Werk Dallas

#### Bereich Standardangebot

- Definiert verfügbare Kapazität
- Einsatzzeit ergibt sich aus Beginn, Ende und Pausendauer
- Nutzungsgrad in Prozent stellt das Verhältnis von der tatsächlichen Kapazität und der theoretisch der verfügbaren Kapazität dar

$$Kapazit \ddot{a}t = Einsatzzeit * Anz. Einzelkap. * \frac{Nutzungsgrad}{100}$$

- Beispiel
  - Nutzungsgrad: 100
  - Anzahl der Einzelkapazitäten: 3
  - verfügbare Kapazität:  $8h * 3 * \frac{100}{100} = 24h$

| ~ /                   | Intervalle und S | ichichten 🥖 | Intervalle 6ð Angebotsprofil | Referenzangebot | 🖉 Kurzbezeichnun |
|-----------------------|------------------|-------------|------------------------------|-----------------|------------------|
| Werk:                 | DL00 🗗           |             | Plant Dallas                 |                 |                  |
| Arbeitsplatz:         | ASSY1000         |             | DL Fertigung                 |                 |                  |
| Kapazitätsart:        | 002              | SHIFT       | Standard Tagesschicht        |                 |                  |
| Allgemeine Daten      |                  |             |                              |                 |                  |
| Verantwortliche Kapa: | A                |             | Planergruppe A               |                 |                  |
| Poolkapazitä          | t: 🗌             | Grupp.:     |                              |                 |                  |
|                       |                  |             |                              |                 |                  |
| Kapazitätsangebot     |                  |             |                              |                 |                  |
| Fabrikkalender:       |                  |             |                              |                 |                  |
| Aktive Version:       | 1                |             | Normalangebot                |                 |                  |
| Basis-ME Kapazität:   | Н                |             | Stunde                       |                 |                  |
| Standardangebot       |                  |             |                              |                 |                  |
| Beginnzeit:           | 08:00:00         |             |                              |                 |                  |
| Endezeit:             | 17:00:00         |             | Nutzungsgrad                 | 1: 100          |                  |
| Pausendauer:          | 01:00:00         |             | Anzahl Einzelkapaz           | .: 3            |                  |
| Einsatzzeit:          | 8,00             |             | Kapazitä                     | t: 24,00 H      |                  |
| Planungsdetails       |                  |             |                              |                 |                  |
| Relevant für          | Kapazitätsterm   | inierung: 🗌 | Überlastung                  | g: 0 %          |                  |
|                       |                  |             |                              |                 |                  |

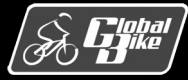

#### **Einstieg in SAP S/4HANA®**

#### Bereich Formeln zu Berechnung der Durchführungszeit

- Durch den Formelschlüssel (z.B. SAP001) wird eine im Customizing definierte Formel
- Diese Formeln verwenden die Parameter der Registerkarte Grunddaten
- Über den Button (Information) kann die Detailansicht zu einer Formel aufgerufen werden.
- Beispiel Formelschlüssel SAP003

 $Bearbeitungsdauer = \frac{Personalzeit * Vorgangsmenge}{Basismenge * Vorgangssplits}$ 

 Vorgangssplits: Anzahl der Arbeitsplätze auf denen der Vorgang parallel bearbeitet wird

|                    | V 🗢 Verknüpfung      | g Personalsystem Dien         | ste zum Objekt 🗸 🕴 | Mehr 🗸       |         |   |
|--------------------|----------------------|-------------------------------|--------------------|--------------|---------|---|
|                    | Werk: DL00           | Plant D                       | allas              |              |         |   |
| Arb                | eitsplatz: ASSY1000  | DL Fe                         | tigung             |              |         |   |
| Grunddaten Vors    | schlagswerte Kap     | pazitäten <u>Terminieru</u> r | g Kalkulation      | Technologie  | Gruppen |   |
| erminierungsbasis  |                      |                               |                    |              |         |   |
| Кара               | azitätsart: 002      | Person                        |                    |              |         |   |
| ŀ                  | Kapazität: SHIFT     | Standa                        | rd Tagesschicht    |              |         |   |
|                    |                      |                               |                    |              |         |   |
| ormeln zur Berechi | nung der Durchfü     | ihrungszeit                   |                    |              |         |   |
| Daue               | r Rüsten: SAP001     | Fert.: [                      | auer Rüsten        |              |         |   |
| Formel anzei       | gen                  |                               |                    |              |         | × |
| Formoloch          | lüccol               |                               |                    |              |         |   |
| Formetsch          | melschlüssel: SAP003 | Bezeich                       | Fert · Dauer Per   | son          |         |   |
| 10                 |                      |                               | ang.               |              |         |   |
| Formel             |                      |                               |                    |              |         |   |
|                    | Formel: Persor       | nalzeit * Vorgangsme          | nge / Basismenge   | / Vorgangssp | litts   |   |
|                    |                      |                               |                    |              |         |   |
|                    |                      |                               |                    |              |         |   |
|                    |                      |                               |                    |              |         |   |
| Formelken          | nzeichen             |                               |                    |              |         |   |
| Generie            | ren                  | Jarm or                       | vi ert.            |              |         |   |
| V Kalk or          | ICI ULU I            | v term. er                    | CLUM.              |              |         |   |
| ✓ Kalk. er         | rhPltz               |                               |                    |              |         |   |

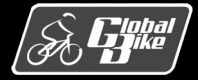

**Einstieg in SAP S/4HANA®** 

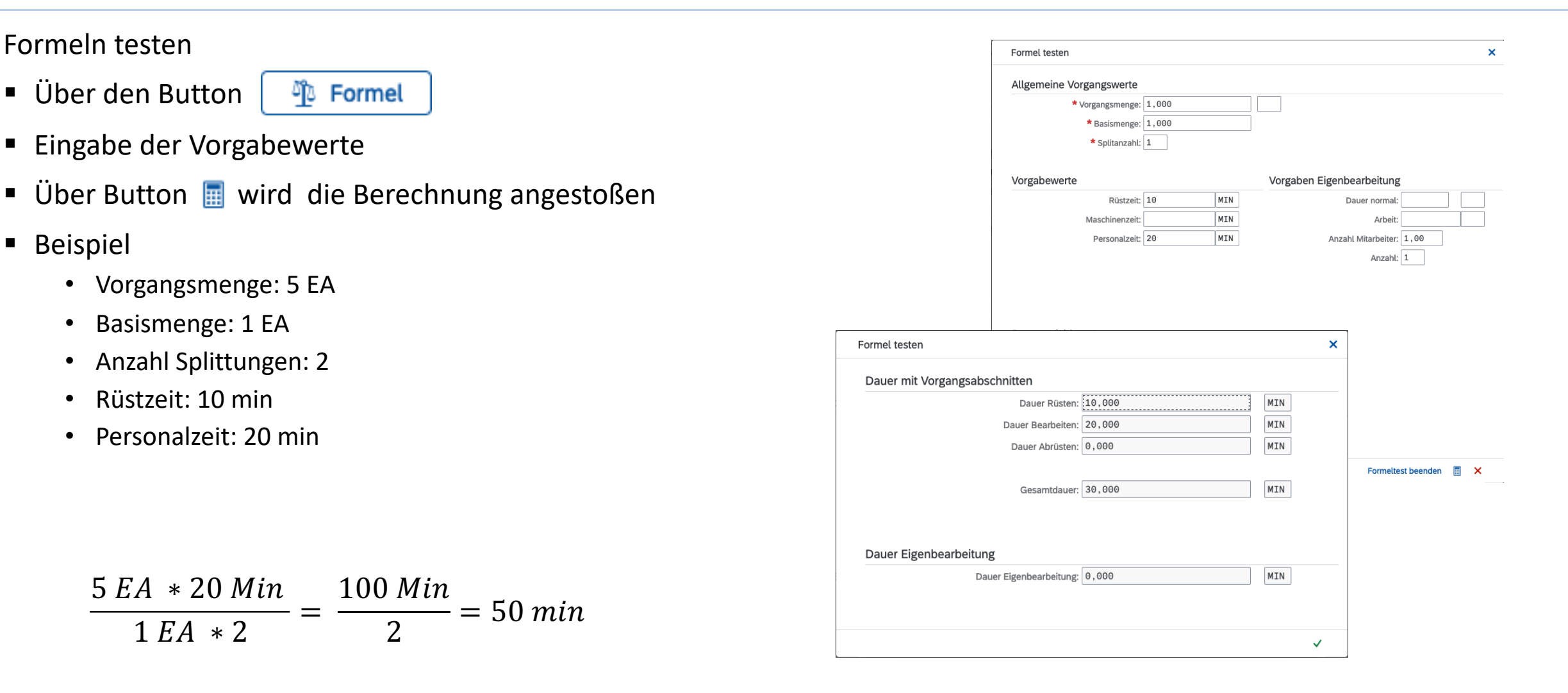

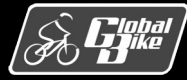

**Einstieg in SAP S/4HANA®** 

#### Registerkarte Kalkulation

- Daten zur Integration der Komponente PP und der Produktkostenrechnung im Rechnungswesen
- Bereich Verknüpfung zu Kostenstelle/Leistungsarten
  - welcher Kostenstelle ist der Arbeitsplatz zugeordnet

#### Bereich Übersicht Leistungen

- welche Leistungsarten aus dem Controlling entsprechen den durch den Vorgabewertschlüssel definierten Parametern
- Beispiel: Parameter Personalzeit ist die Leistungsart LABOR (engl. f
  ür Arbeit, hier Personalaufwand) zugeordnet.

|                                                                                              | We         | erk: DL00 🗗                                                  |            | Plant Dallas  |                           |                                                                    |             |
|----------------------------------------------------------------------------------------------|------------|--------------------------------------------------------------|------------|---------------|---------------------------|--------------------------------------------------------------------|-------------|
|                                                                                              | Arbeitspla | atz: ASSY1000                                                | ]          | DL Fertigung  |                           |                                                                    |             |
| Grunddaten                                                                                   | Vorschlag  | swerte Kapaz                                                 | itäten Ter | minierung     | Kalkulatior               | n Technologie Gru                                                  | ippen       |
| ültigkeit                                                                                    |            |                                                              |            |               |                           | -                                                                  |             |
|                                                                                              | Beginndat  | um: 01.01.2009                                               | 9          |               | En                        | dedatum: 31.12.9999                                                |             |
| erknüpfung zi                                                                                | ı Kostenst | telle/I eistungs                                             | arten      |               |                           |                                                                    |             |
| and approving 20                                                                             | KostRechKr | eis: NA00                                                    |            | Global Bike N | orth Ameri                | са                                                                 |             |
|                                                                                              | Kostenste  | elle: NAPR1000                                               |            | Produktionsko | sten                      |                                                                    |             |
|                                                                                              |            |                                                              |            |               |                           |                                                                    |             |
| Altern. Leistungst                                                                           | bxt        | Leistungsart                                                 | LeistEinh. | Re            | Forme                     | Bezeichnung Formel                                                 | Leistı      |
| Altern. Leistungst<br>Rüstzeit<br>Maschinenzeit                                              | bxt        | Leistungsart<br>LABOR                                        | LeistEinh. | Re            | Forme<br>SAP005           | Bezeichnung Formel<br>Fert.: Bedarf Rüsten                         | Leist       |
| Altern. Leistungs<br>Rüstzeit<br>Maschinenzeit<br>Personalzeit                               | bxt ~ ~    | LABOR<br>LABOR                                               | LeistEinh. | Re            | Forme<br>SAP005<br>SAP007 | Bezeichnung Formel<br>Fert.: Bedarf Rüsten<br>Fert.: Bedarf Person | Leisti      |
| Altern. Leistungst<br>Rüstzeit<br>Maschinenzeit<br>Personalzeit                              | bxt        | Leistungsart<br>LABOR<br>LABOR                               | LeistEinh. | Re            | Forme<br>SAP005<br>SAP007 | Bezeichnung Formel<br>Fert.: Bedarf Rüsten<br>Fert.: Bedarf Person | Leisti      |
| Altern. Leistungst<br>Rüstzeit<br>Maschinenzeit<br>Personalzeit                              | bxt        | Leistungsart<br>LABOR<br>LABOR                               | LeistEinh. | Re            | Forme<br>SAP005<br>SAP007 | Bezeichnung Formel<br>Fert.: Bedarf Rüsten<br>Fert.: Bedarf Person | Leist       |
| Altern. Leistungsi<br>Rüstzeit<br>Maschinenzeit<br>Personalzeit                              | bxt        | Leistungsart<br>LABOR<br>LABOR                               | LeistEinh. | Re            | Forme<br>SAP005<br>SAP007 | Bezeichnung Formel<br>Fert.: Bedarf Rüsten<br>Fert.: Bedarf Person | Leist       |
| Altern. Leistungsi<br>Rüstzeit<br>Maschinenzeit<br>Personalzeit                              | bxt        | Leistungsart<br>LABOR<br>LABOR                               | LeistEinh. | Re            | Forme<br>SAP005<br>SAP007 | Bezeichnung Formel<br>Fert.: Bedarf Rüsten<br>Fert.: Bedarf Person | Leist       |
| Altern. Leistungs<br>Rüstzeit<br>Maschinenzeit<br>Personalzeit                               | bxt        | Leistungsart<br>LABOR<br>LABOR                               | LeistEinh. | Re            | Forme<br>SAP005<br>SAP007 | Bezeichnung Formel<br>Fert.: Bedarf Rüsten<br>Fert.: Bedarf Person | Leist       |
| Altern. Leistungs<br>Rüstzeit<br>Maschinenzeit<br>Personalzeit                               | bxt        | Leistungsart<br>LABOR<br>LABOR<br>rb.: LABOR Art             | LeistEinh. | Re            | Forme<br>SAP005<br>SAP007 | Bezeichnung Formel<br>Fert.: Bedarf Rüsten<br>Fert.: Bedarf Person | Leisti      |
| Altern. Leistungs<br>Rüstzeit<br>Maschinenzeit<br>Personalzeit<br>Lstv                       | kt         | Leistungsart<br>LABOR<br>LABOR<br>rb.: LABOR Art             | LeistEinh. |               | Forme<br>SAP005<br>SAP007 | Bezeichnung Formel<br>Fert.: Bedarf Rüsten<br>Fert.: Bedarf Person | Leisti<br>A |
| Altern. Leistungs<br>Rüstzeit<br>Maschinenzeit<br>Personalzeit<br>Lst<br>erknüpfung zu<br>Ge | btt        | Leistungsart<br>LABOR<br>LABOR<br>rb.: LABOR Art<br>tsprozeß | LeistEinh. |               | Forme<br>SAP005<br>SAP007 | Bezeichnung Formel<br>Fert.: Bedarf Rüsten<br>Fert.: Bedarf Person | Leisti      |

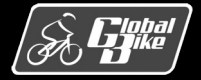

#### C. Drumm, B. Scheuermann, S. Weidner

#### **Einstieg in SAP S/4HANA®**

### Stammdaten Arbeitsplan

#### Arbeitsplan

- Zentrales Stammdatenobjekt f
  ür die Produktionsplanung und -steuerung ist der Arbeitsplan
- Beschreibt, mithilfe welcher Vorgänge (Produktionsschritte) und auf welchen Arbeitsplätzen ein Material aus seinen Komponenten hergestellt wird
- Ist immer eindeutig einem Material zugeordnet

#### Plangruppen

- In SAP S/4HANA werden gleichartige Arbeitspläne zu Plangruppen zusammengefasst
- Z.B. Arbeitspläne für ähnliche Materialien oder Arbeitspläne für unterschiedliche Losgrößen des gleichen Materials
- Arbeitsplan wird in SAP S/4HANA eindeutig durch die Plangruppe und den Plangruppenzähler identifiziert

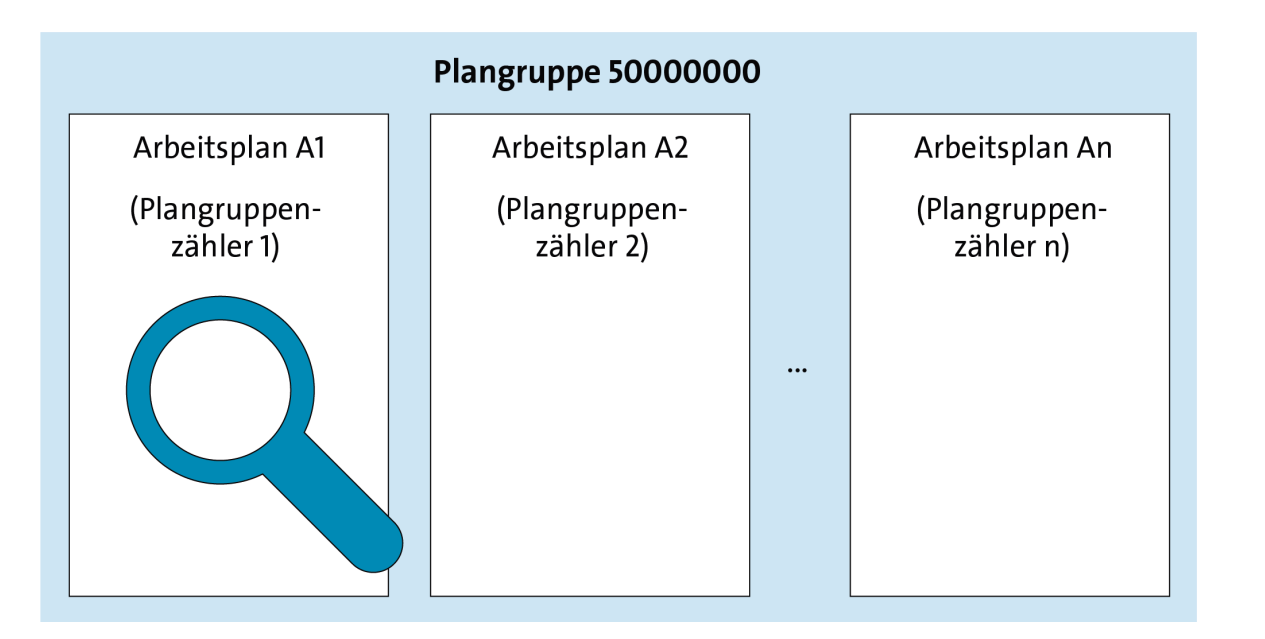

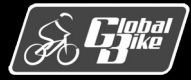

**Einstieg in SAP S/4HANA®**
#### Aufbau eines Arbeitsplans

- Genau einem Arbeitsplankopf
- Mindestens eine Folge
- Jede Folge besteht aus einer Liste von Vorgängen
- Genau eine der Folgen wird als Stammfolge festgelegt

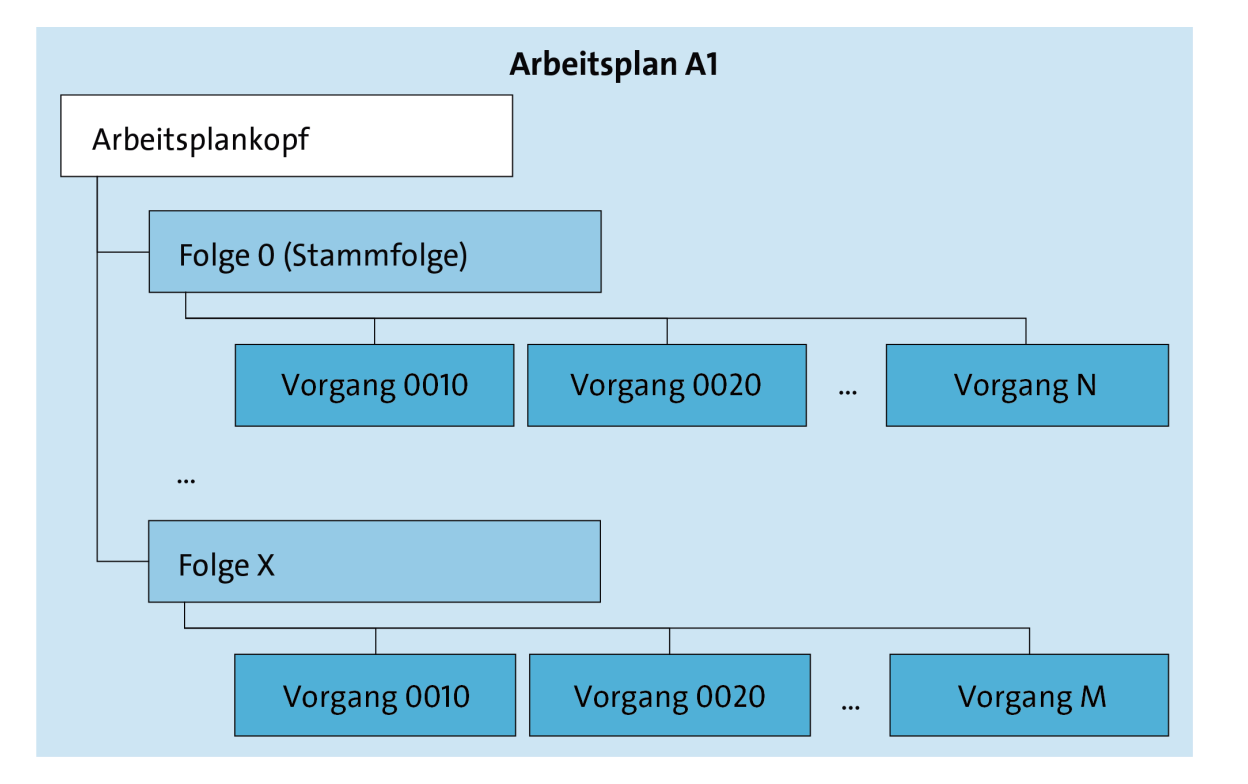

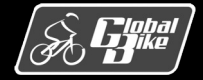

**Einstieg in SAP S/4HANA®** 

Übung 1: Arbeitsplan analysieren

- Zeigen Sie sich den Normalarbeitsplan f
  ür das Deluxe Touring Bike (schwarz) (DXTR1###) im Werk Dallas (DL00) in der Fiori-App Arbeitsplan anzeigen an
- Analysieren Sie die Kopfdaten des Arbeitsplans
- Zeigen Sie sich die Vorgangsübersicht an
- Analysieren Sie die Daten zu einem der Vorgänge im Detail
- Zeigen Sie sich die Komponentenübersicht an

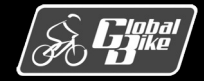

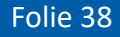

#### Vorgangsübersicht

- Zeigt die Übersicht über die Vorgänge für die Herstellung eines Materials DXTR1###
- Im Beispiel ist die Folge 0 (Stammfolge) gezeigt.
- Für jeden Vorgang ist festgelegt
  - an welchem Arbeitsplatz
  - in welchem Werk er durchgeführt wird.
- Beispiel
  - Vorgang 0010: am Arbeitsplatz ASSY1000 im Werk DL00
  - Vorgang 0110: am Arbeitsplatz PACK1000 im Werk DL00

|    | S/    | P     | Normalar      | beitsp | lan An | zeiger     | n: Vorgangsübersicht                  |       |         |          |        |      |      |     |             |      |          |     |        |               |      |
|----|-------|-------|---------------|--------|--------|------------|---------------------------------------|-------|---------|----------|--------|------|------|-----|-------------|------|----------|-----|--------|---------------|------|
|    |       |       | ~             | < >    | ۰      | 100<br>100 | 🖞 🕦 🌮 Arbeitsplatz Allokation         | ₩\$ I | Detail  | 🔊 Fo     | lgen   | 🔊 FH | IM 🛙 | ĝ 🖪 | Prüfmerkmal | e Me | ehr 🗸    |     |        | <b>Q</b> a    | Been |
|    |       | Plang | ruppe: 0      |        | 1      |            | PinGrZähler: 1                        |       |         |          |        |      |      |     |             |      |          |     |        |               |      |
|    |       | M     | aterial: DXTR | 1000   | J      |            | n                                     | ماريم | Touring | Bike (   | echuai | (7)  |      |     |             |      |          |     |        |               |      |
|    |       | übere | icht          | 1000   |        |            |                                       | etuxe | louini  | , Dike ( | scriwa | 2)   |      |     |             |      |          |     |        |               |      |
| זנ | gangs | upers | ICHL          |        |        |            |                                       |       |         |          |        |      |      |     |             |      |          |     |        |               | 0    |
|    | Vor   | Unt   | Arbeitspl     | Werk   | Ste    | Vor        | Beschreibung                          | La    | Fe      | Kl       | Be     | Pe   | Ve   | Un  | Basismenge  | Vo   | Rüstzeit | Ei  | Leistu | Maschinenzeit | Ei   |
|    | 0010  |       | ASSY1000      | DL00   | ASSY   |            | Material staging                      |       |         |          |        |      |      |     | 15          | EA   | 0        | MIN | LABOR  | 0             | MIN  |
|    | 0020  |       | ASSY1000      | DL00   | ASSY   |            | Attach seat to frame                  |       |         |          |        |      |      |     | 1           | EA   | 0        | MIN | LABOR  | 0             | MIN  |
|    | 0030  |       | ASSY1000      | DL00   | ASSY   |            | Attach handle bar assembly            |       |         |          |        |      |      |     | 1           | EA   | 0        | MIN | LABOR  | 0             | MIN  |
|    | 0040  |       | ASSY1000      | DL00   | ASSY   |            | Attach derailleur gear assm. to wheel |       |         |          |        |      |      |     | 1           | EA   | 0        | MIN | LABOR  | 0             | MIN  |
|    | 0050  |       | ASSY1000      | DL00   | ASSY   |            | Attach front and real wheels to chain |       |         |          |        |      |      |     | 1           | EA   | 0        | MIN | LABOR  | 0             | MIN  |
|    | 0060  |       | ASSY1000      | DL00   | ASSY   |            | Attach brakes                         |       |         |          |        |      |      |     | 1           | EA   | 0        | MIN | LABOR  | 0             | MIN  |
|    | 0070  |       | ASSY1000      | DL00   | ASSY   |            | Attach peddles                        |       |         |          |        |      |      |     | 1           | EA   | 0        | MIN | LABOR  | 0             | MIN  |
|    | 0080  |       | INSP1000      | DL00   | ASSY   |            | Test bike                             |       |         |          |        |      |      |     | 1           | EA   | 2        | MIN | LABOR  | 0             | MIN  |
|    | 0090  |       | PACK1000      | DL00   | ASSY   |            | Disassemble                           |       |         |          |        |      |      |     | 1           | EA   | 0        | MIN | LABOR  | 0             | MIN  |
| 1  | 0100  |       | PACK1000      | DL00   | ASSY   |            | Pack bike                             |       |         |          |        |      |      |     | 1           | EA   | 0        | MIN | LABOR  | 0             | MIN  |
|    |       |       | DACKAGOO      |        |        |            |                                       |       |         |          |        |      |      |     |             | -    |          |     |        |               |      |

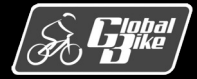

#### Vorgangsdetails

- Bereich Vorgang
  - enthält die Daten aus der Vorgangsübersicht
- Bereich Vorgabewerte
  - Basismenge, auf die sich die Vorgabewerte f
    ür die verschiedenen Leitungsarten beziehen
  - verfügbaren Leistungen, Einheiten (hier EA) und Leistungsarten ergeben sich aus den im Arbeitsplatz eingegebenen Daten
  - Beispiel:
    - Vorgang 0010 (Material staging)
    - o bezieht sich auf eine Basismenge von 15 Fahrräder
    - o Benötigt eine Personalzeit von 10 Min
- Bereich Splittung
  - Anzahl Splittungen gibt an, in wie viele **Teillose** ein Los maximal aufgeteilt werden darf

| SAP Normalarbe              | itsplan Anzeig | gen: Vorgai | ng Erfassung    | gshilfe       |             |              |           |
|-----------------------------|----------------|-------------|-----------------|---------------|-------------|--------------|-----------|
| ~ <                         | > 🖞 🖗          | Arbeitsplat | z 🔺 Pläne       | 🛋 Folgen 🛛    | Allokation  | FHM I        | Mehr 🗸    |
| Plangruppe: 0               | C              |             | PlnG            | rZähler: 1    |             |              |           |
| Material: DXTR10            | 00             |             |                 |               | Deluxe Tour | ing Bike (sc | hwarz)    |
| rgang                       |                |             |                 |               |             |              |           |
| Vorgang:                    | 0010           |             |                 | Untervorg     | ang:        |              |           |
| Steuerschlüssel:            | ASSY           |             | Arbeitsplan - E | igenfertigung |             |              |           |
| Werk:                       | DL00           |             |                 |               |             |              |           |
| Arbeitsplatz:               | ASSY1000       | I           | DL Fertigung    |               |             |              |           |
| Vorlagenschlüssel:          |                |             | Material stagi  | ng            |             |              |           |
|                             |                |             |                 |               |             | Langtext v   | orhanden: |
| rgabewerte                  |                |             |                 |               |             |              |           |
|                             |                |             | Umrech          | nung Meng     | eneinheit   | en           |           |
| Basismenge:                 | 15             |             | Kopf            | MgEh          |             | Vorgang      | MgEh      |
| Mengeneinheit Vrg.:         | EA             |             | 1               | EA            | <=>         | 1            | EA        |
| Erholzeit:                  | 0,000          |             |                 |               |             |              |           |
|                             | Vorgabewert    | Eh Lei      | stungsart       | Zeitgrad      |             |              |           |
|                             |                |             | BOR             |               |             |              |           |
| Rüstzeit:                   | 0              | MIN LA      | bon             |               |             |              |           |
| Rüstzeit:<br>Maschinenzeit: | 0              | MIN LA      |                 |               |             |              |           |

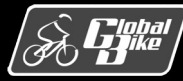

**Einstieg in SAP S/4HANA®** 

#### Komponentenübersicht

- Über den Button Allokation aufrufbar
- Zuordnung von Komponenten der Stückliste zu den Vorgängen des Arbeitsplans
- Welche Komponenten der Stückliste werden in welchem Vorgang des Arbeitsplans benötig.

#### Hinweis: Komponentenzuordnung bei Global Bike

Für die Arbeitspläne bei Global Bike sind in der Auslieferung keine Komponentenzuordnungen in den Arbeitsplänen gepflegt. Die Pflege der Komponentenzuordnung ist Teil der UCC-Fallstudie »Produktionsplanung und -steuerung (PP)«. Um die Ansicht aus der Abbildung zu erhalten, müssen Sie zuerst die UCC-Fallstudie durchführen.

#### ९ 🕐 📊 Normalarbeitsplan ändern: MatKomponentenübersich V 100 100 🔍 🔍 🏹 🛍 Neuzuordnen Umhängen Stüli 🖬 Plan 🖬 Vorgang Mehr Material: DXTR1000 Deluxe Touring Bike (schwarz) Werk: DL00 Plangruppe: 0 Folge: 0 StlAlt.: 1 Stückliste: 00019792 Positionsübersich Pos... Komponent Menge Sortierbegriff M. P. Ret. Vorg. Kla Materialkurztext Folge Touring Bike Aluminiumrad Bauteile Touring Bike Rahmen - Schwarz Kettenschaltung Bauteile Touring Bike Sitz Bautei Touring Bike Lenke Pedal Bauteile Bremsanlage

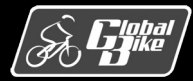

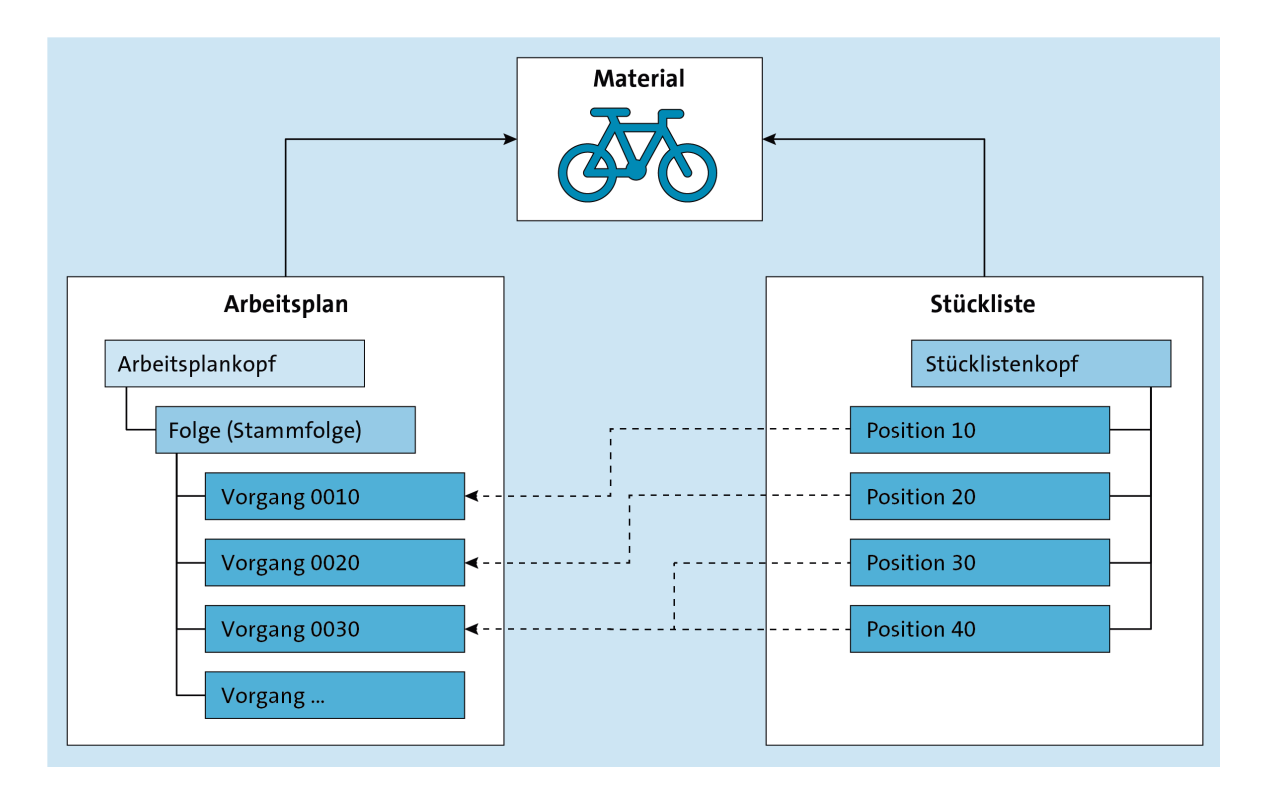

Beziehung zwischen den Stammdaten Material, Stückliste und Arbeitsplan

- Arbeitsplan bezieht sich auf ein Material in einem Werk
- Stückliste bezieht sich auf ein Material in einem Werk
- Arbeitsplan enthält Folgen von Vorgängen. Diese beschreiben die Schritte, die zur Fertigung des Materials notwendig sind.
- Über die Komponentenzuordnung im Arbeitsplan wird für jede Komponente der Stückliste festgelegt, in welchem Vorgang sie verwendet wird.

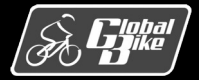

# Bewegungsdaten

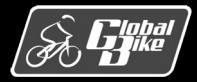

C. Drumm, B. Scheuermann, S. Weidner

**Einstieg in SAP S/4HANA®** 

#### Bewegungsdaten Überblick

- Aus der Produktionsgrobplanung ergeben sich Bedarfe
- Bedarfe werden durch die Materialbedarfsplanung in **Planaufträge** überführt
- Aus Planaufträgen werden im Rahmen der Fertigungssteuerung Fertigungsaufträge erzeugt

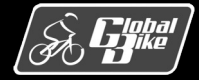

#### Erweiterter Produktionsplanungsprozess bei Global Bike

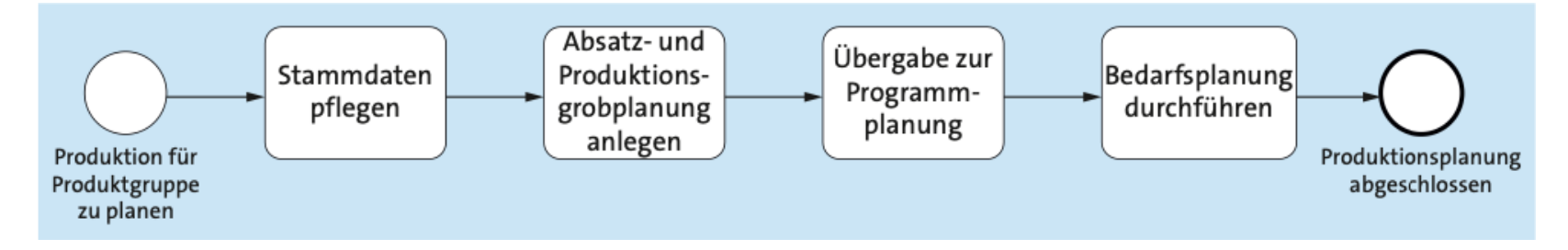

- Als Ergebnis der Übergabe der Absatz- und Produktionsgrobplanung an die Programmplanung ergeben sich Primärbedarfe.
- Durch die Bedarfsplanung werden aus den Primärbedarfen Sekundär- und Tertiärbedarfe erzeugt.

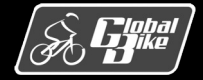

#### **Dispositionselement**

- In SAP S/4HANA sind jeder Bedarfsart mehrere Dispositionselemente zugeordnet.
- Abhängig vom Prozess, der einen konkreten Bedarf verursacht, werden unterschiedliche Dispositionselemente verwendet.
- Beispiele Primärbedarfe:
  - Dispositionselement VP-Bed: Primärbedarf aus der Absatzplanung
  - Dispositionselement **PrognB**: Primärbedarf aus der Materialprognose in der Absatzgrobplanung
- Fiori-App Bedarfs-/ Bestandsliste überwachen
- Fiori-App Materialdeckung pr
  üfen

| laterialdetails            |                                                 |                              |              |                 |                 |
|----------------------------|-------------------------------------------------|------------------------------|--------------|-----------------|-----------------|
| DXTR1000                   |                                                 |                              |              |                 | -158<br>EA      |
| Deluxe Touring Bike (schwa | arz) (Werk DL00)                                |                              |              |                 | in 82 Tagen     |
| BEDARFS-/BESTANDSLIS       | TE MATERIALINFORMATIONEN NOTIZE                 | EN                           |              |                 |                 |
| Bedarfs-/Bestandsli        | ste (1 Unterdeckung)<br>MRP-Standard            |                              |              | Auftrag anlegen | ; 🗐 🗐 💵         |
| Das System kann für eigen  | gefertigte Materialien keine Lösungen vorschlag | en.                          |              |                 |                 |
| Datum                      | Dispositionselement Actions                     | Zusätzliche<br>Informationen | Rescheduling | Menge           | Verfügbar       |
|                            | BStand                                          | Kein<br>Sicherheitsbestand   |              | 0 EA            | 0 EA            |
| 01.02.2022                 | VP-Bed VSF                                      | Vorplanung mit<br>Endmontage |              | -158 EA         | <b>-158</b> EA  |
| 01.03.2022                 | VP-Bed VSF                                      | Vorplanung mit<br>Endmontage |              | -153 EA         | - <b>311</b> EA |
| 01.04.2022                 | VP-Bed VSF                                      | Vorplanung mit<br>Endmontage |              | <b>-151</b> EA  | <b>-462</b> EA  |
| 01.05.2022                 | VP-Bed VSF                                      | Vorplanung mit<br>Endmontage |              | <b>-164</b> EA  | -626 EA         |

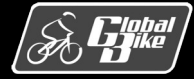

**Einstieg in SAP S/4HANA®** 

Beispiel: Bedarfs-/Bestandsliste für das Material DXTR1000 im Werk Dallas

- Es existieren vier Primärbedarfe. Diese stammen aus der Absatzplanung (Dispositionselement VP-Bed)
- Spalte Datum enthält den Termin, zu dem der Bedarf besteht. Dieser wird als Bedarfstermin bezeichnet
- Spalte Zugang/Bedarf zeigt den Bruttobedarf
- Spalte Verfügbare Menge den um den Bruttobedarf reduzierten Materialbestand
- Man erkennt, dass die Bruttobedarfe gegen den verfügbaren Lagerbestand verrechnet werden. Erst der dritte Bedarf (Datum 01.03.2022) führt zu einer negativen verfügbaren Menge und somit zu einem Nettobedarf.

| aterialdetails                       |                                                    |                              |              |                   |                   |
|--------------------------------------|----------------------------------------------------|------------------------------|--------------|-------------------|-------------------|
| DXTR1000<br>Deluxe Touring Bike (sci | hwarz) (Werk DL00)                                 |                              |              |                   |                   |
| BEDARFS-/BESTANDSL                   | LISTE MATERIALINFORMATIONEN NOTIZ                  | ΈΝ                           |              |                   |                   |
| Bedarfs-/Bestand                     | sliste (1 Unterdeckung)                            |                              |              | Auftrag anlegen C | i≣ (=) <u>III</u> |
| Das System kann für eig              | gengefertigte Materialien keine Lösungen vorschlag | gen.                         |              |                   |                   |
| Datum                                | Dispositionselement Actions                        | Zusätzliche<br>Informationen | Rescheduling | Menge             | Verfügbar         |
|                                      | BStand                                             | Kein<br>Sicherheitsbestand   |              | 250 EA            | 250 EA            |
| 01.02.2022                           | VP-Bed VSF                                         | Vorplanung mit<br>Endmontage |              | -158 EA           | 92 EA             |
| 01.03.2022                           | VP-Bed VSF                                         | Vorplanung mit<br>Endmontage |              | -153 EA           | -61 EA            |
| 01.04.2022                           | VP-Bed VSF                                         | Vorplanung mit<br>Endmontage |              | -151 EA           | -212 EA           |
| 01.05.2022                           | VP-Bed VSF                                         | Vorplanung mit<br>Endmontage |              | -164 EA           | -376 EA           |
|                                      |                                                    | Vornlanung mit               |              |                   |                   |

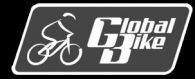

Beispiel: Bedarfs-/Bestandsliste für das Material BRKT1000 im Werk Dallas

- Der Bestand dieses Materials ist
- Jedes Deluxe Touring Bikes (schwarz) (Material DXTR1000) benötigt genau eine Bremsanlage.
- Entsprechend ergeben sich aus Primärbedarfen im vorherigen Beispiel die in der Abbildung dargestellten Sekundärbedarfe (Dispositionselement SekBed)
  - Der Primärbedarf von 153 Stück am 01.03.2022 führt zu einem Nettobedarf von 61 Stück für das Material DXTR1000.
  - Zur Produktion werden 61 Stück der Bremsanlage benötigt → Sekundärbedarf für die Material BRKT1000.
  - Bedarfstermin f
    ür den Sekund
    ärbedarf ist der 25.02.2022 und liegt damit vor dem Bedarfstermin 01.03.2022 des Prim
    ärbedarfs
    - Produktion des Materials DXTR1000 benötigt Zeit
    - Notwendigen Rohstoffe und Halbfertigerzeugnisse müssen somit vor dem Bedarfstermin des Primärbedarfs verfügbar sein

| Materialdetails                                |                                                                      |         |                              |              |                |           |  |  |
|------------------------------------------------|----------------------------------------------------------------------|---------|------------------------------|--------------|----------------|-----------|--|--|
| BRKT1000<br>Bremsanlage (Werk DL00)            |                                                                      |         |                              |              |                |           |  |  |
| BEDARFS-/BESTANDSLISTE                         | MATERIALINFORMATIONEN                                                | NOTIZEN |                              |              |                |           |  |  |
| Bedarfs-/Bestandsliste Unterdeckungsdefinition | Bedarfs-/Bestandsliste (9 Unterdeckungen)<br>Unterdeckungsdefinition |         |                              |              |                |           |  |  |
| Datum                                          | Dispositionselemen Actions                                           |         | Zusätzliche<br>Informationen | Rescheduling | Menge          | Verfügbar |  |  |
|                                                | BStand                                                               |         | Kein<br>Sicherheitsbestand   |              | <b>187</b> EA  | 187 EA    |  |  |
| 25.02.2022                                     | SekBed 81-7                                                          |         | DXTR1000                     |              | -61 EA         | 126 EA    |  |  |
| 28.03.2022                                     | SekBed 82-7                                                          |         | DXTR1000                     |              | <b>-151</b> EA | -25 EA >  |  |  |
|                                                |                                                                      |         |                              |              |                |           |  |  |

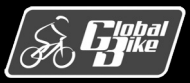

**Einstieg in SAP S/4HANA®** 

Bedarfe werden im Zuge der Materialbedarfs-planung in **Planaufträge** überführt.

- Planauftrag stellt einen Beschaffungsvorschlag für ein bestimmtes Material dar
- Abhängig von der Beschaffungsart des Materials kann ein Planauftrag in eine Bestellanforderung oder einen Fertigungsauftrag umgewandelt werden.
- Beispiel: Bedarfs-/Bestandsliste f
  ür das Material DXTR1000
  - Im Beispiel wurde die Materialbedarfsplanung bereits durchgeführt.
  - Bedarfs-/Bestandsliste enthält zwei automatisch erzeugte Planaufträge (Dispositionselement Pl-Auf).

| laterialdetails                                      |                                               |                    |                              |              |                 |           |  |  |  |  |  |
|------------------------------------------------------|-----------------------------------------------|--------------------|------------------------------|--------------|-----------------|-----------|--|--|--|--|--|
| DXTR1000<br>Deluxe Touring Bike (s                   | chwarz) (Werk DL00)                           |                    |                              |              |                 |           |  |  |  |  |  |
| BEDARFS-/BESTANDSLISTE MATERIALINFORMATIONEN NOTIZEN |                                               |                    |                              |              |                 |           |  |  |  |  |  |
| Bedarfs-/Bestand                                     | dsliste (0 Unterdeckunger<br>n MRP-Standard ~ | n)                 |                              |              | Auftrag anlegen |           |  |  |  |  |  |
| Das System kann für e                                | eigengefertigte Materialien keine Lös         | ungen vorschlagen. |                              |              |                 |           |  |  |  |  |  |
| Datum                                                | Dispositionselement                           | Actions            | Zusätzliche<br>Informationen | Rescheduling | Menge           | Verfügbar |  |  |  |  |  |
|                                                      | BStand                                        |                    | Kein<br>Sicherheitsbestand   |              | 250 EA          | 250 EA    |  |  |  |  |  |
| 01.02.2022                                           | VP-Bed VSF                                    |                    | Vorplanung mit<br>Endmontage |              | -158 EA         | 92 EA     |  |  |  |  |  |
| 01.03.2022                                           | Pl-Auf 301                                    | Bearbeiten v       | Lagerfertigung               |              | <b>61</b> EA    | 153 EA    |  |  |  |  |  |
| 01.03.2022                                           | VP-Bed VSF                                    |                    | Vorplanung mit<br>Endmontage |              | -153 EA         | 0 EA      |  |  |  |  |  |
| 01.04.2022                                           | Pl-Auf 302                                    | Bearbeiten 🗸       | Lagerfertigung               |              | <b>151</b> EA   | 151 EA    |  |  |  |  |  |
| 01.04.2022                                           | VP-Bed VSF                                    |                    | Vorplanung mit<br>Endmontage |              | -151 EA         | 0 EA      |  |  |  |  |  |

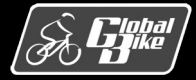

**Einstieg in SAP S/4HANA®** 

Factsheet zum Dispositionselement

- Zeigt, unter anderem, die Auftragsmenge, den Eckendtermin und Eckstarttermin, die Beschaffungsart und die Auftragsart
- Beispiel
  - Auftragsmenge 61 Stück
  - Auftragsart ist die Lagerfertigung (LA).
  - Eckendtermin des Auftrags ist der  $\rightarrow$  Datum des Primärbedarfs
  - Eckstarttermin 25.02.2022 (Bedarfstermin des Sekundärbedarfs der Bremsanlage)
  - Differenz zwischen Eckendtermin und Eckstarttermin ergibt sich aus der im Materialstamm des Deluxe Touring Bikes (schwarz) hinterlegten **Eigenfertigungszeit** von vier Tagen.

Hinweis: Termine im Planauftrag und Fertigungsauftrag

Bei Anlegen eines Planauftrags erfolgt keine Terminierung der Vorgänge des Auftrags. Stattdessen werden, basierend auf der Eigenfertigungszeit im Materialstamm, die Eckend- und Eckstarttermine berechnet. Eine Terminierung der Vorgänge erfolgt erst im Rahmen des Fertigungsauftrags. Somit kann es passieren, dass die durch den Planauftrag vorgegebenen Ecktermine durch den Fertigungsauftrag nicht eingehalten werden können.

| Pl-Auf 301                   |                                    |
|------------------------------|------------------------------------|
|                              |                                    |
| Interner Ansprechpartner     |                                    |
| Fertigungssteuerer:          | DL Production Scheduler (000)      |
|                              |                                    |
| Planauftrag                  |                                    |
| Beschaffungsart:             | Eigenfertigung                     |
| Auftragsart:                 | LA (LA)                            |
|                              |                                    |
| Eröffnungstermin:            | 24.02.2022                         |
| Eckstart:                    | 25.02.2022                         |
| Eckende:                     | 01.03.2022                         |
| WE-Bearbeitungszeit:         | 0 Arbeitstage                      |
|                              |                                    |
| Auftragsmenge:               | 61 EA                              |
| <b>F</b> ordina and <b>S</b> | Commente (1) (continue 0001 (0001) |
| Fertigungsversion:           | Generated Version 0001 (0001)      |
|                              |                                    |
| Beschaffungsdaten            |                                    |
| Eigenfertigungszeit:         | 4 Arbeitstage                      |
| WBZ Gesamt:                  | 5 Arbeitstage                      |
|                              |                                    |
|                              |                                    |
| Zugehörige Objekte           |                                    |
|                              | Öffnen                             |

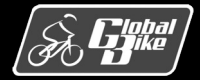

#### **Einstieg in SAP S/4HANA®**

#### Fiori-App Planauftrag anzeigen

- Einige der dargestellten Daten waren auch schon in der Detailübersicht der Bedarfs-/Bestandsliste zu sehen
- Fiori-App Planauftrag anzeigen zeigt sämtliche im Planauftrag erfassten Daten.
- Registerkarte Kopf
  - Bereich Fixierung
    - Kennzeichen Planauftrag steuert, ob Termine und Mengen im Planauftrag von der Materialbedarfsplanung geändert werden dürfen oder nicht
    - Bei manuell angelegten Planaufträgen ist das Kennzeichen Planauftrag automatisch gesetzt
    - Manuell angelegte Planaufträge werden von der Materialbedarfsplanung somit nicht geändert

|                                                                                                    | uπrag andern                                                                                                    | : Lagerauftrag                                           |                                                                |                                                                                          |
|----------------------------------------------------------------------------------------------------|----------------------------------------------------------------------------------------------------|----------------------------------------------------------|----------------------------------------------------------------|------------------------------------------------------------------------------------------|
|                                                                                                    | - 🗅 🔭 🖥                                                                                                    | ን Drucken 🚦 👩 Kompone                                    | nte ATP Mehr 🗸                                                 |                                                                                          |
| Planauftrag<br>Material<br>Bezeichnung                                                                 | g: 301<br>l: <u>DXTR1000</u><br>g: Deluxe Touring                                                                            | SoBesch: E norma                                         | le Eigenfertigung                                              |                                                                                          |
| Uispobereich<br>Kopf Zuordnung                                                                         | Stammdaten                                                                                                    | Plant Dallas                                             |                                                                |                                                                                          |
| * Auftragsmenge:                                                                                       | 61                                                                                                    | EA                                                       | Ausschussmenge:                                                |                                                                                          |
| Termine                                                                                                |                                                                                                    |                                                          |                                                                |                                                                                          |
| Termine                                                                                                | Ecktermine                                                                                                    | Produktionstermine                                       | Sonstige Termine                                               |                                                                                          |
| Termine<br>Ende:                                                                                       | Ecktermine 01.03.2022                                                                                                    | Produktionstermine                                       | Sonstige Termine                                               | rfügbar: 01.03.2022                                                                      |
| Termine<br>Ende:<br>Start:                                                                             | Ecktermine<br>01.03.2022<br>25.02.2022                                                                                       | Produktionstermine           00:00:00           00:00:00 | Sonstige Termine<br>Dispositiv ve<br>WE-Bearbeitu              | rfügbar: 01.03.2022                                                                      |
| Termine<br>Ende:<br>Start:<br>Eröffnung:                                                               | Ecktermine           01.03.2022           25.02.2022           24.02.2022                                                    | Produktionstermine           00:00:00           00:00:00 | Sonstige Termine<br>Dispositiv ve<br>WE-Bearbeitu              | rfügbar: 01.03.2022                                                                      |
| Termine<br>Ende:<br>Start:<br>Eröffnung:<br>Sonstige Daten                                             | Ecktermine           01.03.2022           25.02.2022           24.02.2022                                                    | Produktionstermine           00:00:00           00:00:00 | Sonstige Termine<br>Dispositiv ve<br>WE-Bearbeitu<br>Fixierung | rfügbar: 01.03.2022                                                                      |
| Termine<br>Ende:<br>Start:<br>Eröffnung:<br>Sonstige Daten<br>Produktio                                | Ecktermine<br>01.03.2022<br>25.02.2022<br>24.02.2022                                                                         | Produktionstermine           00:00:00           00:00:00 | Sonstige Termine<br>Dispositiv ve<br>WE-Bearbeitu<br>Fixierung | rfügbar: 01.03.2022<br>ngszeit:                                                          |
| Termine<br>Ende:<br>Start:<br>Eröffnung:<br>Sonstige Daten<br>Produktio<br>L                           | Ecktermine<br>01.03.2022<br>25.02.2022<br>24.02.2022<br>Inswerk: DL00<br>agerort:                                            | Produktionstermine           00:00:00           00:00:00 | Sonstige Termine<br>Dispositiv ve<br>WE-Bearbeitu<br>Fixierung | rfügbar: 01.03.2022<br>ngszeit:<br>Planauftrag:<br>Komponenten:                          |
| Termine<br>Ende:<br>Start:<br>Eröffnung:<br>Sonstige Daten<br>Produktio<br>L<br>Fertigungs             | Ecktermine 01.03.2022 25.02.2022 24.02.2022 nswerk: DL00 agerort: version: 0001                                              | Produktionstermine           00:00:01           00:00:01 | Sonstige Termine<br>Dispositiv ve<br>WE-Bearbeitu<br>Fixierung | rfügbar: 01.03.2022<br>ngszeit:<br>Planauftrag:<br>Komponenten:<br>Kapazitiv eingeplant: |
| Termine<br>Ende:<br>Start:<br>Eröffnung:<br>Sonstige Daten<br>Produktio<br>L<br>Fertigungs:<br>Serienn | Ecktermine           01.03.2022           25.02.2022           24.02.2022           answerk:         DL00           agerort: | Produktionstermine           00:00:00           00:00:00 | Sonstige Termine<br>Dispositiv ve<br>WE-Bearbeitu<br>Fixierung | rfügbar: 01.03.2022<br>ngszeit:<br>Planauftrag:<br>Komponenten:<br>Kapazitiv eingeplant: |

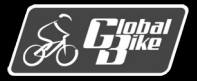

#### **Einstieg in SAP S/4HANA®**

#### Komponentenübersicht

- Übersicht über die dem Planauftrag zugeordneten Komponenten
- werden zum Zeitpunkt der Erstellung des Planauftrags aus Stückliste (siehe Abschnitt 5.4.2) übernommen
- Werte in der Spalte Bedarfstermin entsprechen hier bei allen Komponenten dem Eckstarttermin des Planauftrags

| Komponentenbearbeitung:                                           | Komponentenübersicht                                       |                      |                      |    |                              |   |
|-------------------------------------------------------------------|------------------------------------------------------------|----------------------|----------------------|----|------------------------------|---|
| Sammelerfassung De                                                | etailerfassung Mehr $\checkmark$                           |                      |                      |    |                              |   |
| Material: DXTR1000                                                |                                                            |                      |                      |    |                              |   |
| Bezeichnung: Deluxe Touring Bike (schw                            | arz)                                                       |                      |                      |    |                              |   |
| Produktionswerk: DL00                                             | Eckstarttermin: 25.                                        | 02.2022              |                      |    |                              |   |
| Auftragsmenge: 61                                                 | EA AuftrEndtermin: 01.                                     | 03.2022              |                      |    |                              |   |
| omponentenübersicht                                               |                                                            |                      |                      |    |                              |   |
| Material                                                          | Bezeichnung                                                | Bedarfsmenge         | Erf                  | Me | Werk                         | 1 |
| TRWA1000                                                          | Quring Bike Aluminiumrad Bauteile                          | 122                  | EA                   |    | DL00                         |   |
| TRFR1000                                                          | Touring Bike Rahmen - Schwarz                              | 61                   | EA                   |    | DL00                         |   |
| DGAM1000                                                          | Kettenschaltung Bauteile                                   | 61                   | EA                   |    | DL00                         |   |
| TRSK1000                                                          | Touring Bike Sitz Bauteile                                 | 61                   | EA                   |    | DL00                         |   |
| TRHB1000                                                          | Touring Bike Lenker                                        | 61                   | EA                   |    | DL00                         |   |
| TRIDIOOO                                                          | Touring bike Leriker                                       |                      |                      |    |                              |   |
| PEDL1000                                                          | Pedal Bauteile                                             | 61                   | EA                   |    | DL00                         |   |
| PEDL1000<br>CHAN1000                                              | Pedal Bauteile<br>Kette                                    | 61                   | EA<br>EA             |    | DL00<br>DL00                 |   |
| PEDL1000<br>CHAN1000<br>BRKT1000                                  | Pedal Bauteile<br>Kette<br>Bremsanlage                     | 61<br>61<br>61       | EA<br>EA<br>EA       |    | DL00<br>DL00<br>DL00         |   |
| PEDL1000           CHAN1000           BRKT1000           WD0C1000 | Pedal Bauteile<br>Kette<br>Bremsanlage<br>Garantiedokument | 61<br>61<br>61<br>61 | EA<br>EA<br>EA<br>EA |    | DL00<br>DL00<br>DL00<br>DL00 |   |

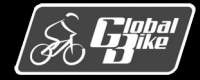

Fertigungssteuerungsprozesse bei Global Bike

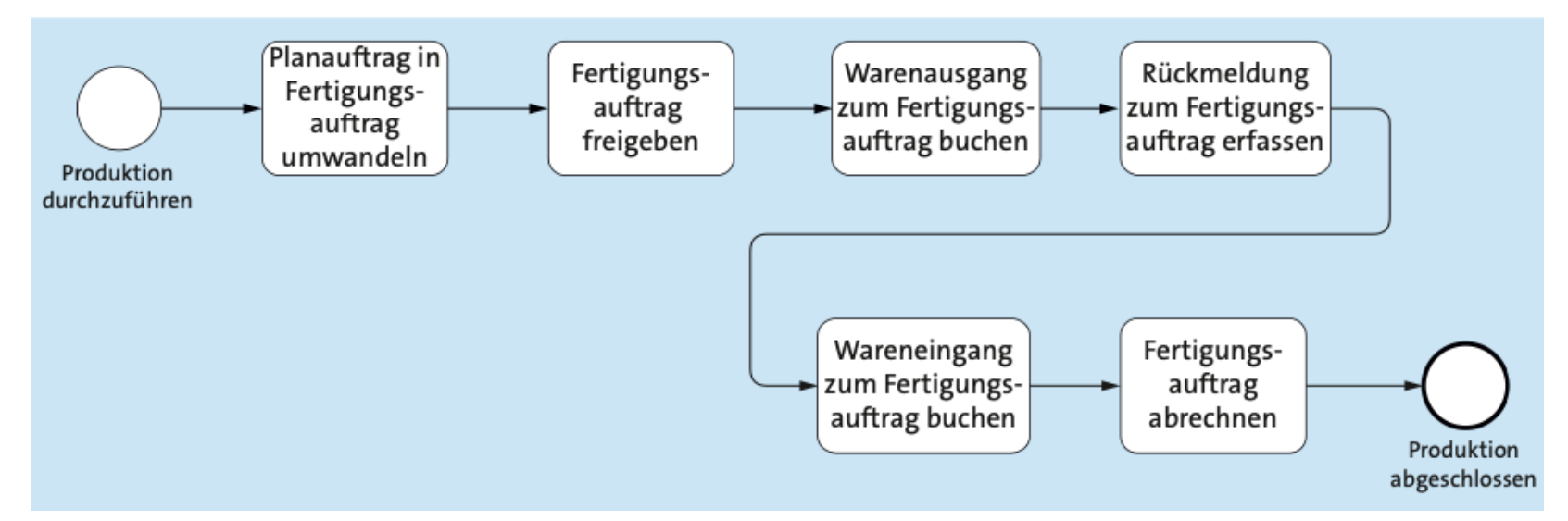

- Der Fertigungsauftrag ist das zentrale Bewegungsdatum in der Komponente PP
- Fertigungsauftrag wird verwendet zur
  - Fertigungssteuerung
  - Erfassung der Fertigungskosten

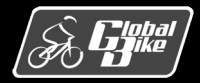

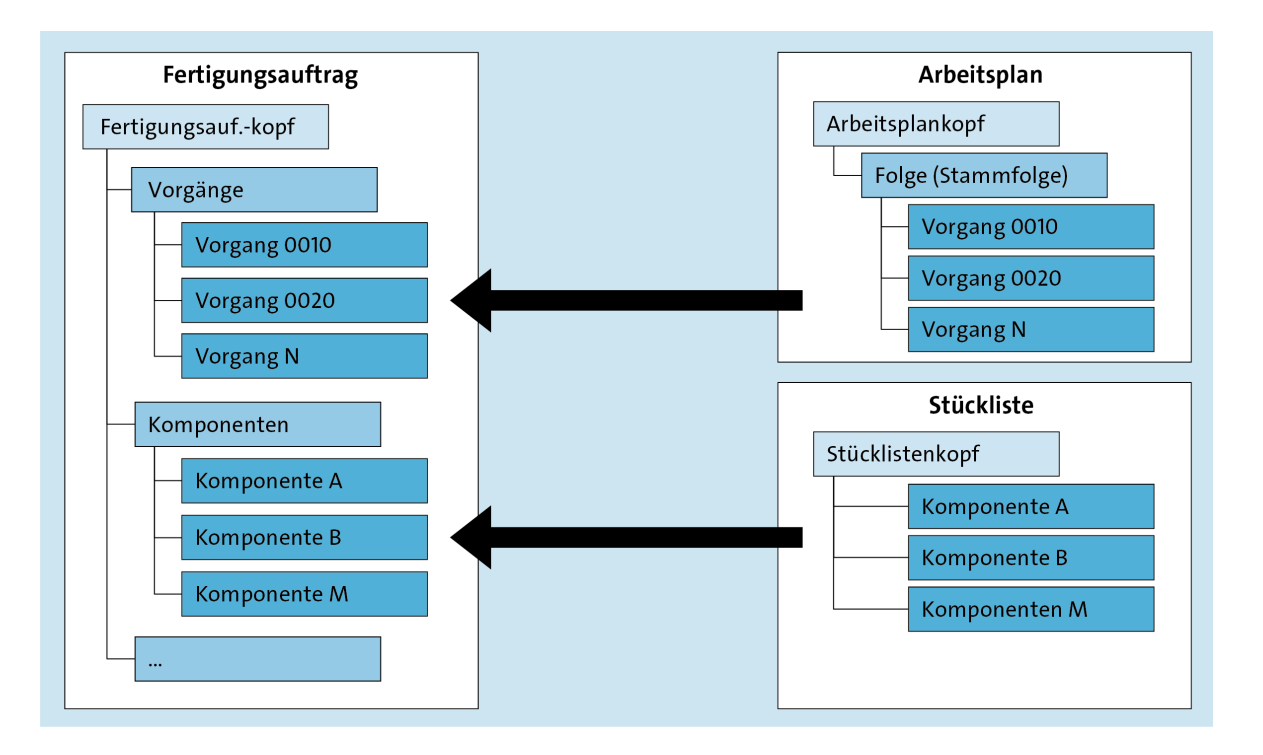

- Dem Fertigungsauftrag ist genau eine Material zugeordnet, das mit dem Fertigungsauftrag produziert werden soll.
- Vorgangsdaten aus dem Arbeitsplan des Materials werden in den Fertigungsauftrag kopiert
- Stückliste des Materials wird in den Fertigungsauftrag kopiert
- Hierdurch wird gewährleistet, dass sich der Fertigungsauftrag immer auf die zum Zeitpunkt des Anlegens gültigen Stammdaten beziehen kann.

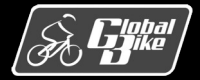

- Fiori-App Fertigungsaufträge bearbeiten
- Kopfdaten des Fertigungsauftrags
  - Fertigungsauftrag zur Produktion von Material DXTR1000 im Werk Dallas (DL00)
  - Status des Fertigungsauftrags
- Registerkarte Allgemein
  - Gesamtmenge
  - schon produzierte Menge (Feld Geliefert)
  - wichtigste Termine

| 1000001                                                                                                    |                                                  | Auftrag bearbeiten Anzeigekonfiguration | Freigeben |  |  |  |  |  |  |  |  |
|----------------------------------------------------------------------------------------------------|--------------------------------------------------|-----------------------------------------|-----------|--|--|--|--|--|--|--|--|
| Material: Status: Verantwortlicher: Menge:<br>DXTR1000 (Deluxe Touring Bike (schwarz)) Geliefert DL MRP Controller 200 EA<br>Probleme Auftragsinformationen Komponenten Auftragsplan Rückmeldung Prüfung |                                                  |                                         |           |  |  |  |  |  |  |  |  |
|                                                                                                    | · · · · · · · · · · · · · · · · · · ·            |                                         |           |  |  |  |  |  |  |  |  |
| Auftragsinformationen                                                                                                    |                                                  |                                         |           |  |  |  |  |  |  |  |  |
|                                                                                                    |                                                  |                                         |           |  |  |  |  |  |  |  |  |
| Allgemein                                                                                                    | Termine                                          | Mengen                                  |           |  |  |  |  |  |  |  |  |
| Produktionswerk:<br>DL00                                                                                                    | Terminierter Start:<br>Sa., 26. März 2022, 15:27 | Gesamtmenge:<br>200                     |           |  |  |  |  |  |  |  |  |
| Dispositionsbereich:<br>DL00 Plant Dallas                                                                                                    | Terminiertes Ende:<br>Mi., 30. März 2022, 17:00  | Rückgemeldete Gutmenge:<br>200          |           |  |  |  |  |  |  |  |  |
| Planungswerk:                                                                                                    | Iststarttermin:                                  | Rückgemeldeter Ausschuss:               |           |  |  |  |  |  |  |  |  |
| Fertigungsversion:<br>0001 Generated Version 0001                                                                                                    | Geplanter Starttermin:                           | WE-Menge:                               |           |  |  |  |  |  |  |  |  |
| Disponent:                                                                                                    | Geplanter Endtermin:<br>Fr. 1. Apr. 2022, 00:00  | Offene Menge:                           |           |  |  |  |  |  |  |  |  |
| Bearbeitung:<br>Sequenziell                                                                                                    | Terminierte Freigabe:<br>Fr., 25. März 2022      |                                         |           |  |  |  |  |  |  |  |  |
|                                                                                                    |                                                  |                                         |           |  |  |  |  |  |  |  |  |

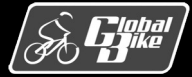

#### Vorgangsübersicht und Komponentenübersicht im Fertigungsauftrag

| < SAP Fertigungsauftra                        | äge bearbeiten 🔻            |             |                 |                             |                             |                             | Q (?)                       | Π   |
|-----------------------------------------------|-----------------------------|-------------|-----------------|-----------------------------|-----------------------------|-----------------------------|-----------------------------|-----|
| 1000001                                       |                             |             |                 |                             | ✓ Auftrag b                 | earbeiten Anzeigekonfi      | guration Freigeben          | ••• |
| Probleme Auftragsinformationen                | Komponenten Auftragsplan    | Rückmeldung | Prüfung         |                             |                             |                             |                             |     |
| Vorgänge                                      |                             |             |                 |                             |                             |                             | ۵ (۴                        | ~   |
| Vorgang                                       | Arbeitsplatz                | Fortschritt | Status          | Terminierter Start          | Iststarttermin              | Terminiertes Ende           | Istendtermin                |     |
| 0010<br>Material staging                      | ASSY1000<br>DL Fertigung    | 200 von 200 | Rückgemeldet    | Sa., 26. März 2022<br>15:27 | So., 10. Okt. 2021<br>08:00 | Sa., 26. März 2022<br>16:17 | So., 10. Okt. 2021<br>13:00 | >   |
| 0020<br>Attach seat to frame                  | ASSY1000<br>DL Fertigung    | 200 von 200 | Rückgemeldet    | Sa., 26. März 2022<br>16:17 | So., 10. Okt. 2021<br>08:00 | So., 27. März 2022<br>08:32 | So., 10. Okt. 2021<br>13:00 | >   |
| 0030<br>Attach handle bar assembly            | ASSY1000<br>DL Fertigung    | 200 von 200 | Rückgemeldet    | So., 27. März 2022<br>08:32 | So., 10. Okt. 2021<br>08:00 | So., 27. März 2022<br>11:02 | So., 10. Okt. 2021<br>13:00 | >   |
| 0040<br>Attach derailleur gear assm. to wheel | ASSY1000<br>DL Fertigung    | 200 von 200 | Rückgemeldet    | So., 27. März 2022<br>11:02 | So., 10. Okt. 2021<br>08:00 | So., 27. März 2022<br>13:32 | So., 10. Okt. 2021<br>13:00 | >   |
| 0050<br>Attach front and real wheels to chain | ASSY1000<br>DL Fertigung    | 200 von 200 | Rückgemeldet    | So., 27. März 2022<br>13:32 | So., 10. Okt. 2021<br>08:00 | Mo., 28. März 2022<br>10:47 | So., 10. Okt. 2021<br>13:00 | >   |
| 0060<br>Attach brakes                         | ASSY1000<br>DL Fertigung    | 200 von 200 | Rückgemeldet    | Mo., 28. März 2022<br>10:47 | So., 10. Okt. 2021<br>08:00 | Mo., 28. März 2022<br>13:17 | So., 10. Okt. 2021<br>13:00 | >   |
| 0070<br>Attach peddles                        | ASSY1000<br>DL Fertigung    | 200 von 200 | Rückgemeldet    | Mo., 28. März 2022<br>13:17 | So., 10. Okt. 2021<br>08:00 | Mo., 28. März 2022<br>15:47 | So., 10. Okt. 2021<br>13:00 | >   |
| 0080<br>Test bike                             | INSP1000<br>DL Endkontrolle | 200 von 200 | Rückgemeldet    | Mo., 28. März 2022<br>15:47 | So., 10. Okt. 2021<br>08:00 | Di., 29. März 2022<br>13:05 | So., 10. Okt. 2021<br>13:00 | >   |
| 0090<br>Disassemble                           | PACK1000<br>DL Verpackung   | 200 von 200 | Rückgemeldet    | Di., 29. März 2022<br>13:05 | So., 10. Okt. 2021<br>08:00 | Mi., 30. März 2022<br>10:20 | So., 10. Okt. 2021<br>13:00 | >   |
| 0100<br>Pack bike                             | PACK1000<br>DL Verpackung   | 200 von 200 | Rückgemeldet    | Mi., 30. März 2022<br>10:20 | So., 10. Okt. 2021<br>08:00 | Mi., 30. März 2022<br>16:35 | So., 10. Okt. 2021<br>13:00 | >   |
|                                               |                             |             | Weite<br>[ 10 / | ere<br>11 ]                 |                             |                             |                             |     |

| < SAP Fertigungsaufträge b                     | earbeiten 🔻                               |         |                     |                             | ५ ® 🞹                          |  |
|------------------------------------------------|-------------------------------------------|---------|---------------------|-----------------------------|--------------------------------|--|
| 1000001                                        |                                           |         |                     | Auftrag bearbeiten     Anze | igekonfiguration Freigeben ••• |  |
| Probleme Auftragsinformationen Kom             | ponenten Auftragsplan Rückmeldung         | Prüfung |                     |                             |                                |  |
| Material                                       | Menge                                     | Deckung | Retrograde Entnahme | Komponentenausschuss        | Bedarfstermin Lagerort         |  |
| TRFR1000<br>Touring Bike Rahmen - Schwarz      | Gesamtmenge: 200 EA<br>Offene Menge: 0 EA | 200 EA  | Nein                | 0.00 %                      | Sa., 26. März 2022<br>16:17    |  |
| TRSK1000<br>Touring Bike Sitz Bauteile         | Gesamtmenge: 200 EA<br>Offene Menge: 0 EA | 200 EA  | Nein                | 0.00 %                      | Sa., 26. März 2022<br>16:17    |  |
| TRHB1000<br>Touring Bike Lenker                | Gesamtmenge: 200 EA<br>Offene Menge: 0 EA | 200 EA  | Nein                | 0.00 %                      | So., 27. März 2022<br>08:32    |  |
| DGAM1000<br>Kettenschaltung Bauteile           | Gesamtmenge: 200 EA<br>Offene Menge: 0 EA | 200 EA  | Nein                | 0.00 %                      | So., 27. März 2022<br>11:02    |  |
| TRWA1000<br>Touring Bike Aluminiumrad Bauteile | Gesamtmenge: 400 EA<br>Offene Menge: 0 EA | 400 EA  | Nein                | 0.00 %                      | So., 27. März 2022<br>11:02    |  |
| CHAN1000<br>Kette                              | Gesamtmenge: 200 EA<br>Offene Menge: 0 EA | 200 EA  | Nein                | 0.00 %                      | So., 27. März 2022<br>13:32    |  |
| BRKT1000<br>Bremsanlage                        | Gesamtmenge: 200 EA<br>Offene Menge: 0 EA | 200 EA  | Nein                | 0.00 %                      | Mo., 28. März 2022<br>10:47    |  |

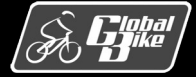

**Einstieg in SAP S/4HANA®** 

Nach dem Anlegen eines Fertigungsauftrags führt SAP S/4HANA automatisch eine Reihe von Funktionen aus:

- 1. Terminierung des Fertigungsauftrags
- 2. Verfügbarkeitsprüfung für die benötigten Komponenten
- 3. Freigabe des Fertigungsauftrags

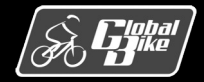

## Bewegungsdaten Fertigungsauftrag – Terminierung

- Sobald ein Fertigungsauftrag angelegt ist, wird dieser von SAP S/4HANA terminiert. Außerdem ist es nach manuellen Änderungen am Fertigungsauftrag möglich, die Terminierung neu auszuführen.
- Im Rahmen der Terminierung werden Start- und Endtermine für den Auftrag sowie für alle im Auftrag enthaltenen Vorgänge ermittelt.
- Terminierung kann durch eine Rückwärtsterminierung oder eine Vorwärtsterminierung erfolgen

#### Hinweis: Terminierungsart festlegen

Die Festlegung der Terminierungsart erfolgt im Customizing für jedes Werk und jede Auftragsart. Die Terminierungsparameter können in Transaktion OPU3 angezeigt werden. Diese Transaktion kann mit dem studentischen LEARN-Benutzer nicht aufgerufen werden. Für das Werk Dallas (DL00) und die Auftragsart Standard Fertigungsauftrag (PP01) wurde in der Transaktion OPU3 im Bereich Terminierungssteuerung für Feinterminierung als Terminierungsart Rückwärts ausgewählt.

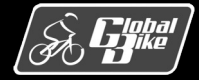

**Einstieg in SAP S/4HANA®** 

## Bewegungsdaten Fertigungsauftrag – Terminierung

Definitionen

- Der Eckendtermin (4) bezeichnet den Termin, zu dem der Fertigungsauftrag spätestens beendet sein muss
- Vom Eckendtermin die Sicherheitszeit subtrahiert. Hieraus ergibt sich das terminierte Ende (3) des Fertigungsauftrags.
- Durch Subtraktion der Produktionsdauer vom terminierten Ende ergibt sich der terminierte Start(2).
- Durch die Subtraktion der Vorgriffszeit vom terminierten Start ergibt sich der Eckstarttermin (1).

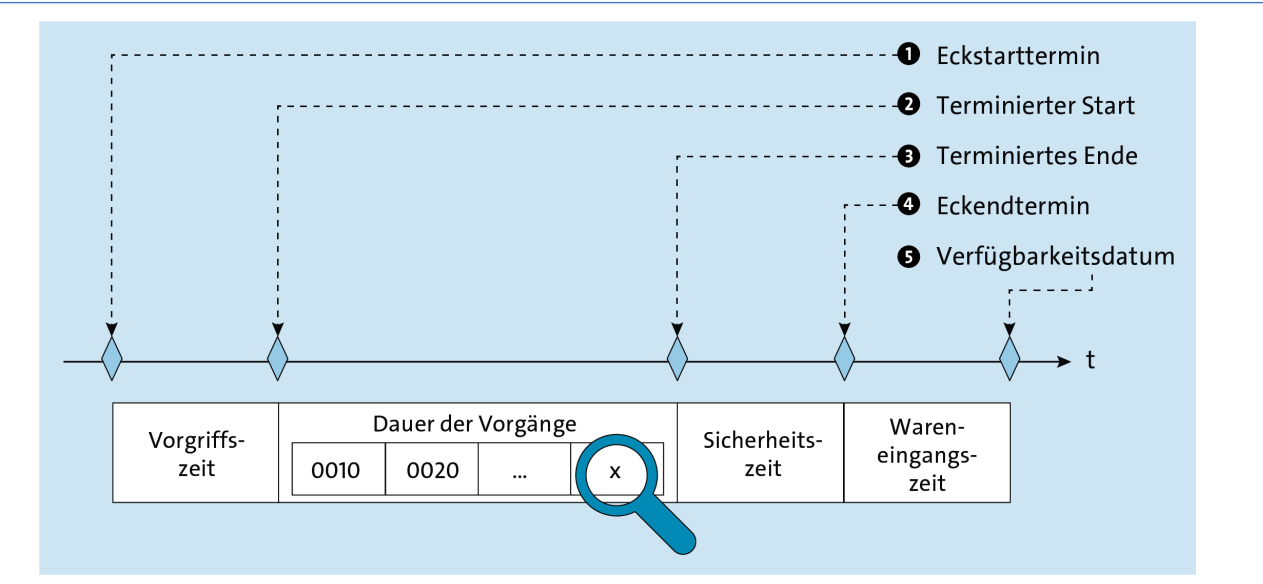

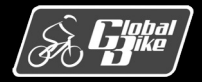

**Einstieg in SAP S/4HANA®** 

## Bewegungsdaten Fertigungsauftrag – Terminierung

Beispiel: Rückwärtsterminierung eines Fertigungsauftrags

| Termine                  | Zeiten                 | Dauer       | Datum      | Uhrzeit |
|--------------------------|------------------------|-------------|------------|---------|
| Verfügbar-<br>keitsdatum |                        |             | 01.04.2022 | 00:00   |
|                          | Waren-<br>eingangszeit | 0d          |            |         |
| Eckend-<br>termin        |                        |             | 01.04.2022 | 00:00   |
|                          | Sicher-<br>heitszeit   | 1d          |            |         |
| Terminiertes<br>Ende     |                        |             | 30.03.2022 | 17:00   |
|                          | Produktions-<br>dauer  | 4d, 1h, 33m |            |         |
| Terminierter<br>Start    |                        |             | 26.03.2022 | 15:27   |
|                          | Vorgriffszeit          | 1d          |            |         |
| Eckstart-<br>termin      |                        |             | 25.03.2022 | 00:00   |

Berechnung der Termine im Fertigungsauftrag. (d = Tag, h = Stunde, m = Minute, s = Sekunde)

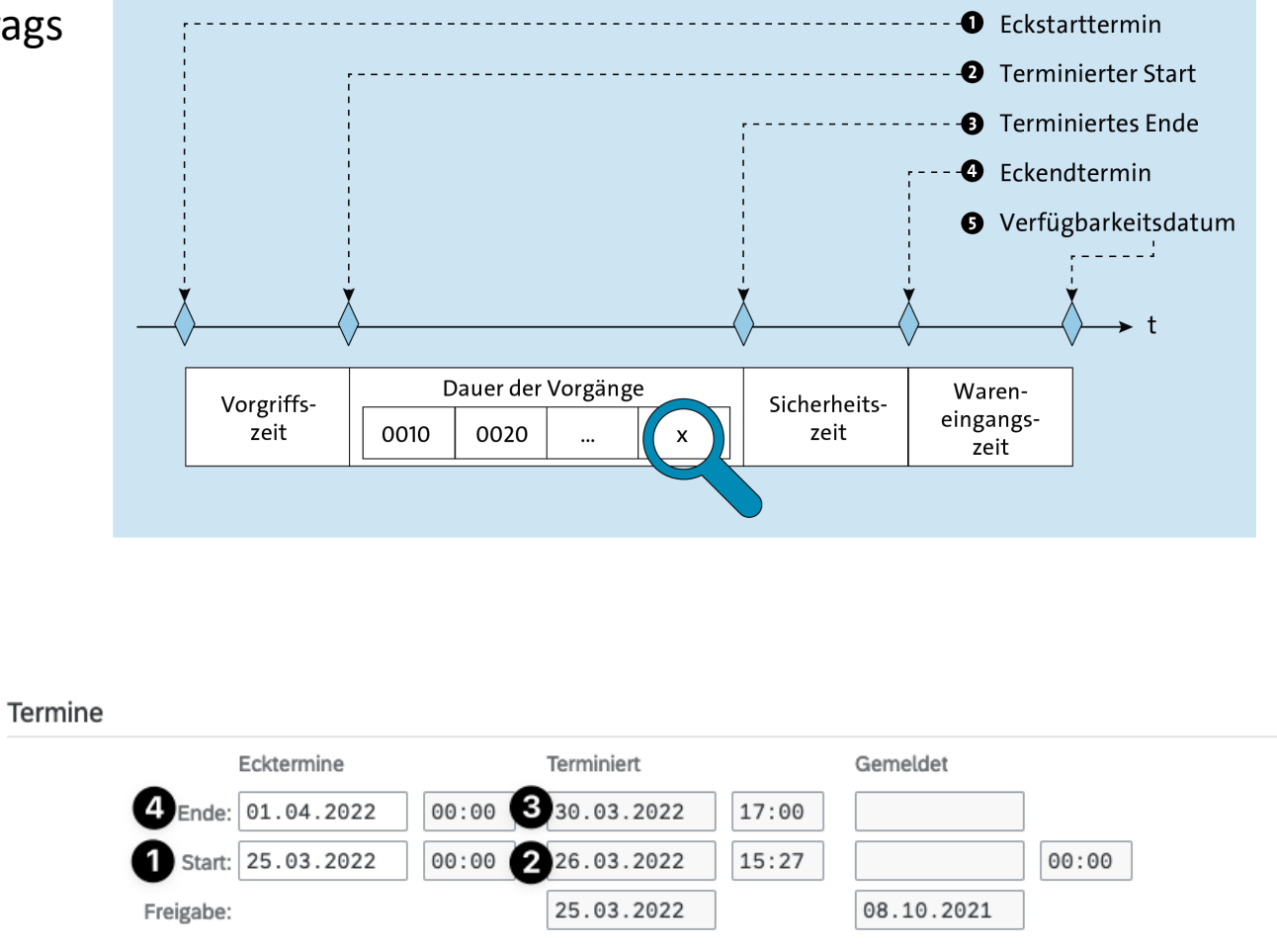

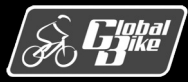

**Einstieg in SAP S/4HANA®** 

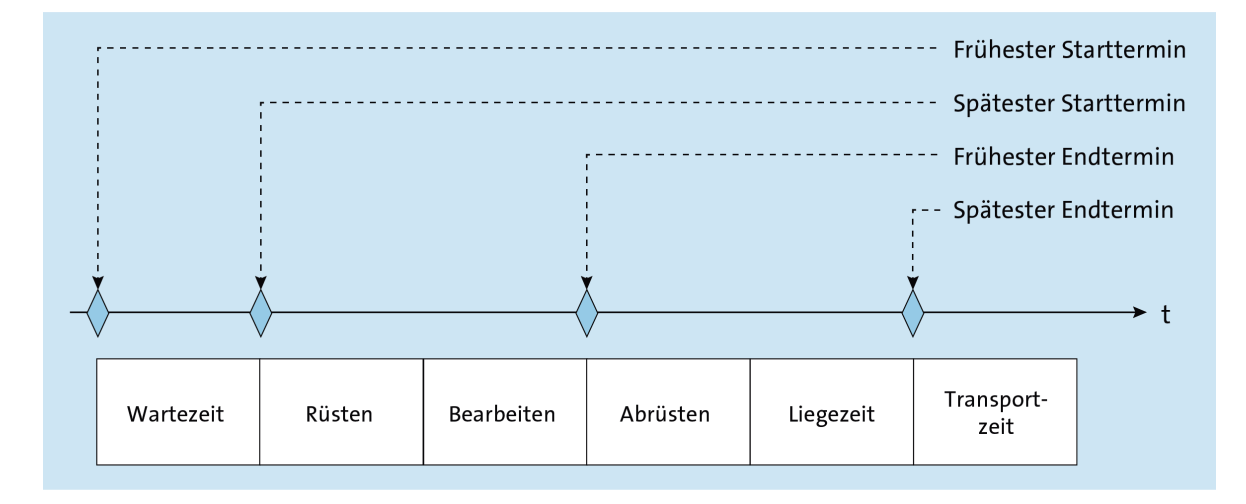

Im Rahmen der Terminierung des Fertigungsauftrags wird die **Produktionsdauer** benötigt. Die Produktionsdauer ist die Zeit, die zur Durchführung der notwendigen Produktionsschritte auf den Arbeitsplätzen benötigt wird.

Zur Berechnung der Produktionsdauer wird zunächst jeder Vorgang des verwendeten Arbeitsplans terminiert. Für jeden Vorgang werden dabei die folgenden Vorgangsabschnitte berücksichtigt:

Warten:

eine optionale Wartezeit, um Störungen zwischen den Vorgängen abzufangen

Rüsten:

Die Zeit, die benötigt wird, um den Arbeitsplatz für die Produktion vorzubereiten. Das kann z. B. die Zeit sein, die notwendig ist, um Anpassungen an Produktionsmaschinen vorzunehmen.

#### Bearbeiten:

Die Zeit, die für die Durchführung der Produktionsschritte des Vorgangs benötigt wird

#### Abrüsten:

die Zeit, die nach der Produktion benötigt wird, um den Arbeitsplatz in den ursprünglichen Zustand zurückzuversetzen

Liegen:

prozessbedingte Liegezeiten, wie z. B. das Abkühlen eines Materials

• Transport:

Zeit, die zum Transport zwischen den Arbeitsplätzen benötigt wird

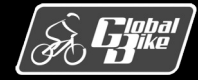

Die Termine eines Vorgangs werden wie folgt berechnet (Rückwärtsterminierung).

- Vom frühesten Starttermin des nachfolgenden Vorgangs wird durch Subtraktion der Transportzeit der späteste Endtermin des aktuellen Vorgangs berechnet.
- Handelt es sich um den ersten betrachteten Vorgang, wird anstelle des frühesten Starttermins des nachfolgenden Vorgangs das terminierte Ende des Fertigungsauftrags verwendet.
- Durch Subtraktion der Liegezeit und der Zeit f
  ür das Abr
  üsten vom sp
  ätesten Endtermin ergibt sich der fr
  ühesten Endtermin.
- Von diesen werden die Zeiten f
  ür das Bearbeiten und das R
  üsten subtrahiert. Das Ergebnis ist der sp
  äteste Starttermin.
- Der frühesten Starttermin ergibt sich durch Subtraktion der Wartezeit vom spätesten Starttermin.

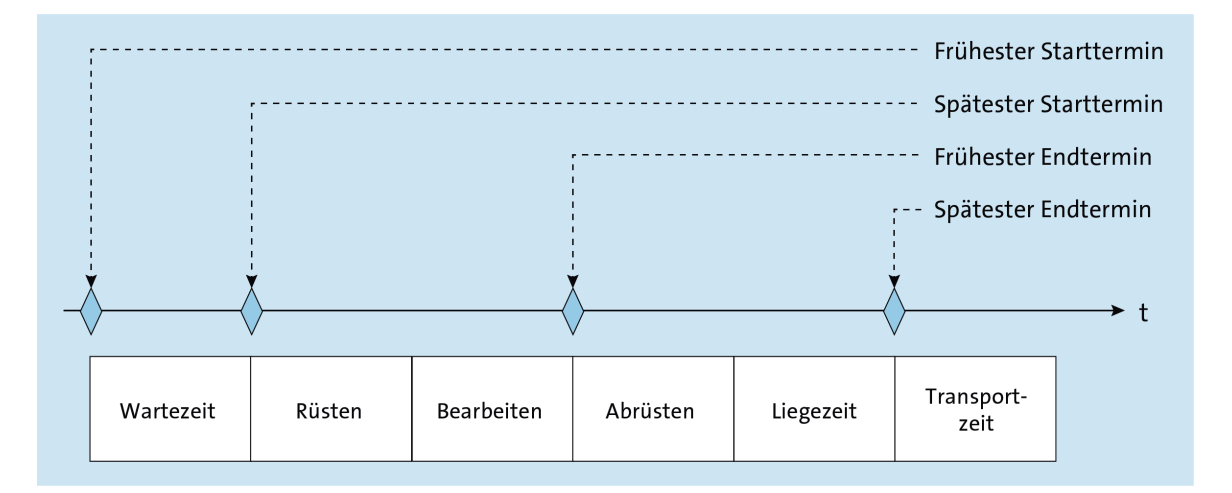

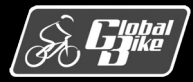

- Beispiel Vorgang 0010
  - Zeiten f
    ür Transport, Liegen und Abr
    üsten sind 0

     → fr
    üheste Endtermin und der sp
    äteste Endtermin des Vorgangs sind identisch
  - Die Wartezeit beträgt ebenfalls 0
     → früheste und späteste Starttermin für diesen Vorgang identisch
  - Zeit für das Rüsten ist 0
    - → Vorgangsdauer entspricht der Zeit für das Bearbeiten, hier 133 Minuten
- Bearbeitungsdauer

$$200 St \ddot{u} ck * \frac{10 Min}{15 St \ddot{u} ck} \approx 133 Min$$

#### Hinweis: Bearbeitungszeit im Beispiel

Die im Beispiel gezeigte Bearbeitungszeit von 44,5 Minuten weicht von der berechneten Bearbeitungszeit von 133 Minuten ab. Die Ursache hierfür wird in den nachfolgenden Folien erklärt.

| <b>SAP</b> Fertigungsauftrag anlegen: Vor | gang - Detail                   |                        |                   |              |                |
|-------------------------------------------|---------------------------------|------------------------|-------------------|--------------|----------------|
| ~ к < > м ₿                               | 🗐 🕜 Material 🕜 Kapazität 🏾 兽    | 🖉 Vorgänge 🛛 🛃 Ko      | omponenten 🏼 🎚 Fo | olgen Mehr 🗸 |                |
| Auftrag: %0000000001                      |                                 |                        |                   |              | Art: PP01      |
| Material: DXTR1000                        | Deluxe                          | Touring Bike (schwarz) |                   |              | Werk: DL00     |
| Vorgang: 0010 /                           | Kurztext Vrg.: Material staging |                        |                   |              | Folge: 0       |
| Arbeitsplatz: ASSY1000 / DL00             | * Steuerschlüssel: ASSY         |                        | Vorgangs-ID: 00   | 000021       |                |
| Systemstatus: FREI                        | (i)                             |                        | Rückmeldung: 0    |              |                |
|                                           |                                 |                        |                   |              |                |
| Allgemein Vorgabewerte Fremdbearbeitung   | Übergangszeiten Vorgabewert     | ermittlung Splittung   | g Überlappung     | Termine      | Benutzerfelder |
| nine der Vorgangsabschnitte               |                                 |                        |                   |              |                |
| Früheste Lage                             | Späteste Lage                   | Dauer                  | Einh              |              |                |
|                                           |                                 | Warten: 0,0            |                   |              |                |
| Rüsten: 26.03.2022                        | 26.03.2022                      | 0,0                    | MIN               |              |                |
| 15:27:45                                  | 15:27:45                        |                        |                   |              |                |
| Bearbeiten: 26.03.2022                    | 26.03.2022                      | 44,5                   | MIN               |              |                |
| 15:27:45                                  | 15:27:45                        |                        |                   |              |                |
| Abrüsten: 26.03.2022 26.03.202            | 2 26.03.2022 26.03.2            | 0,0                    | MIN               |              |                |
| 16:17:45 16:17:4                          | 16:17:45 16:1                   | 7:45                   |                   |              |                |
| Liegen: 26.03.2022 26.03.202              | 2 26.03.2022 26.03.2            | 0,0                    |                   |              |                |
| 16:17:45 16:17:4                          | 16:17:45 16:1                   | 7:45                   |                   |              |                |
|                                           |                                 |                        |                   |              |                |

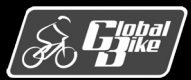

Reduzierung der Durchlaufzeit

- Im Rahmen der Terminierung wird ein Vorgang eines Fertigungsauftrags immer nur auf einem Arbeitsplatz eingeplant.
- Am Ende der Terminierung erfolgt dann ein Abgleich der berechneten Start- und Endtermine des Fertigungsauftrags mit den Eckterminen des Planauftrags.
- Können die Ecktermine des Planauftrags nicht eingehalten werden, versucht das SAP-ERP-System die Durchlaufzeit des Auftrags zu reduzieren
- Zur Reduzierung der Durchlaufzeit stehen in SAP S/4HANA verschiedene Strategien zur Verfügung. Im Folgenden wird lediglich das Auftrennen des Auftrags in Teillose, die sogenannte Splittung, vorgestellt.

Splittung

- Statt einen Fertigungsauftrag in einem Los abzuarbeiten, wird der Auftrag auf mehrere Teillose aufgeteilt. Die Teillose werden auf die verfügbaren Kapazitäten verteilt. Die Produktion erfolgt also parallel auf mehreren Kapazitäten.
- Ob im Rahmen der Reduzierung der Durchlaufzeit eine Splittung erfolgt, wird im Customizing in den Terminierungsparameter f
  ür jedes Werk und jede Auftragsart festgelegt (Transaktion OPU3).

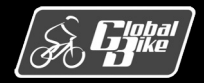

## Bewegungsdaten Fertigungsauftrag – Reduzierung der Durchlaufzeit

#### Splittung

- Um die Splittung eines Vorgangs zu ermöglichen, muss im Feld Anzahl Splittungen des Vorgangs im Arbeitsplan eine maximale Anzahl von Teillosen eingetragen sein
- Im Beispiel erkennt man auf der Registerkarte Splittung, dass die maximale Anzahl Splittungen 3 beträgt.
- An der tatsächlichen Anzahl Splittung ist zu erkennen, dass der Vorgang im Rahmen der Reduzierung der Durchlaufzeit tatsächlich in drei Teillose gesplittet wurde.
- Somit ergibt sich die Produktionsdauer f
  ür den Vorgang aus:

$$\frac{\left(200\,St\ddot{u}ck \ *\frac{10\,Min}{15\,St\ddot{u}ck}\right)}{3} \approx 44,5\,Min$$

| < SAP Fertigungsauftrag anlegen: Vor    | rgang - Detail                                                                     |
|-----------------------------------------|------------------------------------------------------------------------------------|
| ✓ K < > > 100 C                         | 🗐 🕐 Material 伦 Kapazität 🗢 🖉 Vorgänge 🧸 Komponenten 🗐 Folgen Mehr 🗸                |
| Auftrag: %0000000001                    | Art: PP01                                                                          |
| Material: DXTR1000                      | Deluxe Touring Bike (schwarz) Werk: DL00                                           |
| Vorgang: 0010 /                         | Kurztext Vrg.: Material staging Folge: 0                                           |
| Arbeitsplatz: ASSY1000 / DL00           | * Steuerschlüssel: ASSY Vorgangs-ID: 00000021                                      |
| Systemstatus: FREI                      | i Rückmeldung: 0                                                                   |
|                                         |                                                                                    |
| Allgemein Vorgabewerte Fremdbearbeitung | Übergangszeiten Vorgabewertermittlung Splittung Überlappung Termine Benutzerfelder |
| Splittung                               |                                                                                    |
| Muss-Splittung:                         | maximale Anzahl Splittungen: 3                                                     |
|                                         | tatsächliche Anzahl Splittungen: 3                                                 |
|                                         |                                                                                    |
|                                         |                                                                                    |
|                                         | Mindestbearbeitungszeit:                                                           |

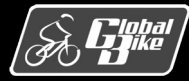

**Einstieg in SAP S/4HANA®** 

## Bewegungsdaten Fertigungsauftrag – Verfügbarkeitsprüfung

- Nach dem Abschluss der Terminierung erfolgt die Verfügbarkeitsprüfung für die Komponenten des Fertigungsauftrags.
- Diese Pr
  üfung wird sowohl bei der Anlage des Auftrags als auch bei der Freigabe automatisch durchgef
  ührt.
- Die Verfügbarkeit für die Komponenten des Auftrags wird auf Basis der ATP-Mengen geprüft. Falls die Verfügbarkeitsprüfung für eine oder mehrere Komponenten des Auftrags fehlschlägt, wird der Anwender auf das Problem hingewiesen.

| Verfügbarkeitsprüfung          |                    |
|--------------------------------|--------------------|
|                                | Protokoll          |
| Fehlende Materialverfügbarkeit | Fehlteilliste      |
| Weiterverarbeitung:            | Fehlteileübersicht |
|                                | Abbrechen          |

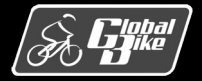

## Bewegungsdaten Fertigungsauftrag – Freigabe

- Sobald ein Fertigungsauftrag freigegeben ist, kann die Produktion des Auftrags beginnen.
- Erst nach der Freigabe des Fertigungsauftrags ist es möglich, Folgendes für den Auftrag zu erfassen:
  - Warenausgänge für die Komponenten
  - Rückmeldungen von Vorgängen
  - Wareneingänge für die Fertigerzeugnisse
- Der Fertigungsauftrag bei Global Bike ist so konfiguriert, dass beim Speichern des Fertigungsauftrags automatisch dessen Freigabe erfolgt.
- Durch die Freigabe erhält der Fertigungsauftrag den Status FREI

| < | SAP Fertig  | gungsauftra  | g änd | dern: Kopf |             |          |                     |           |          |   |   |            |
|---|-------------|--------------|-------|------------|-------------|----------|---------------------|-----------|----------|---|---|------------|
|   |             | - 🗘 🔳        | •     | 🕑 Material | [ Kapazität | Vorgänge | 🛃 Komponenten       | Dokumente | 自 Folgen | ≔ | ⊞ | Mehr 🗸     |
|   | Auftrag: 10 | 000001       |       | 6          |             |          |                     |           |          |   |   | Art: PP01  |
|   | Material: D | XTR1000      |       |            |             |          | Deluxe Touring Bike | (schwarz) |          |   |   | Werk: DL00 |
|   | Status: FR  | EI VOKL ABRV | MAB   | S          |             |          | i                   |           |          |   |   |            |

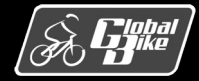

#### **Einstieg in SAP S/4HANA®**

# Teilprozesse

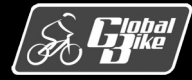

C. Drumm, B. Scheuermann, S. Weidner

**Einstieg in SAP S/4HANA®** 

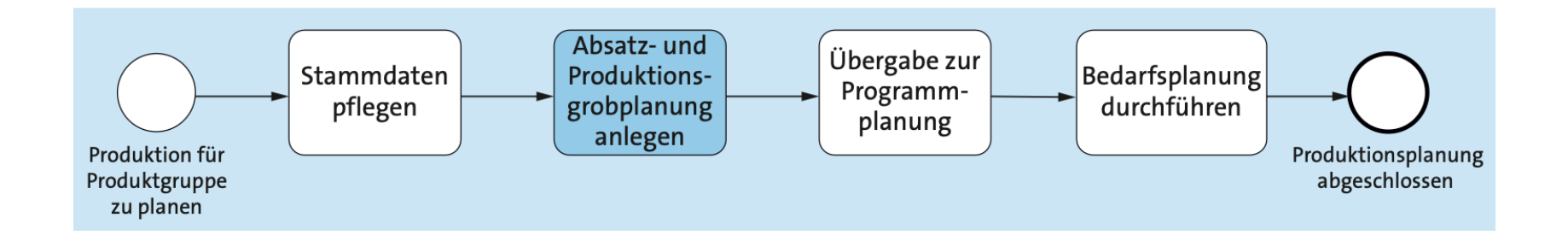

- Die Absatz- und Produktionsgrobplanung erfolgt in SAP S/4HANA in der Fiori-App Anlegen Produktionsgrobplanung
- Nach Auswahl der Planversion wird das Planungstableau geöffnet
  - Wurde bisher noch keine Planung erstellt, so ist das Planungstableau leer.
  - Wird eine existierende Planung geändert, so öffnet sich das Planungstableau mit den zuvor abgespeicherten Planwerten.

|          | V .I                                                                                                    | I Merk                           | mal 🔲 Mehr 🗸            |                  |           |                          |           |   |
|----------|----------------------------------------------------------------------------------------------------|----------------------------------|-------------------------|------------------|-----------|--------------------------|-----------|---|
|          |                                                                                                    |                                  |                         |                  |           |                          |           |   |
|          | Produktgruppe:                                                                                                    | PG-D                             | XTR000                  |                  | 000 Pro   | duktgruppe Deluxe Tourir | ng Bike   |   |
|          | Werk:                                                                                                    | DL00                             |                         |                  |           |                          |           |   |
|          | Version:                                                                                                    | A00                              | Active version          |                  |           | Aktiv                    |           |   |
| -        | D. Einerstelle sons et Das de                                                                                       |                                  |                         |                  |           |                          |           |   |
| 50<br>©  | P: Einzelplanung Produ<br>Planungstableau                                                                           | uktgru<br>EH                     | рре<br>м 02.2022        | M 03.2022        | M 04.2022 | M 05.2022                | M 06.2022 |   |
| 50<br>10 | P: Einzelplanung Produ<br>Planungstableau<br>Absatz                                                                 | EH<br>EA                         | рре<br>M 02.2022<br>140 | M 03.2022        | M 04.2022 | M 05.2022                | M 06.2022 | 1 |
|          | P: Einzelplanung Produ<br>Planungstableau<br>Absatz<br>Produktion                                                   | EH<br>EA<br>EA                   | рре<br>M 02.2022<br>140 | M 03.2022<br>186 | M 04.2022 | M 05.2022<br>62          | M 06.2022 | 1 |
|          | P: Einzelplanung Produ<br>Planungstableau<br>Absatz<br>Produktion<br>Lagerbestand                                   | EH<br>EA<br>EA<br>EA<br>EA       | рре<br>м 02.2022<br>140 | M 03.2022<br>186 | M 04.2022 | M 05.2022<br>62          | M 06.2022 | 1 |
|          | P: Einzelplanung Produ<br>Planungstableau<br>Absatz<br>Produktion<br>Lagerbestand<br>Ziellagerbestand               | EH<br>EA<br>EA<br>EA<br>EA<br>EA | ppe<br>M 02.2022<br>140 | M 03.2022<br>186 | M 04.2022 | M 05.2022<br>62          | M 06.2022 | 1 |
|          | P: Einzelplanung Produ<br>Planungstableau<br>Absatz<br>Produktion<br>Lagerbestand<br>Ziellagerbestand<br>Reichweite | EH<br>EA<br>EA<br>EA<br>EA<br>EA | ppe<br>M 02.2022<br>140 | M 03.2022<br>186 | M 04.2022 | M 05.2022<br>62          | M 06.2022 | 1 |

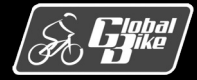

#### **Einstieg in SAP S/4HANA®**

Das Planungstableau ist in Zeilen und Spalten gegliedert. Dabei repräsentieren die Spalten die **Planungsperioden**. Je nach Granularität der Planung können als Planungsperioden **Monaten**, **Wochen** oder **Tage** gewählt werden.

Die Zeilen im Planungstableau entsprechen verschiedenen, für die Absatz- und Produktionsplanung relevante **Plangrößen**:

#### Absatz A<sub>t</sub>

Die geplante Absatzmenge in Periode t, angegeben in Mengeneinheiten

#### Produktion P<sub>t</sub>

Die geplante Produktionsmenge in Periode t, angegeben in Mengeneinheiten.

#### Lagerbestand L<sub>t</sub>

Lagerbestand am Ende der Periode t, angegeben in Mengeneinheiten. Der Lagerbestand zu Beginn einer Periode t entspricht dem Lagerbestand  $L_{t-1}$  am Ende der Vorperiode.

| < | K SAP Produktionsgrobplanung ändern     |  |  |  |  |  |  |  |  |
|---|-----------------------------------------|--|--|--|--|--|--|--|--|
|   | → ,II   Merkmal 🔳 Mehr →                |  |  |  |  |  |  |  |  |
|   | Produktgruppe: PG-DXTR000<br>Werk: DL00 |  |  |  |  |  |  |  |  |
|   | Version: A00 Active version             |  |  |  |  |  |  |  |  |

#### SOP: Einzelplanung Produktgruppe

| ۳.         | Planungstableau  | EH | M 02.2022 | M 03.2022 | M |
|------------|------------------|----|-----------|-----------|---|
| $\bigcirc$ | Absatz           | EA | 140       | 186       |   |
| Ο          | Produktion       | EA |           |           |   |
| $\bigcirc$ | Lagerbestand     | EA |           |           |   |
| $\bigcirc$ | Ziellagerbestand | EA |           |           |   |
| 0          | Reichweite       |    |           |           |   |
| $\bigcirc$ | Zielreichweite   |    |           |           |   |

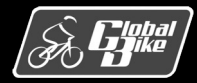

Ziellagerbestand ZL<sub>t</sub>

Vorgabewert für den Lagerbestand am Ende einer Periode, angegeben in Mengeneinheiten. Die Produktionsgrobplanung kann diesen Wert berücksichtigen und versucht, so zu kalkulieren, dass am Ende der Periode t der geplante Lagerbestand dem Ziellagerbestand entspricht und  $L_t = ZL_t$  gilt.

• Reichweite  $R_t$ 

Arbeitstage, die der Lagerbestand  $L_t$  am Ende der Periode t noch in den Folgeperioden reicht. Die Berechnung der Reichweite ignoriert jedoch sämtliche Plangrößen in den Folgeperioden. Die Berechnung der Reichweite basiert auf der Annahme, dass die durchschnittlichen Absatzmengen pro Arbeitstag unverändert bleibt und dass in den Folgeperioden nichts produziert wird.

• Zielreichweite  $ZR_t$ 

Vorgabewert für den Reichweite am Ende einer Periode t, angegeben in Arbeitstagen. Die Produktionsgrobplanung kann diesen Wert berücksichtigen und versucht, so zu kalkulieren, dass am Ende der Periode t die geplante Reichweite der Zielreichweite entspricht und  $R_t = ZR_t$  gilt.

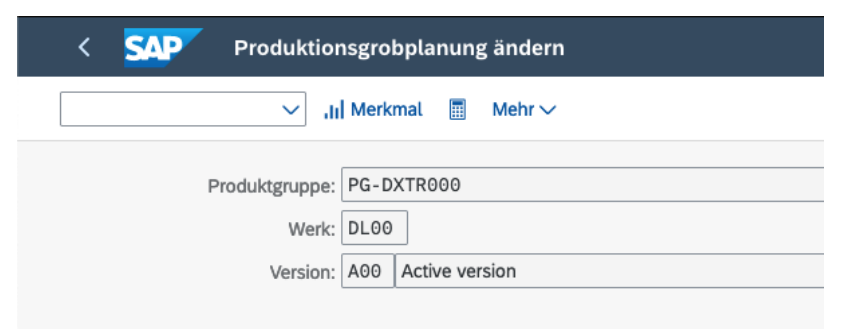

#### SOP: Einzelplanung Produktgruppe

| ۳b         | Planungstableau  | EH | M 02.2022 | M 03.2022 | M |
|------------|------------------|----|-----------|-----------|---|
| $\bigcirc$ | Absatz           | EA | 140       | 186       |   |
| 0          | Produktion       | EA |           |           |   |
| 0          | Lagerbestand     | EA |           |           |   |
| 0          | Ziellagerbestand | EA |           |           |   |
| 0          | Reichweite       |    |           |           |   |
| $\bigcirc$ | Zielreichweite   |    |           |           |   |

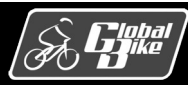

**Einstieg in SAP S/4HANA®** 

Funktionale Abhängigkeiten

- Die Felder für Lagerbestand und Reichweite erscheinen im Planungstableau schattiert. Die Werte in diesen Feldern werden von SAP S/4HANA berechnet. Dabei gelten folgende funktionale Abhängigkeiten
- Lagerbestand

Der Lagerbestand am Ende einer Periode t ergibt sich aus dem Lagerbestand  $L_{t-1}$  am Ende der Vorperiode t - 1 abzüglich des Absatzes  $A_t$  und erhöht um die Produktion  $P_t$  in Periode t.

$$L_t = L_{t-1} - A_t + P_t$$

Reichweite

Die Reichweite am Ende einer Periode t ergibt sich aus dem Lagerbestand  $L_t$  am Ende der Periode t dividiert durch den durchschnittlichen Absatz  $A_t/D_t$  in Periode t, also

$$\frac{L_t}{A_t/D_t} = \frac{D_t}{A_t} L_t$$

Der Lagerbestand  $L_t$  kann negative Werte annehmen. In diesem Falle wird die Reichweite auf 0 korrigiert. Somit wird die Reichweite  $R_t$  wie folgt berechnet:

$$R_t = max\left(\frac{D_t}{A_t}L_t, 0\right)$$

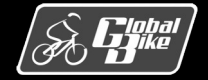
Die **Absatz-** und **Produktionsgrobplanung** erfolgt in zwei Schritten

- 1. Absatzgrobplanung
- 2. Produktionsgrobplanung

#### Absatzgrobplanung

- grobe Planung der Absatzmengen in den Planungsperioden, die sogenannte Absatzgrobplanung
- unterschiedliche Planungsverfahren möglich:
  - durch **Übernahme** der Absatzmengen aus den Komponenten Vertriebsinformationssystem (VIS) oder Ergebnisrechnung
  - durch eine Prognose basierend auf historischen Absatzmengen
  - Durch manuelle Eingabe der Absatzmengen

#### manuelle Eingabe

- das einfachste Verfahren
- Planer füllt die Zellen in Zeile Absatz des Planungstableaus manuell aus

#### SAP Produktionsgrobplanung ändern .II Merkmal Mehr $\sim$ $\sim$ Produktgruppe: PG-DXTR000 000 Produktgruppe Deluxe Touring Bike Werk: DL00 Version: A00 Active version Aktiv SOP: Einzelplanung Produktgruppe Planungstableau EH M 02.2022 M 03.2022 M 04.2022 M 05.2022 M 06.2022 Absatz EA 140 186 Θ 62 150 EA Produktion EA Lagerbestand EA Ziellagerbestand Reichweite Zielreichweite

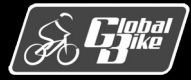

**Einstieg in SAP S/4HANA®** 

Produktionsgrobplanung

- Basierend auf einem bestehenden Absatzgrobplan berechnet die Produktionsgrobplanung periodenweise die Produktionsmengen, Lagerbestände und Reichweiten innerhalb des Planungshorizonts.
- Hierzu können verschiedene Planungsstrategien verwendet werden.
  - Absatzsynchron
  - Null Lagerbestand
  - Ziellagerbestand
  - Zielreichweite
- Die einzelnen Planungsstrategien werden im Folgenden anhand von Beispielen näher erläutert. Für alle Beispiele:
  - Liegt der gleiche Absatzgrobplan zugrunde
  - Der betrachtete Planungshorizont umfasst 5 Planungsperioden, die Monate Februar 2022 (Periode t = 1) bis Juni 2019 (Periode t = 5).
  - Zu Beginn der ersten Planungsperiode (Monat Februar 2022) ist ein Anfangslagerbestand von 250 Fahrrädern verfügbar  $(L_0 = 250)$

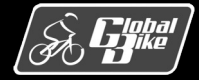

Berechnung Lagerbestand und Reichweite auf Basis des Absatzplans und dem Anfangslagerbestand  $L_0 = 250$ 

|               | Produktion                                                                                                    | nsgrol                     | bplanung ändern                         |                         |           |                            |                        |
|---------------|----------------------------------------------------------------------------------------------------|----------------------------|-----------------------------------------|-------------------------|-----------|----------------------------|------------------------|
|               |                                                                                                    |                            |                                         |                         |           |                            |                        |
|               | Produktgruppe:                                                                                                    | PG-D                       | XTR000                                  |                         | 000 P     | roduktgruppe Deluxe Tourir | ng Bike                |
|               | Werk:                                                                                                    | DL00                       |                                         |                         |           |                            |                        |
|               | Version:                                                                                                    | A00                        | Active version                          |                         |           | Aktiv                      |                        |
|               |                                                                                                    |                            |                                         |                         |           |                            |                        |
| 50<br>©       | P: Einzelplanung Produ<br>Planungstableau                                                                           | Iktgru<br>EH               | рре<br>м 02.2022                        | M 03.2022               | M 04.2022 | M 05.2022                  | M 06.2022              |
| so<br>®       | P: Einzelplanung Produ<br>Planungstableau<br>Absatz                                                                 | Iktgru<br>EH               | ppe<br>M 02.2022<br>다 140               | M 03.2022<br>186        | M 04.2022 | M 05.2022 62               | M 06.2022              |
| 50<br>10<br>0 | P: Einzelplanung Produ<br>Planungstableau<br>Absatz<br>Produktion                                                   | EH<br>EA<br>EA             | рре<br>M 02.2022                        | M 03.2022<br>186        | M 04.2022 | M 05.2022 62               | M 06.2022              |
| so<br>®       | P: Einzelplanung Produ<br>Planungstableau<br>Absatz<br>Produktion<br>Lagerbestand                                   | EH<br>EA<br>EA<br>EA       | ppe<br>M 02.2022                        | M 03.2022<br>186<br>-76 | M 04.2022 | M 05.2022<br>62<br>76 -138 | M 06.2022<br>15<br>-28 |
| <b>SO</b>     | P: Einzelplanung Produ<br>Planungstableau<br>Absatz<br>Produktion<br>Lagerbestand<br>Ziellagerbestand               | EH<br>EA<br>EA<br>EA<br>EA | ppe<br>M 02.2022<br>140<br>110          | M 03.2022<br>186<br>-76 | M 04.2022 | M 05.2022<br>62<br>-138    | M 06.2022<br>15<br>-28 |
|               | P: Einzelplanung Produ<br>Planungstableau<br>Absatz<br>Produktion<br>Lagerbestand<br>Ziellagerbestand<br>Reichweite | EH<br>EA<br>EA<br>EA<br>EA | ppe<br>M 02.2022<br>CP 140<br>110<br>22 | M 03.2022<br>186<br>-76 | M 04.2022 | M 05.2022<br>62<br>76 -138 | M 06.2022<br>15<br>-28 |

$$L_1 = L_0 - A_1 + P_1$$
  
= 250 Stück - 140 Stück + 0 Stück  
= 110 Stück

$$L_2 = L_1 - A_2 + P_2$$
  
= 110 Stück - 186 Stück + 0 Stück  
= -76 Stück

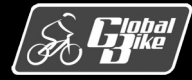

Berechnung Lagerbestand und **Reichweite** auf Basis des Absatzplans und dem Anfangslagerbestand  $L_0 = 250$ 

|                                 | → di                                                                                                    | Merk                       | mal 🔳 Mehr 🗸                           |                         |                  |                         |           |
|---------------------------------|----------------------------------------------------------------------------------------------------|----------------------------|----------------------------------------|-------------------------|------------------|-------------------------|-----------|
|                                 | Produktgruppe:                                                                                                | PG-D                       | XTR000                                 |                         | 000 Prod         | uktgruppe Deluxe Tourin | ng Bike   |
|                                 | Werk:                                                                                                    | DL00                       |                                        |                         |                  |                         |           |
|                                 | Version:                                                                                                    | A00                        | Active version                         |                         |                  | Aktiv                   |           |
| OP                              | Finzelplanung Produ                                                                                           | ıktøru                     | nne                                    |                         |                  |                         |           |
| OP:                             | : Einzelplanung Produ<br><sup>I</sup> lanungstableau                                                          | Iktgru<br>EH               | рре<br>м 02.2022                       | M 03.2022               | M 04.2022        | M 05.2022               | M 06.2022 |
|                                 | : Einzelplanung Produ<br>Ianungstableau<br>Ibsatz                                                             | Iktgru<br>EH<br>EA         | рре<br>M 02.2022                       | M 03.2022               | M 04.2022        | M 05.2022<br>62         | M 06.2022 |
| OP:<br>PI                       | : Einzelplanung Produ<br>lanungstableau<br>ubsatz<br>iroduktion                                               | EH<br>EA<br>EA             | ppe<br>M 02.2022                       | M 03.2022<br>186        | M 04.2022        | M 05.2022<br>62         | M 06.2022 |
| OP:<br>PI<br>AI<br>PI<br>La     | : Einzelplanung Produ<br>lanungstableau<br>.bsatz<br>rroduktion<br>agerbestand                                | EH<br>EA<br>EA<br>EA       | ppe<br>M 02.2022<br>CP 140<br>110      | M 03.2022<br>186<br>-76 | M 04.2022<br>-76 | M 05.2022<br>62<br>-138 | M 06.2022 |
| OP:<br>PI<br>AI<br>D AI<br>D La | : Einzelplanung Produ<br>lanungstableau<br>.bsatz<br>Produktion<br>agerbestand<br>iellagerbestand             | EH<br>EA<br>EA<br>EA<br>EA | ppe<br>M 02.2022<br>C 140<br>110       | M 03.2022<br>186<br>-76 | M 04.2022<br>-76 | M 05.2022<br>62<br>-138 | M 06.2022 |
|                                 | Einzelplanung Produ<br>lanungstableau<br>ubsatz<br>Produktion<br>agerbestand<br>iellagerbestand<br>teichweite | EH<br>EA<br>EA<br>EA<br>EA | ppe<br>M 02.2022<br>C 140<br>110<br>22 | M 03.2022<br>186<br>-76 | M 04.2022<br>-76 | M 05.2022<br>62<br>-138 | M 06.2022 |

$$R_{1} = max \left(\frac{D_{1}}{A_{1}}L_{1}, 0\right)$$
$$= max \left(\frac{28 \text{ AT}}{150 \text{ Stück}} 110 \text{ Stück}, 0\right)$$
$$= 22 \text{ AT}$$

$$R_{2} = max \left(\frac{D_{2}}{A_{2}}L_{2}, 0\right)$$
$$= max \left(\frac{31 \text{ AT}}{186 \text{ Stück}}(-76) \text{ Stück}, 0\right)$$
$$= 0 \text{ AT}$$

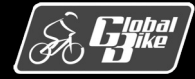

#### Planungsstrategie Absatzsynchron

 Die absatzsynchrone Produktionsgrobplanung berechnet die Werte in der Zeile Produktion, indem periodenweise die Produktionsmengen den Absatzmengen gleichgesetzt werden, also

$$P_t = A_t \text{ für } t \in \{1, \dots, n\}$$

- etwaig vorhandene Lagerbestände werden folglich weder aufgebaut noch abgebaut
- Potenziell in den Zeilen Ziellagerbestand oder Zielreichweite eingetragene Werte werden bei der absatzsynchronen Produktionsgrobplanung ignoriert.
- Der Lagerbestand im Monat Februar 2019 berechnet sich wie folgt:

 $L_1 = L_0 - A_1 + P_1$ = 250 Stück - 140 Stück + 140 Stück = 250 Stück

#### SAP Produktionsgrobplanung ändern 🗸 🛄 Merkmal 🔳 Mehr $\sim$ Produktgruppe: PG-DXTR000 000 Produktgruppe Deluxe Touring Bike Werk: DL00 Version: A00 Active version Aktiv SOP: Einzelplanung Produktgruppe Planungstableau EH M 02.2022 M 03.2022 M 04.2022 M 05.2022 M 06.2022 Absatz EA 140 186 62 150 Produktion EA 140 186 62 150 EA 250 250 250 250 250 Lagerbestand Ziellagerbestand EA 50 41 125 50 Reichweite Zielreichweite

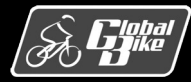

| <b>`</b>                                                                                                    | / II Merk                                | mal 🔝 Mehr 🗸            |                        |           |                           |           |
|----------------------------------------------------------------------------------------------------|------------------------------------------|-------------------------|------------------------|-----------|---------------------------|-----------|
| Produktgr                                                                                                    | uppe: PG-D                               | XTR000                  |                        | 000 Pro   | oduktgruppe Deluxe Tourir | ng Bike   |
|                                                                                                    | Werk: DL00                               |                         |                        |           |                           |           |
| Ve                                                                                                    | rsion: A00                               | Active version          |                        |           | Aktiv                     |           |
| OP: Einzelplanung P                                                                                                    | roduktgru                                | рре                     |                        |           |                           |           |
| OP: Einzelplanung P                                                                                                    | Produktgru<br>EH                         | м 02.2022               | M 03.2022              | M 04.2022 | M 05.2022                 | M 06.2022 |
| OP: Einzelplanung P Planungstableau Absatz                                                                                                    | Produktgru<br>EH<br>EA                   | M 02.2022               | M 03.2022<br>186       | M 04.2022 | M 05.2022                 | M 06.2022 |
| OP: Einzelplanung P Planungstableau Absatz Produktion                                                                                                    | Produktgru<br>EH<br>EA<br>EA             | M 02.2022               | M 03.2022<br>186<br>76 | M 04.2022 | M 05.2022<br>62<br>62     | M 06.2022 |
| OP: Einzelplanung P<br>Planungstableau<br>Absatz<br>Produktion<br>Lagerbestand                                                                                           | Produktgru<br>EH<br>EA<br>EA<br>EA       | M 02.2022<br>140        | M 03.2022<br>186<br>76 | M 04.2022 | M 05.2022<br>62<br>62     | M 06.2022 |
| <ul> <li>COP: Einzelplanung P</li> <li>Planungstableau</li> <li>Absatz</li> <li>Produktion</li> <li>Lagerbestand</li> <li>Ziellagerbestand</li> </ul>                    | Produktgru<br>EH<br>EA<br>EA<br>EA<br>EA | M 02.2022<br>140        | M 03.2022<br>186<br>76 | M 04.2022 | M 05.2022<br>62<br>62     | M 06.2022 |
| <ul> <li>OP: Einzelplanung P</li> <li>Planungstableau</li> <li>Absatz</li> <li>Produktion</li> <li>Lagerbestand</li> <li>Ziellagerbestand</li> <li>Reichweite</li> </ul> | Produktgru<br>EH<br>EA<br>EA<br>EA<br>EA | M 02.2022<br>140<br>110 | M 03.2022<br>186<br>76 | M 04.2022 | M 05.2022<br>62<br>62     | M 06.2022 |

#### Planungsstrategie Null Lagerbestand

- Das Ziel der Strategie Null Lagerbestand ist, immer so viel zu produzieren, damit am Ende jeder Planungsperiode ein Lagerbestand von null erreicht wird.
- Die Planungsstrategie berechnet die Werte in der Zeile Produktion, indem in jeder Periode t die Absatzmenge A<sub>t</sub> produziert wird, jedoch reduziert um den Lagerbestand L<sub>t-1</sub> zu Beginn der Periode

$$P_t = max(A_t - L_{t-1}, 0) \text{ für } t \in \{1, ..., n\}$$

$$P_1 = max(A_1 - L_o, 0)$$
  
= max(140 Stück - 250 Stück, 0)  
= 0 Stück

$$P_2 = max(A_2 - L_1, 0)$$
  
= max(186 Stück - 110 Stück, 0)  
= 76 Stück

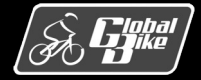

#### Planungsstrategie Ziellagerbestand

 Planer gibt je Planungsperiode einen Ziellagerbestand vor. SAP S/4HANA versucht, die Produktionsmengen so zu berechnen, dass die Lagerbestände am Ende jeder Periode den zugehörigen Ziellagerbeständen entsprechen. Also

$$L_t = ZL_t \text{ für } t \in \{1, \dots, n\}$$

 Die Planungsstrategie berechnet die Werte in der Zeile Produktion, indem in jeder Periode die Absatzmenge A<sub>t</sub> und der Ziellagerbestand ZL<sub>t</sub> produziert werden, jedoch reduziert um den Lagerbestand L<sub>t-1</sub> zu Beginn der Periode.

$$P_t = max(A_t + ZL_t - L_{t-1}, 0) \text{ für } t \in \{1, ..., n\}$$

$$P_1 = max(A_1 + ZL_1 - L_o, 0)$$
  
= max(140 Stück + 100 Stück - 250 Stück, 0)  
= 0 Stück

$$L_1 = L_0 - A_1 + P_1$$
  
= 250 Stück - 140 Stück + 0 Stück

= 110 Stück

| <  | < SAP Produktionsgrobplanung ändern                                                                                |    |           |           |           |           |           |  |  |  |
|----|----------------------------------------------------------------------------------------------------|----|-----------|-----------|-----------|-----------|-----------|--|--|--|
|    | → Jij Merkmat 📓 Mehr →                                                                                             |    |           |           |           |           |           |  |  |  |
| SO | Produktgruppe: PG-DXTR000 000 Produktgruppe Deluxe Touring Bike<br>Werk: DL00<br>Version: A00 Active version Aktiv |    |           |           |           |           |           |  |  |  |
| 1  | Planungstableau                                                                                                    | EH | M 02.2022 | M 03.2022 | M 04.2022 | M 05.2022 | M 06.2022 |  |  |  |
| 0  | Absatz                                                                                                    | EA | 140       | 186       |           | 62        | 150       |  |  |  |
| 0  | Produktion                                                                                                    | EA |           | 166       | 10        |           | 162       |  |  |  |
| 0  | Lagerbestand                                                                                                    | EA | 110       | 90        | 100       | 38        | 50        |  |  |  |
| 0  | Ziellagerbestand                                                                                                   | EA | 100       | 90        | 100       | 10        | 50        |  |  |  |
| 0  | Reichweite                                                                                                    |    | 22        | 15        |           | 19        | 10        |  |  |  |
| 0  | Zielreichweite                                                                                                    |    |           |           |           |           |           |  |  |  |

$$P_{2} = max(A_{2} + ZL_{2} - L_{1}, 0)$$
  
= max(186 Stück + 90 Stück - 110 Stück, 0)  
= 166 Stück

$$L_2 = L_1 - A_2 + P_2$$
  
= 110 Stück - 186 Stück + 166 Stück  
= 90 Stück

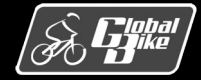

| ×                                                                                                    | ✓ ,II Merk                               | mal 🔳 Mehr 🗸            |                                     |                 |                                  |                                   |
|----------------------------------------------------------------------------------------------------|------------------------------------------|-------------------------|-------------------------------------|-----------------|----------------------------------|-----------------------------------|
| Produktgr                                                                                                    | uppe: PG-D                               | XTR000                  |                                     | 000 Prod        | uktgruppe Deluxe Tourin          | g Bike                            |
|                                                                                                    | Werk: DL00                               |                         |                                     |                 |                                  |                                   |
| Ve                                                                                                    | rsion: A00                               | Active version          |                                     |                 | Aktiv                            |                                   |
|                                                                                                    |                                          |                         |                                     |                 |                                  |                                   |
| SOP: Einzelplanung P                                                                                                    | Produktgru<br>EH                         | рре<br>м 02.2022        | M 03.2022                           | M 04.2022       | M 05.2022                        | M 06.2022                         |
| COP: Einzelplanung P<br>Planungstableau<br>Absatz                                                                            | Produktgru<br>EH<br>EA                   | рре<br>M 02.2022<br>140 | M 03.2022<br>186                    | M 04.2022       | M 05.2022                        | M 06.2022                         |
| <ul> <li>COP: Einzelplanung P</li> <li>Planungstableau</li> <li>Absatz</li> <li>Produktion</li> </ul>                        | Produktgru<br>EH<br>EA<br>EA             | рре<br>M 02.2022<br>140 | M 03.2022<br>186<br>136             | M 04.2022       | M 05.2022<br>62<br>12            | M 06.2022<br>150<br>165           |
| SOP: Einzelplanung P         Planungstableau         Absatz         Produktion         Lagerbestand                          | Produktgru<br>EH<br>EA<br>EA<br>EA       | M 02.2022<br>140        | M 03.2022<br>186<br>136<br>60       | M 04.2022<br>60 | M 05.2022<br>62<br>12<br>10      | M 06.2022<br>150<br>165<br>25     |
| SOP: Einzelplanung P         Planungstableau         Absatz         Produktion         Lagerbestand         Ziellagerbestand | Produktgru<br>EH<br>EA<br>EA<br>EA<br>EA | M 02.2022<br>140        | M 03.2022<br>186<br>136<br>60       | M 04.2022<br>60 | M 05.2022<br>62<br>12<br>10      | M 06.2022<br>150<br>165<br>25     |
| SOP: Einzelplanung P<br>Planungstableau<br>Absatz<br>Produktion<br>Lagerbestand<br>Ziellagerbestand<br>Reichweite            | Produktgru<br>EH<br>EA<br>EA<br>EA<br>EA | M 02.2022<br>140<br>110 | M 03.2022<br>186<br>136<br>60<br>10 | M 04.2022<br>60 | M 05.2022<br>62<br>12<br>10<br>5 | M 06.2022<br>150<br>165<br>25<br> |

Planungsstrategie Zielreichweite

 Bei Verwendung der Planungsstrategie Zielreichweite gibt der Planer für jede Planungsperiode eine Zielreichweite als Planungsziel vor. Die Produktionsgrobplanung berechnet die Produktionsmenge anschließend so, dass die Reichweite am Ende jeder Periode möglichst den jeweiligen Zielreichweiten entsprechen. Also

$$R_t = ZR_t \text{ für } t \in \{1, \dots, n\}$$

 Für den Ziellagerbestand in Abhängigkeit von der Zielreichweite gilt

$$ZL_t = \frac{A_t}{D_t} ZR_t$$

 Die Planungsstrategie berechnet die Produktion analog zur Planungsstrategie Ziellagerbestand

$$P_{t} = max(A_{t} + ZL_{t} - L_{t-1}, 0)$$
  
=  $max\left(A_{t} + \frac{A_{t}}{D_{t}}ZR_{t} - L_{t-1}, 0\right)$ 

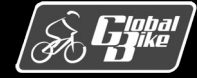

| <  | SAP Produktion                                                  | nsgrol | bplanung ändern |           |           |   |           |           |     |  |
|----|-----------------------------------------------------------------|--------|-----------------|-----------|-----------|---|-----------|-----------|-----|--|
|    | → ,II Merkmal 🖩 Mehr →                                          |        |                 |           |           |   |           |           |     |  |
|    | Produktgruppe: PG-DXTR000 000 Produktgruppe Deluxe Touring Bike |        |                 |           |           |   |           |           |     |  |
|    | Werk:                                                           | DL00   |                 |           |           |   |           |           |     |  |
|    | Version:                                                        | A00    | Active version  |           |           |   | Aktiv     |           |     |  |
|    |                                                                 |        |                 |           |           |   |           |           |     |  |
| so | P: Einzelplanung Produ                                          | ktgru  | рре             |           |           |   |           |           |     |  |
| 1  | Planungstableau                                                 | EH     | M 02.2022       | M 03.2022 | M 04.2022 | 1 | M 05.2022 | M 06.2022 |     |  |
| 0  | Absatz                                                          | EA     | 140             | 18        | 6         |   | 62        | 2         | 150 |  |
| 0  | Produktion                                                      | EA     |                 | 13        | 6         |   | 12        | 2         | 165 |  |

110

22

10

60

10

10

EA

EA

Lagerbestand

Reichweite

Zielreichweite

Ziellagerbestand

$$P_{1} = max(A_{1} + ZL_{1} - L_{0}, 0)$$
  
=  $max \left( 140 \text{ Stück} + \frac{140 \text{ Stück}}{28 \text{ AT}} 10 \text{ AT} - 250 \text{ Stück}, 0 \right)$   
= 0 Stück

$$R_{1} = max \left(\frac{D_{1}}{A_{1}}L_{1}, 0\right)$$
$$= max \left(\frac{28 \text{ AT}}{140 \text{ Stück}} 110 \text{ Stück}, 0\right)$$
$$= 22 \text{ AT}$$

$$P_{2} = max(A_{2} + ZL_{2} - L_{1}, 0)$$
  
=  $max\left(186 \text{ Stück} + \frac{186 \text{ Stück}}{31 \text{ AT}} 10 \text{ AT} - 110 \text{ Stück}, 0\right)$   
= 136 Stück

$$R_{2} = max \left(\frac{D_{2}}{A_{2}}L_{2}, 0\right)$$
$$= max \left(\frac{31 \text{ AT}}{186 \text{ Stück}}60 \text{ Stück}, 0\right)$$
$$= 10 \text{ AT}$$

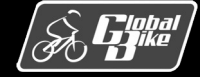

60

5

10

5

5

25

5 5

**Einstieg in SAP S/4HANA®** 

Prognose

- Alternativ zur manuellen Eingabe kann die Planung der Absatzmengen durch Prognoseverfahren unterstützt werden.
- Dabei werden historische Absatzmengen ausgewertet.

| eriode    | Wertfeld | Korr. Wert | FΚ |
|-----------|----------|------------|----|
| M 03.2021 | 333      | 333        |    |
| M 02.2021 | 340      | 340        |    |
| M 01.2021 | 363      | 363        |    |
| M 12.2020 | 310      | 310        |    |
| M 11.2020 | 276      | 276        |    |
| M 10.2020 | 283      | 283        |    |
| M 09.2020 | 306      | 306        |    |
| M 08.2020 | 283      | 283        |    |

| Hinweis: Vergangenheitsdaten                                 |
|--------------------------------------------------------------|
| Beachten Sie, dass der Zeitraum, in dem Vergangenheitsdaten  |
| verfügbar sind, von der Version Ihres Global-Bike-Mandaten   |
| abhängt. Verwenden Sie für die Erstellung einer Prognose den |
| in der Dokumentation der UCC-Fallstudie                      |
| »Produktionsplanung und -steuerung (PP)« angegebenen         |
| Zeitraum.                                                    |
|                                                              |

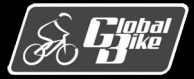

C. Drumm, B. Scheuermann, S. Weidner

**Einstieg in SAP S/4HANA®** 

#### Prognosemodelle

- Im Bereich Prognosedurchführung kann das zu verwendende Prognosemodell ausgewählt werden.
- In SAP S/4HANA stehen verschiedene Prognosemodelle zur Auswahl. Eine detaillierte Beschreibung dieser Prognosemodelle und der zugehörigen Parameter sind in der Onlinedokumentation zu SAP S/4HANA zu finden.
- Im Beispiel wurde die automatische Modellauswahl ausgewählt. Diese sorgt dafür, dass das am besten passende Prognosemodell zur Erstellung der Absatzprognose verwendet wird.

| Prognose: Modellauswahl |                             | > |
|-------------------------|-----------------------------|---|
| Zeiträume               |                             |   |
| Periodenintervalle      |                             |   |
| Prognose                | *von: 02.2022 *bis: 06.2022 |   |
| Vergangenheitsdaten     | *von: 04.2017 *bis: 03.2021 |   |
| 🔿 Periodenanzahl        |                             |   |
| Anzahl Progn            | oseperioden: 0              |   |
| Anzahl Vergang          | enheitswerte: 60            |   |
| ○ Konstantmodelle       | Saisonmodelle               |   |
| Trendmodelle            | Trend-Saison-Modelle        |   |
| • Autom. Modellauswahl  | Vergangenheit               |   |
| Prognoseparameter       |                             |   |
|                         | Profil: SAP                 |   |
|                         |                             |   |
|                         |                             |   |

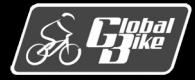

#### **Einstieg in SAP S/4HANA®**

### Prognoseergebnis

- Im oberen Bereich des Fensters werden die mittlere absolute Abweichung (MAD) sowie die Fehlersumme der Prognose dargestellt.
  - Werte werden berechnet, indem das Prognosemodell auf die historischen Absatz- mengen angewendet wird
  - erlauben somit eine Aussage über die Güte des Prognosemodells.
- Im Bereich Prognoseergebnisse werden die Prognosewerte f
  ür die einzelnen Planungsperioden dargestellt.
  - Prognosewerte innerhalb des Planungshorizonts besitzen editierbare weiße Felder in der Spalte Kor.PrWert.

| Prognose: Vergangenheit |          |            |    |  |  |  |  |  |  |
|-------------------------|----------|------------|----|--|--|--|--|--|--|
| Vergangenheitswerte     |          |            |    |  |  |  |  |  |  |
| Periode                 | Wertfeld | Korr. Wert | FK |  |  |  |  |  |  |
| M 03.2021               | 333      | 333        |    |  |  |  |  |  |  |
| M 02.2021               | 340      | 340        |    |  |  |  |  |  |  |
| M 01.2021               | 363      | 363        |    |  |  |  |  |  |  |
| M 12.2020               | 310      | 310        |    |  |  |  |  |  |  |
| M 11.2020               | 276      | 276        |    |  |  |  |  |  |  |
| M 10.2020               | 283      | 283        |    |  |  |  |  |  |  |
| M 09.2020               | 306      | 306        |    |  |  |  |  |  |  |
| M 08.2020               | 283      | 283        |    |  |  |  |  |  |  |
|                         |          |            |    |  |  |  |  |  |  |

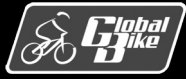

#### C. Drumm, B. Scheuermann, S. Weidner

**Einstieg in SAP S/4HANA®** 

Folie 84

Korrigieren

×

Prognose

### Teilprozesse Übergabe zur Programmplanung

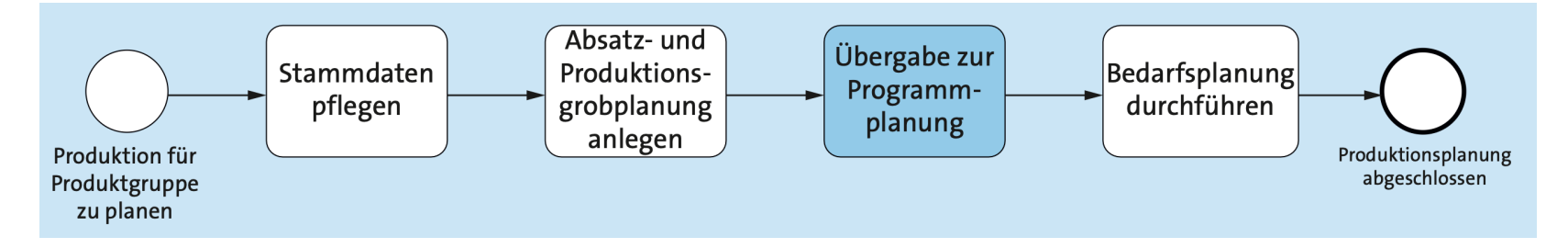

Nachdem die Planung abgeschlossen ist, wird im nächsten Schritt des erweiterten Produktionsplanungsprozesses die **Produktionsgrobplanung** an die **Programmplanung** übergeben.

- Aus der Grobplanung werden Primärbedarfe erzeugt. Diese werden dann im Rahmen der Fertigungssteuerung detailliert geplant.
- Übergabe erfolgt mit der Fiori-App Übergabe Plandaten an die Programmplanung
- Abhängig von der Art der Planung können verschiedene Übergabestrategien verwendet werden.

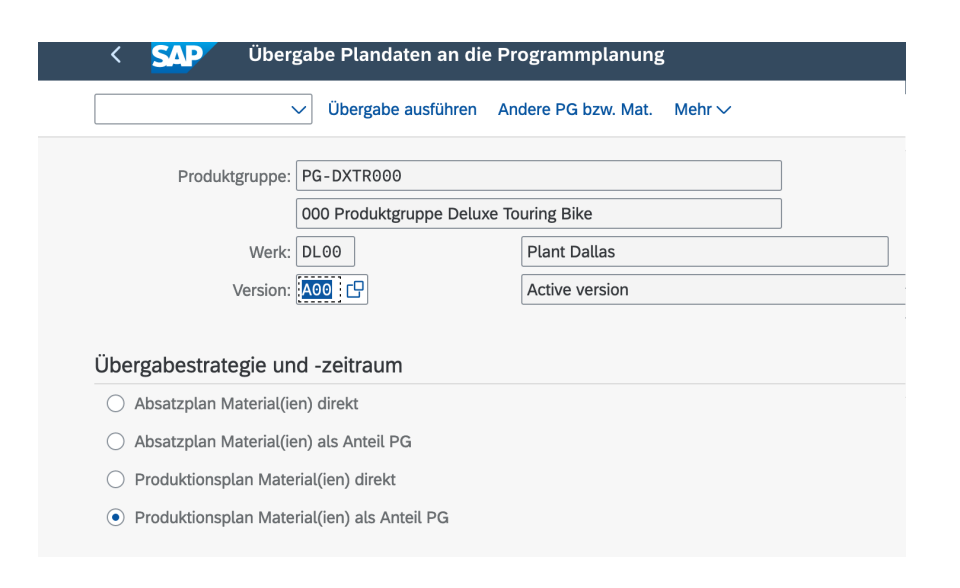

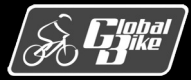

**Einstieg in SAP S/4HANA®** 

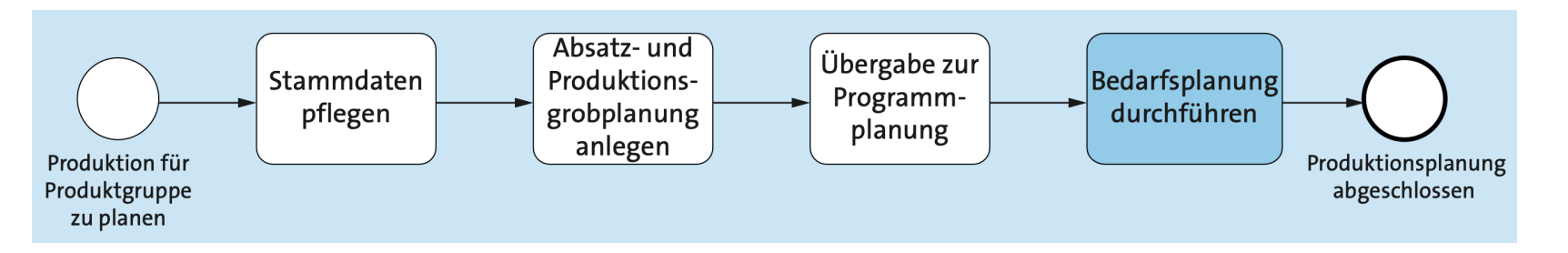

Das Ergebnis der Übergabe der Plandaten an die Programmplanung sind Primärbedarfe. Der nächste Schritt im Planungsprozess ist die Bedarfsplanung.

- Bei der Bedarfsplanung für die Primärbedarfe kann zwischen der Leitteileplanung und der Materialbedarfsplanung unterschieden werden.
  - In der Komponente Materialwirtschaft ist es möglich, bestimmte Materialien als Leitteile zu definieren. Bei Leitteilen handelt es sich um Materialien, die einen hohen Anteil an der Wertschöpfung des Unternehmens haben.
  - Für diese Leitteile wird versucht, eine möglichst hohe Materialverfügbarkeit sicherzustellen. Um das zu erreichen, werden gegebenenfalls auch höhere Sicherheitsbestände in Kauf genommen.
  - Bei Global Bike sind alle Fahrräder als Leitteile definiert.
- Für die Leitteile stehen mit der Leitteileplanung eigene Transaktionen zur Bedarfsplanung zur Verfügung. Die durchgeführten Planungsschritte unterscheiden jedoch nicht zwischen Leitteilen und anderen Materialien. Aus diesem Grund wird im Folgenden nicht zwischen der Leitteileplanung und der Materialbedarfsplanung unterschieden.

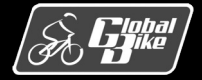

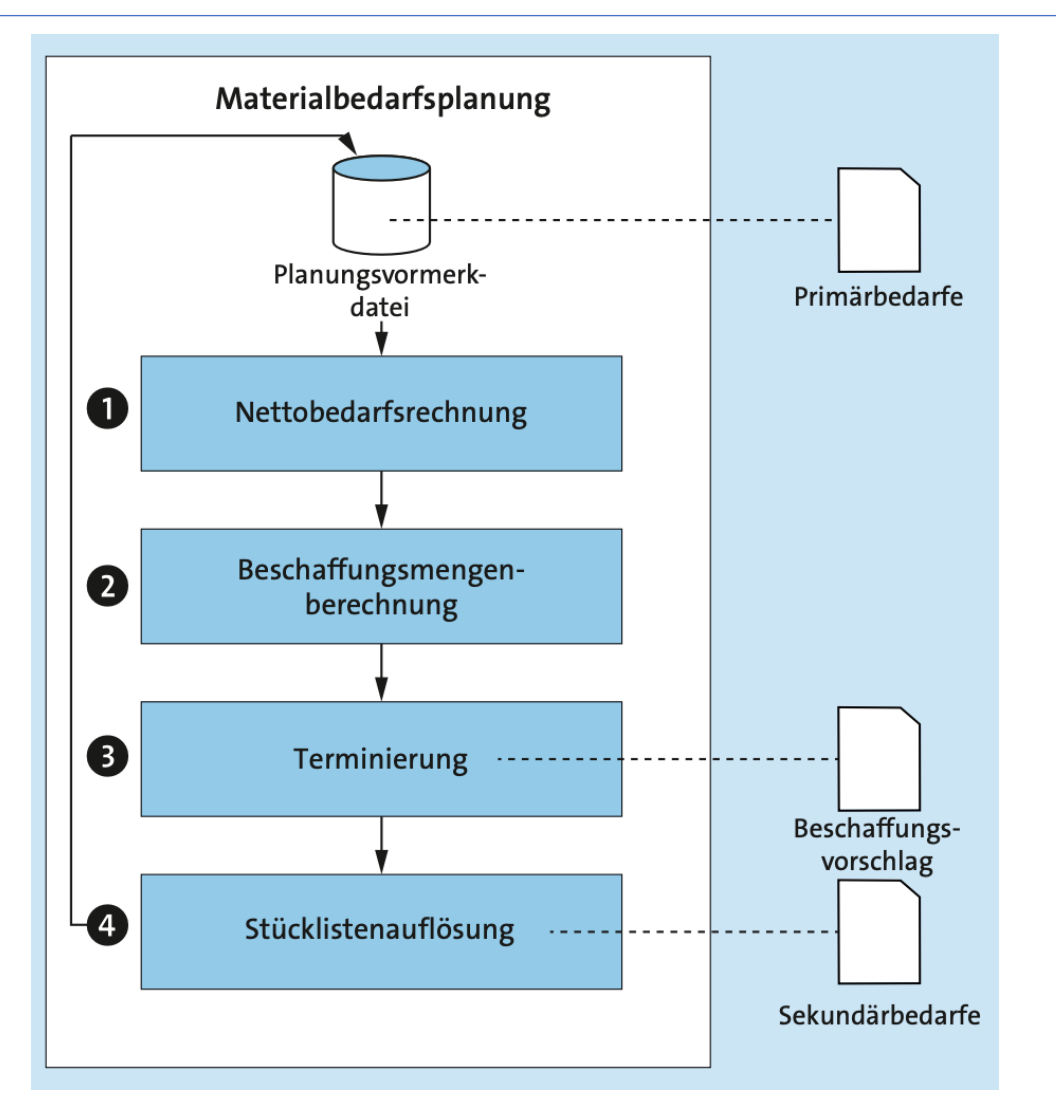

Ablauf der Materialbedarfsplanung

- Die aus der Programmplanung stammenden Primärbedarfe werden zusätzlich in der Planungsvormerkdatei gespeichert.
  - Planungsvormerkdatei sammelt alle seit der letzten Materialbedarfsplanung angepassten Bedarfe
- Materialbedarfsplanung besteht aus 4 Schritten
  - 1. Nettobedarfsrechnung
  - 2. Beschaffungsmengenberechnung
  - 3. Terminierung
  - 4. Stücklistenauflösung

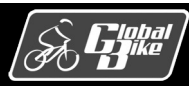

#### C. Drumm, B. Scheuermann, S. Weidner

#### **Einstieg in SAP S/4HANA®**

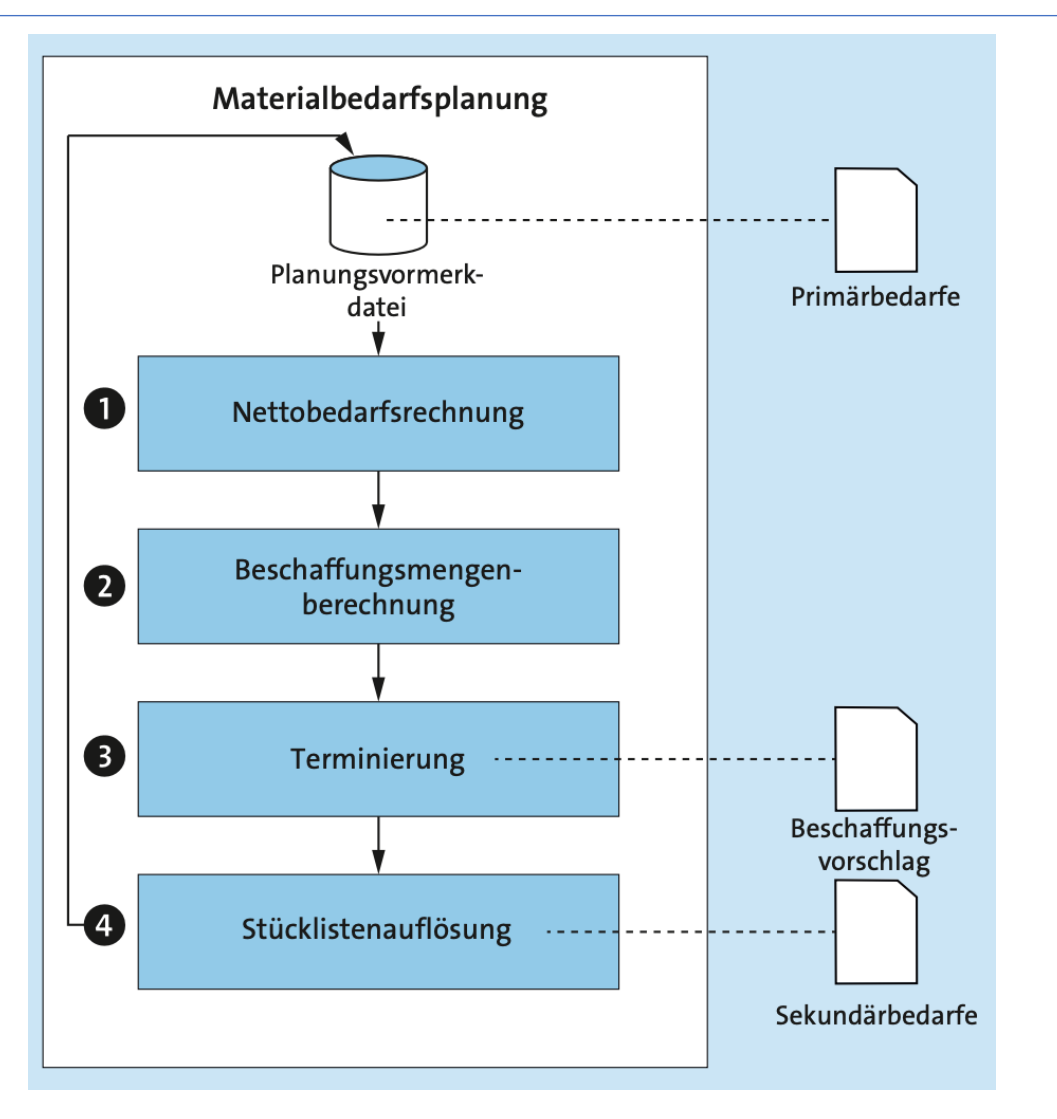

#### Nettobedarfsrechnung

- erfolgt auf Werksebene
- Für alle Lagerorte des Werkes werden die Bestände des Materials zum Bedarfstermin berechnet
- Ist der Bedarf zum Bedarfstermin nicht durch den Bestand gedeckt, ist das Ergebnis eine Unterdeckungsmenge.
- Die Unterdeckungsmenge wird an den 2. Schritt, die Beschaffungsmengenberechnung übergeben.

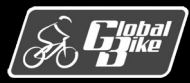

#### **Einstieg in SAP S/4HANA®**

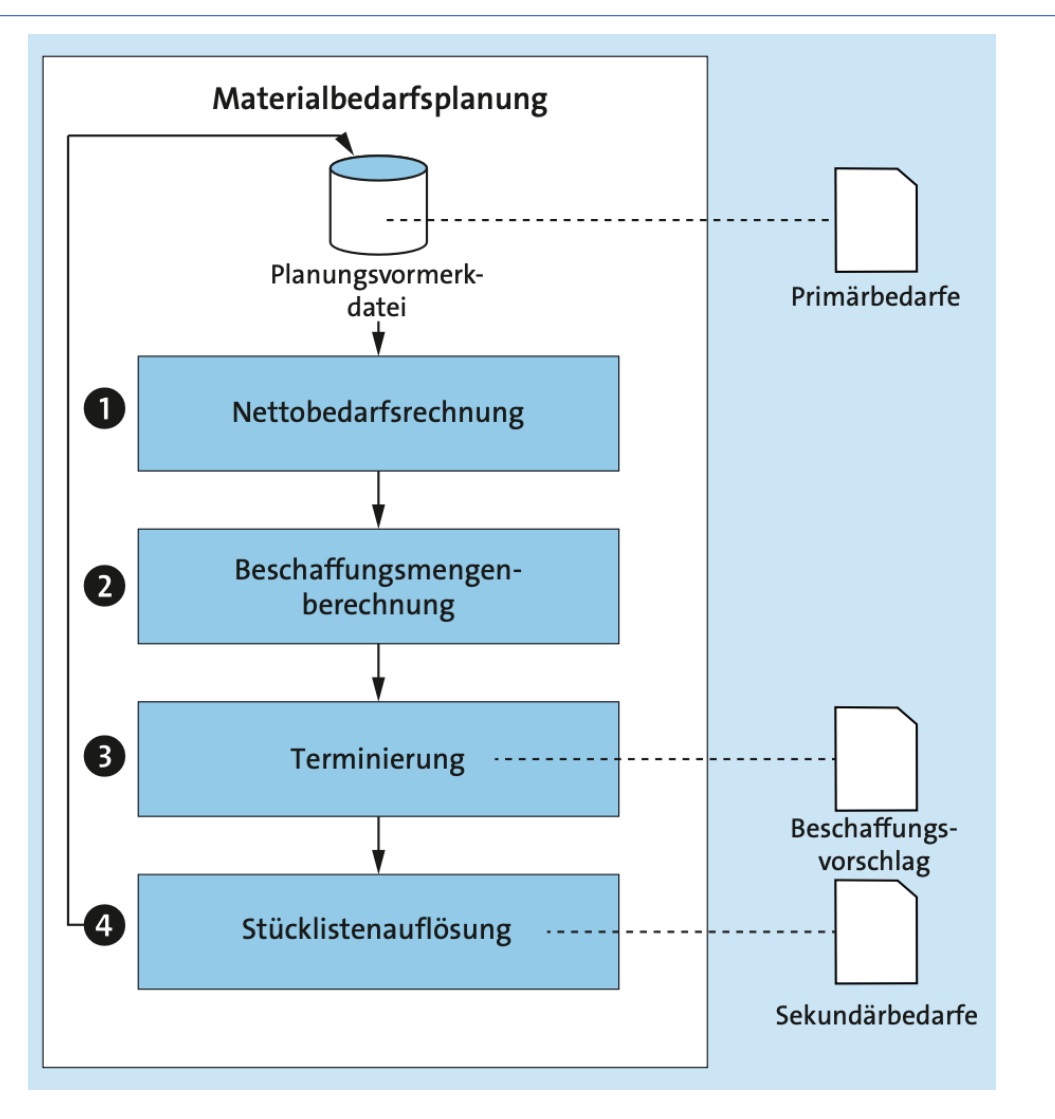

Beschaffungsmengenberechnung

 Auf Basis der Unterdeckungsmenge und der im Materialstamm gepflegten Losgrößendaten wird die Beschaffungsmenge berechnet.

#### Terminierung

- Unterscheidet zwischen eigengefertigten und fremdbeschafften Materialien
- Sowohl f
  ür eigengefertigte als auf f
  ür fremdbeschaffte Materialien werden die Eckstart- und Eckendtermine berechnet.
  - Bei fremdbeschafften Materialien entspricht der Eckendtermin dem Liefertermin
- Bei eigengefertigte Materialien erfolgt zudem eine Durchlaufterminierung auf Basis des Arbeitsplans.
- Als Ergebnis der Terminierung werden Beschaffungsvorschläge erstellt.
  - Bei eigengefertigten Materialien werden Planaufträge erstellt
  - Bei fremdbeschafften Materialien werden entweder Planaufträge oder Bestellanforderungen erstellt

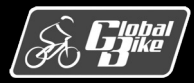

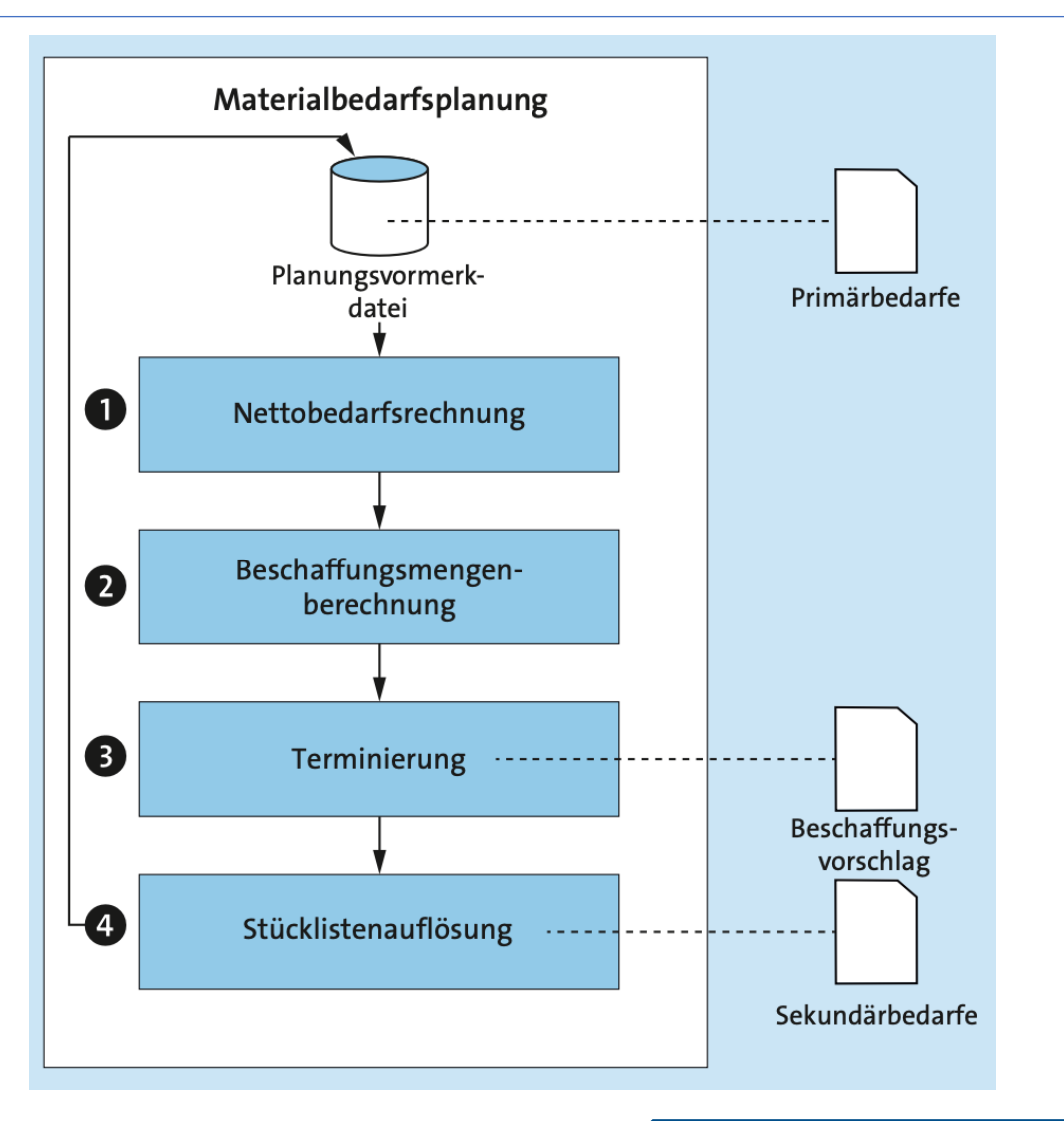

### Stücklistenauflösung

- Für ein eigengefertigtes Material wird die gültige Stückliste ermittelt.
- Auf Basis der Stückliste wird für alle zur Fertigung notwendigen Baugruppen und Komponenten der Sekundärbedarf ermittelt.
- Der Sekundärbedarf besteht aus einer Bedarfsmenge und einem Bedarfstermin. Die Sekundärbedarfe werden in die Planungsvormerkungsdatei übernommen.
- Für diese Sekundärbedarfe erfolgt dann im nächsten Durchlauf wieder eine Materialbedarfsplanung.

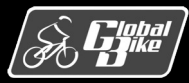

#### **Einstieg in SAP S/4HANA®**

Der Prozess der Fertigungssteuerung startet mit der Freigabe des Fertigungsauftrags

- Status des Fertigungsauftrags ändert sich
- Im nächsten Schritt kann der Warenausgang zum Fertigungsauftrag gebucht werden
- Sobald die Vorgänge, also die einzelnen Fertigungsschritte, erledigt sind, wird eine Rückmeldung zum Auftrag erfasst.
- Am Ende wird ein Wareneingang für die erzeugten Materialien gebucht und der Auftrag abgerechnet.

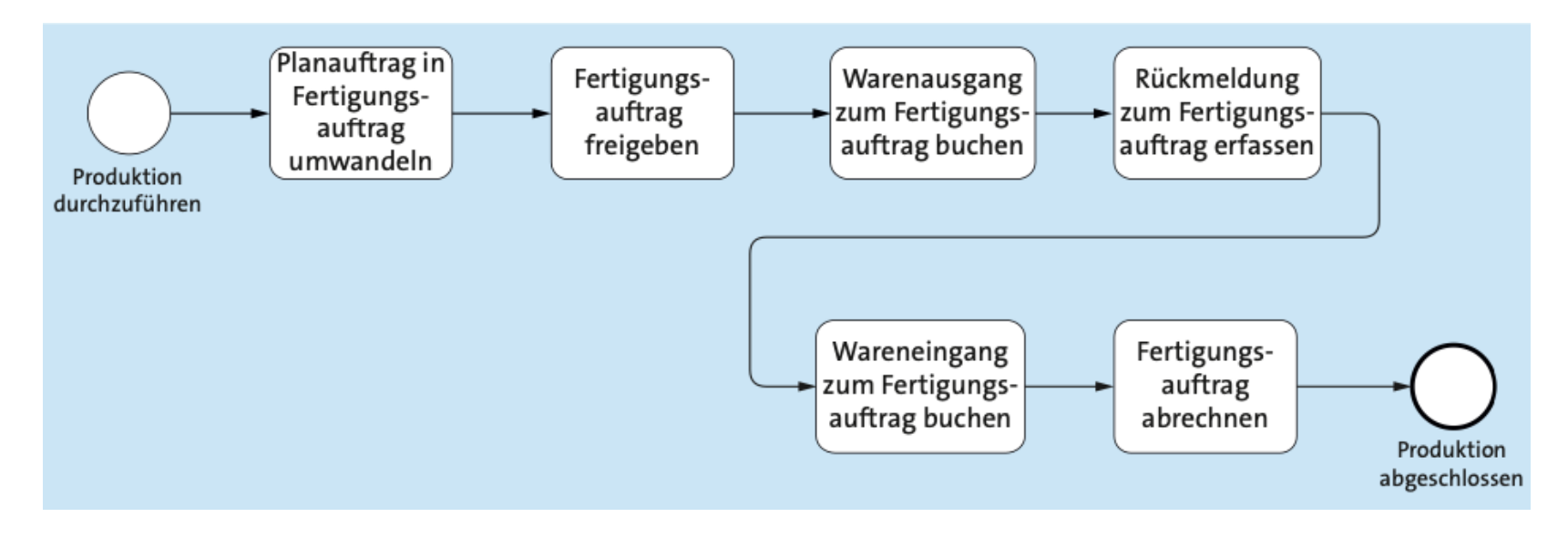

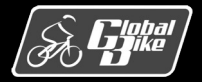

C. Drumm, B. Scheuermann, S. Weidner

**Einstieg in SAP S/4HANA®** 

Übersicht über die im Prozess Fertigungssteuerung erzeugten Belege und ihre Zuordnung zu den Komponenten in SAP S/4HANA

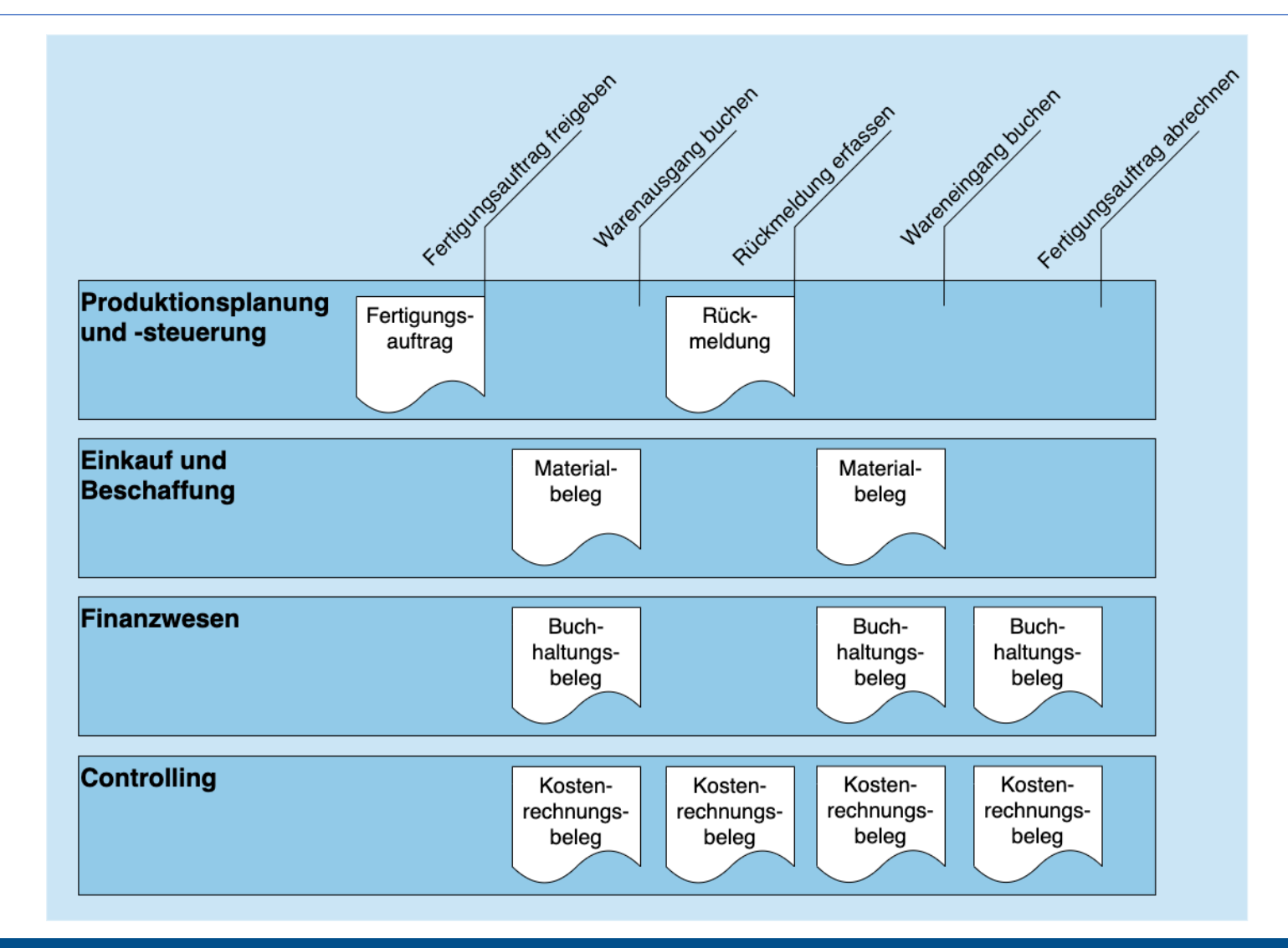

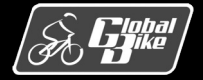

C. Drumm, B. Scheuermann, S. Weidner

**Einstieg in SAP S/4HANA®** 

Warenausgang

- Der erste Schritt der Fertigungssteuerung ist die Entnahme der zur Fertigung notwendigen Rohstoffe und Halbfertigerzeugnisse aus dem Lager
- Warenausgang wird mit der Fiori-App Warenbewegung buchen gebucht
- Um den Warenausgang f
  ür einen Fertigungsauftrag zu erfassen, muss in der Fiori-App hier Warenausgang und Auftrag ausgewählt werden
- Nach Auswahl und Bestätigung des Fertigungsauftrags werden die Komponenten gelesen und auf der Registerkarte Allgemein dargestellt
  - Für jedes Material wird die im Fertigungsauftrag enthaltene Menge im Feld Menge in EME (Erfassungsmengeneinheit) als Vorschlagswert eingetragen
  - Benutzer kann diese Menge ändern.
  - Durch Sichern erfolgt das Buchen des Warenausgangs.

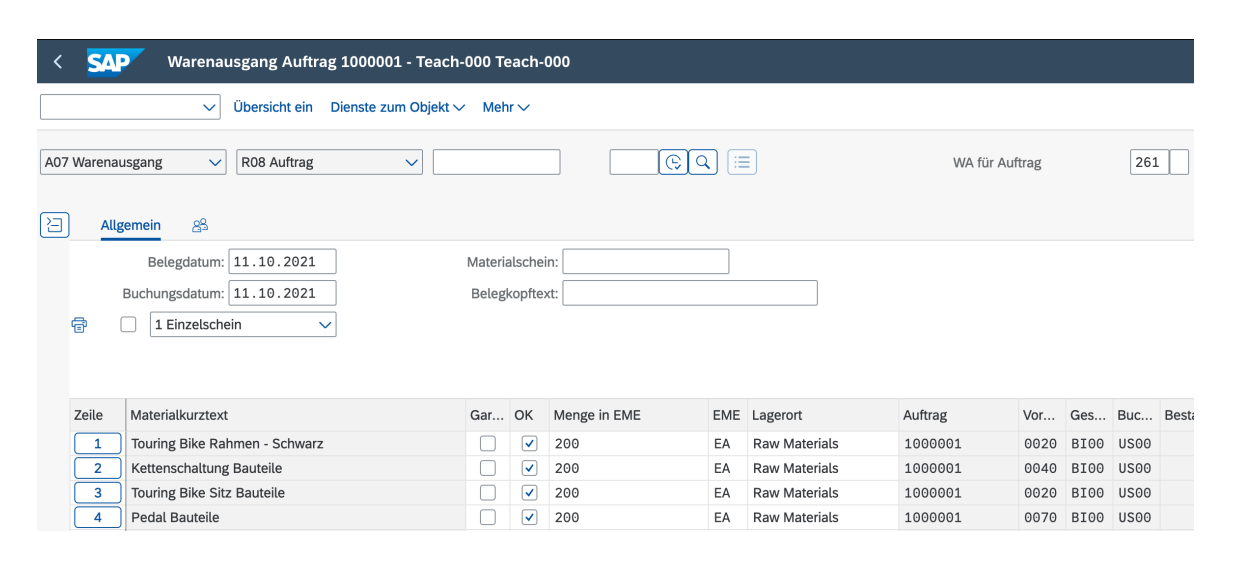

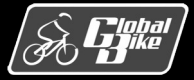

**Einstieg in SAP S/4HANA®** 

#### Warenausgang

- Das Buchen des Warenausgangs führt zu folgenden Änderungen an den Bewegungsdaten in den verschiedenen Komponenten von SAP S/4HANA
  - Statusänderung des Fertigungsauftrags
  - Erstellung eines Kostenrechnungsbelegs mit Buchung der Ist-Kosten für den Fertigungsauftrag
  - Erstellung eines Warenausgangsbelegs in MM
  - Erstellung eines Warenausgangsbelegs in FI

| K SAP Fertigungs | auftrag anzeigen: Kopf        |                               |            |
|------------------|-------------------------------|-------------------------------|------------|
|                  | Vorgänge 🛃 Komponenten 🗐 Doku | mente                         |            |
| Auftrag: 100000  | L                             |                               | Art: PP01  |
| Material: DXTR10 | 00                            | Deluxe Touring Bike (schwarz) | Werk: DL00 |
| Status: FREI VOK | L ABRV MABS WABE              | i                             |            |

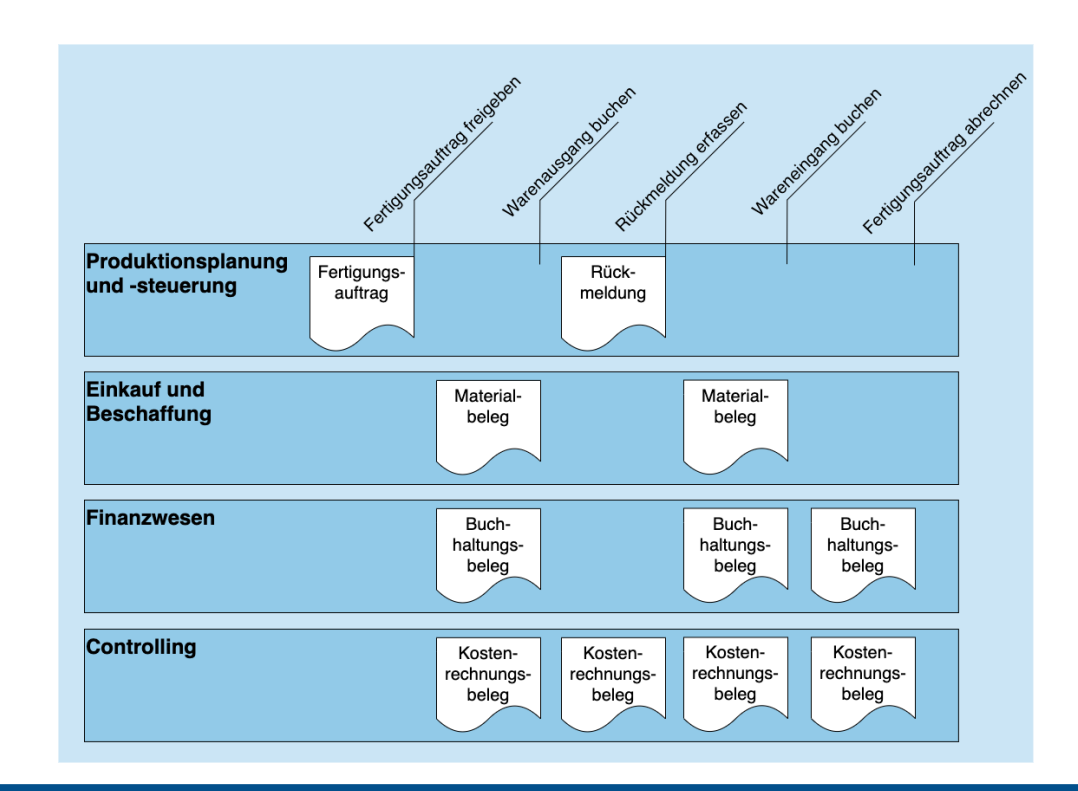

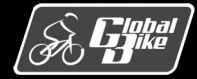

**Einstieg in SAP S/4HANA®** 

#### Warenausgang

- Der Materialbeleg zum Warenausgang im Beispiel enthält zehn Positionen
- Durch buchen den Warenausgangs wird ein Buchhaltungsbeleg erzeugt

| < SAP Materialbeleg                               |                                               |                      |            |                     | ۹                      | ® 🞹      |
|---------------------------------------------------|-----------------------------------------------|----------------------|------------|---------------------|------------------------|----------|
| 4900032025 2021 Allgemeine Informationen Position | men Prozessablauf Anlage                      | V                    |            |                     | Stornieren             | e Apps 🖸 |
| Materialbelegpositionen (10                       | 0)                                            |                      |            |                     | Suchen                 | ۹ 🐵      |
| Materialbelegposition                             | Material                                      | Warenbewegungsart    | Menge      | Werk                | Lagerort               |          |
| 1                                                 | Touring Bike Rahmen - Schwarz (TRFR1000)      | WA für Auftrag (261) | 200,000 EA | Plant Dallas (DL00) | Raw Materials (RM00)   | >        |
| 2                                                 | Kettenschaltung Bauteile (DGAM1000)           | WA für Auftrag (261) | 200,000 EA | Plant Dallas (DL00) | Raw Materials (RM00)   | >        |
| 3                                                 | Touring Bike Sitz Bauteile (TRSK1000)         | WA für Auftrag (261) | 200,000 EA | Plant Dallas (DL00) | Raw Materials (RM00)   | >        |
| 4                                                 | Pedal Bauteile (PEDL1000)                     | WA für Auftrag (261) | 200,000 EA | Plant Dallas (DL00) | Raw Materials (RM00)   | >        |
| 5                                                 | Touring Bike Lenker (TRHB1000)                | WA für Auftrag (261) | 200,000 EA | Plant Dallas (DL00) | Raw Materials (RM00)   | >        |
| 6                                                 | Kette (CHAN1000)                              | WA für Auftrag (261) | 200,000 EA | Plant Dallas (DL00) | Raw Materials (RM00)   | >        |
| 7                                                 | Bremsanlage (BRKT1000)                        | WA für Auftrag (261) | 200,000 EA | Plant Dallas (DL00) | Raw Materials (RM00)   | >        |
| 8                                                 | Garantiedokument (WDOC1000)                   | WA für Auftrag (261) | 200,000 EA | Plant Dallas (DL00) | Raw Materials (RM00)   | >        |
| 9                                                 | Verpackung (PCKG1000)                         | WA für Auftrag (261) | 200,000 EA | Plant Dallas (DL00) | Raw Materials (RM00)   | >        |
| 10                                                | Touring Bike Aluminiumrad Bauteile (TRWA1000) | WA für Auftrag (261) | 400,000 EA | Plant Dallas (DL00) | Semi-Fin. Goods (SF00) | >        |

|                      | SAP Belegfluss                                                                                                    | anzeigen 🔻                                                                                                    |                                        |    |                       |            |
|----------------------|----------------------------------------------------------------------------------------------------|----------------------------------------------------------------------------------------------------|----------------------------------------|----|-----------------------|------------|
|                      |                                                                                                    |                                                                                                    |                                        |    |                       |            |
|                      | Belegart:                                                                                                    |                                                                                                    | Materialbeleg: *                       |    | Materialbelegjahr:*   |            |
|                      | Materialbeleg                                                                                                    | ~                                                                                                    | 4900032025                             | CP | 2021                  |            |
| Ope<br>Op            | rativer Belegfluss Hauptbu<br>perativer Belegfluss<br>Fertigung                                                             | uchbelegfluss<br>···· ↑ <sup>-</sup> ∲ Logistik                                                                                                    | ^-                                     |    |                       | Suchen     |
|                      | Fertigungsauftrag<br>Autrag 1<br>Autrapant<br>Arbeitsplanmote-<br>DX<br>Werk<br>Fertigungssteue-<br>rer                     | 000001<br>PP01<br>Reverse<br>DL00<br>000<br>DL00<br>DC00<br>DC00 | 00<br>4900213025<br>DL00<br>31.10.2021 |    |                       |            |
| Ha<br>↑=             | auptbuchbelegfluss                                                                                                    | Dimension anzeigen: Buchung                                                                                                    | skreis 🗸 Buchungskreis:                |    | V Als T-Konto anzeige | n Suchen Q |
| Geschäftsjahr 2021 🔇 | Buchungsbeleg Buchungsbeleg Geschäftsjähr Buchungsbeleg Buchungsbeleg Buchungsbeleg Buchungsbeleg Belegsstum Belegsst WK (W | 4900021015<br>2022<br>US00<br>11.10.2022<br>11.10.2022<br>11.50.2021<br>13.507.36<br>Artenauge-<br>be)                                                                                                    |                                        |    |                       |            |

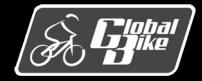

#### Warenausgang

- Der Buchhaltungsbeleg zum Warenausgang im Beispiel enthält 20 Positionen
- Von diesen Positionen sind in der Abbildung des Buchhaltungsbelegs die ersten sechs Positionen gezeigt.
- Nachfolgende Tabelle stellt den dazugehörigen Buchungssatz dar

| < SAP Buchur           | ngsbelege verwalten   | •                    |           |      | Q             | ?     | Π |
|------------------------|-----------------------|----------------------|-----------|------|---------------|-------|---|
| Buchungsbeleg (49      | 000021015) - Erfas    | ssungssicht $\Theta$ |           |      |               |       |   |
| 0<br>Kopfdaten Anlagen | 0 2<br>Notizen Zugehö | rige Belege          |           |      |               |       |   |
| Einzelposten (20) Sta  | indard $\checkmark$   |                      |           |      | T-Konto-Sicht |       | ~ |
| Buchungssichtposition  | Sachkonto             | Profitcenter         |           | Soll |               | Haben |   |
| 000001                 | 1000000 (Rohstoffe)   |                      | 0,00      | USD  | 40.000,00     | USD   | > |
| 000002                 | 5001000 (Aufw Roh)    |                      | 40.000,00 | USD  | 0,00          | USD   | > |
| 000003                 | 1000000 (Rohstoffe)   |                      | 0,00      | USD  | 15.000,00     | USD   | > |
| 000004                 | 5001000 (Aufw Roh)    |                      | 15.000,00 | USD  | 0,00          | USD   | > |
| 000005                 | 1000000 (Rohstoffe)   |                      | 0,00      | USD  | 10.000,00     | USD   | > |
| 000006                 | 5001000 (Aufw Roh)    |                      | 10.000,00 | USD  | 0,00          | USD   | > |

| Vorgang | Belegnr. (FI) | Bel. Art | S/H | Konto   | Betrag<br>(USD) |
|---------|---------------|----------|-----|---------|-----------------|
| Waren-  | 4900021015    | WA       | S   | 5001000 | 40.000,00       |
| ausgang |               |          | Н   | 1000000 | 40.000,00       |
| buchen  |               |          | S   | 5001000 | 15.000,00       |
|         |               |          | Н   | 1000000 | 15.000,00       |
|         |               |          | S   | 5001000 | 10.000,00       |
|         |               |          | Н   | 1000000 | 10.000,00       |

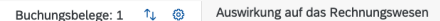

| Buchungsbeleg 4900021295                                                                     | ✓ Bestandskonten                                                               |                      |                                                                                 |                     |                                                  |                                                                                |
|----------------------------------------------------------------------------------------------|--------------------------------------------------------------------------------|----------------------|---------------------------------------------------------------------------------|---------------------|--------------------------------------------------|--------------------------------------------------------------------------------|
| Buchungskreis: US00<br>Geschäftsjahr: 2022<br>Ledger: OL<br>Anlegezeit: 07.11.2022, 11:32:43 | ✓ 1000000<br>Rohstoffe<br>US00/0L/2022                                         | Soll: 239.750,00 USD | <ul> <li>1040000</li> <li>Unfertig Erzeugnisse</li> <li>US00/0L/2022</li> </ul> | Soll: 56.500,00 USD | ✓ 1100000<br>Fertige Erzeugnisse<br>US00/0L/2022 | Haben: 296.250,00 USD                                                          |
| Tag: 码                                                                                       | Soll                                                                           | Haben                | Soll                                                                            | Haben               | Soll                                             | Haben                                                                          |
|                                                                                              | 100.000,00 USD<br>Buchungsbeleg:<br>4900021295<br>Buchungsdatum:<br>07.11.2022 |                      | 56.500,00 USD<br>Buchungsbeleg:<br>4900021295<br>Buchungsdatum:<br>07.11.2022   |                     |                                                  | 56.500,00 USD<br>Buchungsbeleg:<br>4900021295<br>Buchungsdatum:<br>07.11.2022  |
|                                                                                              | 37.500,00 USD<br>Buchungsbeleg:<br>4900021295<br>Buchungsdatum:<br>07.11.2022  |                      |                                                                                 |                     |                                                  | 100.000,00 USD<br>Buchungsbeleg:<br>4900021295<br>Buchungsdatum:<br>07.11.2022 |
|                                                                                              | 25.000,00 USD<br>Buchungsbeleg:<br>4900021295<br>Buchungsdatum:<br>07.11.2022  |                      |                                                                                 |                     |                                                  | 37.500,00 USD<br>Buchungsbeleg:<br>4900021295<br>Buchungsdatum:<br>07.11.2022  |
|                                                                                              | 12:500,00 USD<br>Buchungsbeleg:<br>4900021295<br>Buchungsdatum:<br>07:11.2022  |                      |                                                                                 |                     |                                                  | 25.000,00 USD<br>Buchungsbeleg:<br>4900021295<br>Buchungsdatum:<br>07.11.2022  |

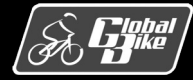

**Einstieg in SAP S/4HANA®** 

Geschäft Ledger: ( Anlegeze Tag: 😰

Rückmeldung erfassen

- Die Rückmeldung wird verwendet, um den Fortschritt des Produktionsprozesses zu erfassen.
- In SAP S/4HANA ist es möglich, Rückmeldungen entweder auf der Ebene der Vorgänge eines Auftrags oder zum gesamten Auftrag zu erfassen.
  - Fiori-App **Rückmeldung zum Fertigungsauftrag erfassen** - Rückmeldung auf der Ebene des Fertigungsauftrags

|                                                                                                    | ∽ 📓 Mehr ∽                                                        |                      |                     |                                                      |                                                     |  |  |  |
|----------------------------------------------------------------------------------------------------|-------------------------------------------------------------------|----------------------|---------------------|------------------------------------------------------|-----------------------------------------------------|--|--|--|
| Auftrag:                                                                                                    | 1000001                                                           | Status:              | FREI VOKL ABRV MABS | WABE                                                 |                                                     |  |  |  |
| Materialnummer:                                                                                                    | DXTR1000                                                          |                      |                     | ]                                                    |                                                     |  |  |  |
| MatKurztext: Deluxe Touring Bike (schwarz)                                                                                                 |                                                                   |                      |                     |                                                      |                                                     |  |  |  |
| Rückmeldeart                                                                                                    |                                                                   |                      |                     |                                                      |                                                     |  |  |  |
|                                                                                                    | Teilrückmeldung:                                                  |                      | Ausbuch             | en Reserv.: 🔽                                        |                                                     |  |  |  |
|                                                                                                    | Endrückmeldung: 🖲                                                 |                      |                     |                                                      |                                                     |  |  |  |
|                                                                                                    | Autom.Endrückmeldung:                                             |                      |                     |                                                      |                                                     |  |  |  |
| Istdaten                                                                                                    |                                                                   |                      |                     |                                                      |                                                     |  |  |  |
| Istdaten                                                                                                    | Akt. rückzumelden                                                 | Einh                 | Bisher rückger      | n.                                                   | Gepl. rückzumeld. Ei                                |  |  |  |
| Istdaten<br>Gutmenge:                                                                                                    | Akt. rückzumelden                                                 | Einh<br>EA           | Bisher rückger      | n.<br>O                                              | Gepl. rückzumeld. Ei<br>200 EA                      |  |  |  |
| Istdaten<br>Gutmenge:<br>Ausschussmenge:<br>Nacharbeitsmeng:                                                                               | Akt. rückzumelden                                                 | Einh<br>EA           | Bisher rückger      | n.<br>0<br>0                                         | Gepl. rückzumeld. Ei<br>200 EA<br>0                 |  |  |  |
| Istdaten<br>Gutmenge:<br>Ausschussmenge:<br>Nacharbeitsmeng:<br>Abweich Ursacher                                                           | Akt. rückzumelden                                                 | Einh<br>EA           | Bisher rückger      | n.<br>O<br>O<br>O                                    | Gepl. rückzumeld. Ei<br>200 EA<br>0                 |  |  |  |
| Istdaten<br>Gutmenge:<br>Ausschussmenge:<br>Nacharbeitsmeng:<br>Abweich.Ursache:                                                           | Akt. rückzumelden                                                 | Einh<br>EA           | Bisher rückger      | n.<br>O<br>O                                         | Gepl. rückzumeld. E1<br>200 EA<br>0                 |  |  |  |
| Istdaten<br>Gutmenge:<br>Ausschussmenge:<br>Nacharbeitsmeng:<br>Abweich.Ursache:<br>Personalnummer:                                        | Akt. rückzumelden                                                 | Einh<br>EA           | Bisher rückger      | n.<br>0<br>0                                         | Gepl. rückzumeld. Ei<br>200 EA<br>0                 |  |  |  |
| Istdaten<br>Gutmenge:<br>Ausschussmenge:<br>Nacharbeitsmeng:<br>Abweich.Ursache:<br>Personalnummer:                                        | Akt. rückzumelden                                                 | Einh<br>EA           | Bisher rückger      | n.<br>0<br>0                                         | Gepl. rückzumeld. E1<br>200 EA<br>0                 |  |  |  |
| Istdaten<br>Gutmenge:<br>Ausschussmenge:<br>Nacharbeitsmeng:<br>Abweich.Ursache:<br>Personalnummer:                                        | Akt. rückzumelden                                                 | Einh<br>EA<br>]      | Bisher rückger      | n.<br>O<br>O<br>Gepl. rück                           | Gepl. rückzumeld. E1<br>200 EA<br>0<br>zumeld.      |  |  |  |
| Istdaten<br>Gutmenge:<br>Ausschussmenge:<br>Nacharbeitsmeng:<br>Abweich.Ursache:<br>Personalnummer:<br>Start Durchführ:                    | Akt. rückzumelden 200                                             | Einh<br>EA<br>]      | Bisher rückger      | n.<br>0<br>0<br>0<br>Gepl. rück<br>26.03.202         | Gepl. rückzumeld. E1<br>200 EA<br>0<br>zumeld.      |  |  |  |
| Istdaten<br>Gutmenge:<br>Ausschussmenge:<br>Nacharbeitsmeng:<br>Abweich.Ursache:<br>Personalnummer:<br>Start Durchführ:<br>Ende Durchführ: | Akt. rückzumelden 200 Rückzumelden 11.10.2021 11:00:00 11.10.2021 | Einh<br>EA<br>]<br>] | Bisher rückger      | n.<br>0<br>0<br>Gepl. rück<br>26.03.202<br>30.03.202 | Gepl. rückzumeld. E1<br>200 EA<br>0<br>zumeld.<br>2 |  |  |  |

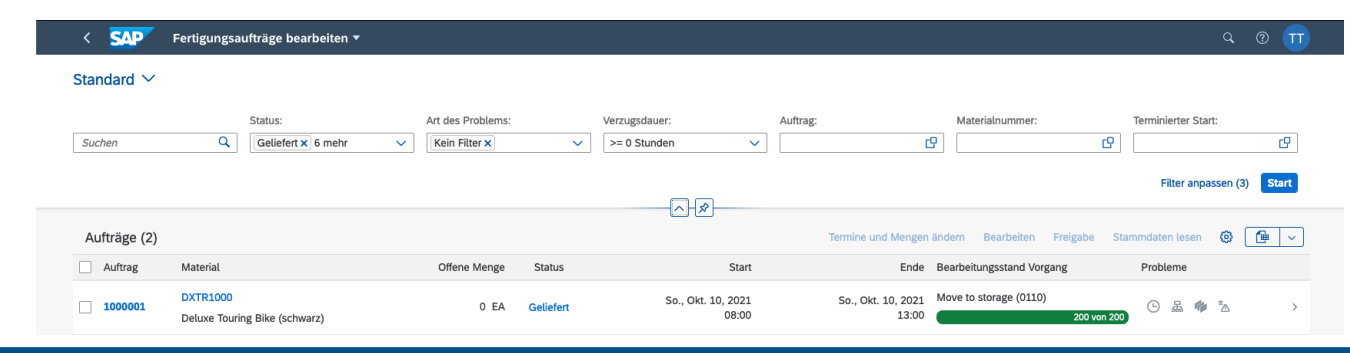

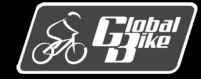

C. Drumm, B. Scheuermann, S. Weidner

#### **Einstieg in SAP S/4HANA®**

#### Wareneingang

- Nachdem der Fertigungsprozess abgeschlossen ist, wird der Wareneingang für die produzierten Fertigerzeugnisse gebucht.
- Fiori-App Wareneingang zum Fertigungsauftrag erfassen
- Das Buchen des Wareneingangs führt wiederum zu Änderungen an Bewegungsdaten in den verschiedenen Komponenten von SAP S/4HANA:
  - Statusänderung des Fertigungsauftrags
  - Erstellung eines Kostenrechnungsbelegs mit Buchung der durch den Fertigungsauftrag erbrachten Leistungen
  - Erstellung eines Materialbelegs
  - Erstellung eines Buchhaltungsbelegs in Finanzwesen

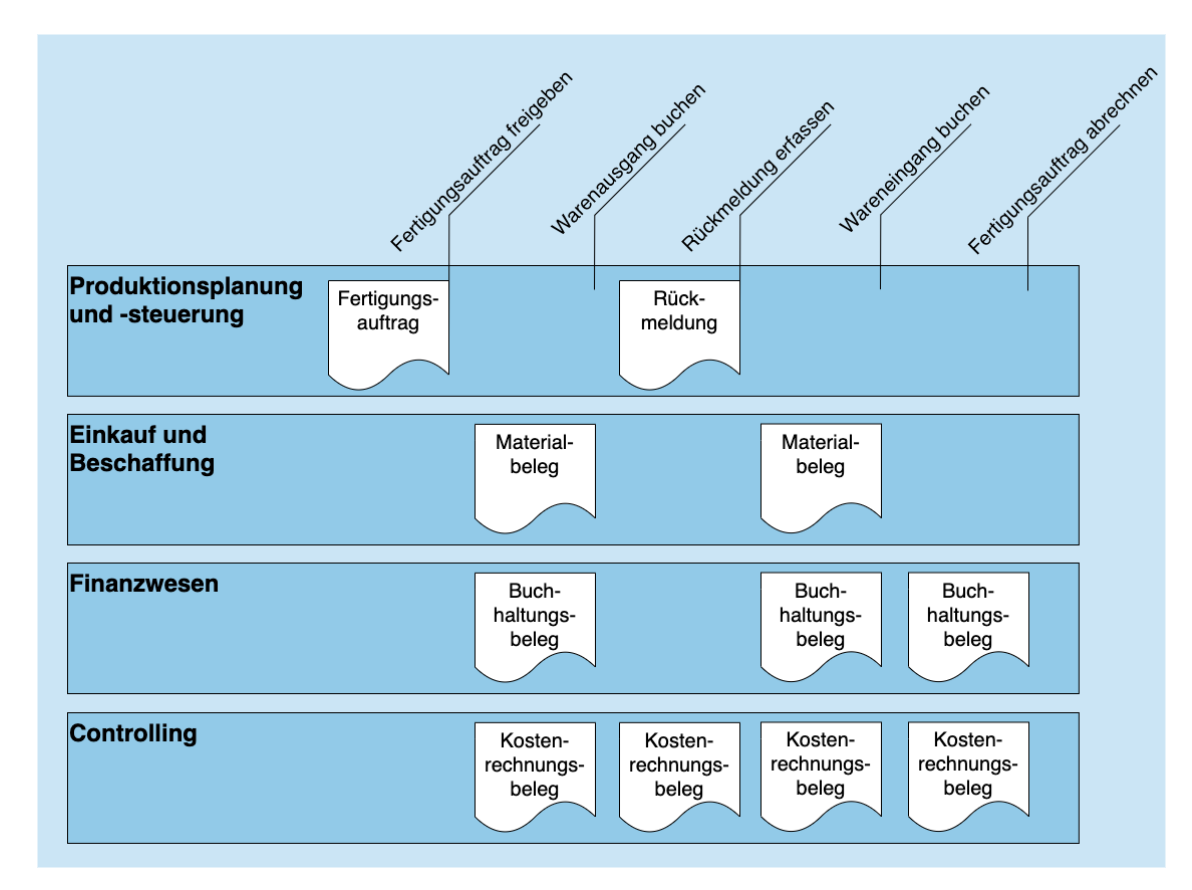

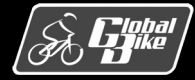

**Einstieg in SAP S/4HANA®** 

### Abrechnung erfassen

- Der letzte Schritt der Fertigungssteuerung ist die Abrechnung des Fertigungsauftrags.
- Verschiedene Schritte der Fertigungssteuerung führen dazu, dass Kosten auf dem Fertigungsauftrag gesammelt werden:
  - Kosten von Rohstoffen und Halbfertigerzeugnissen
  - Wert der Fertigerzeugnisse auf Basis des Standardpreises
- Da die Kosten f
  ür die Rohstoffe und Halbfertigerzeugnisse 
  üblicherweise nicht mit dem Standardpreis 
  übereinstimmen, bleiben Kosten auf dem Fertigungsauftrag offen. Durch die Abrechnung des Fertigungsauftrags werden diese Kosten weiterberechnet.

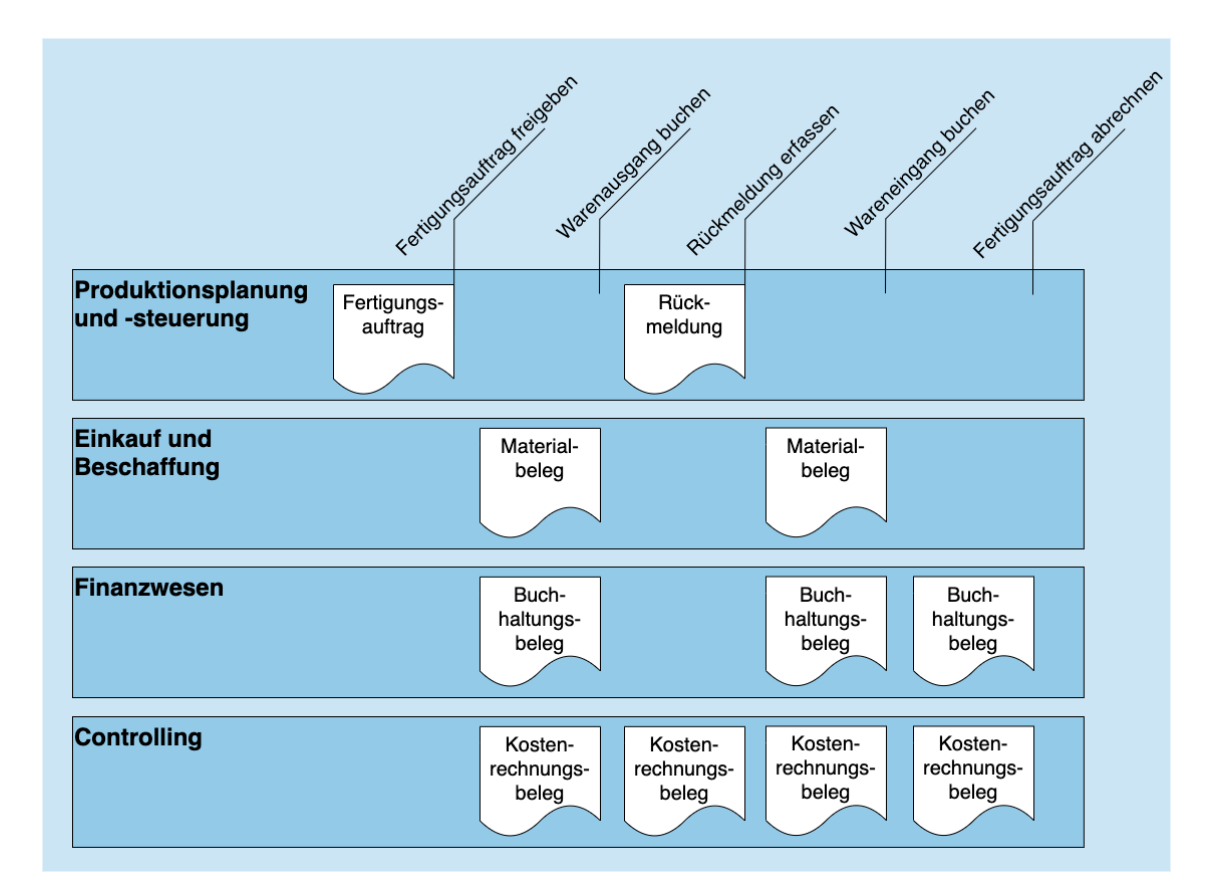

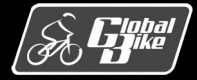

**Einstieg in SAP S/4HANA®** 

# UCC-Fallstudie

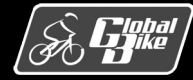

C. Drumm, B. Scheuermann, S. Weidner

**Einstieg in SAP S/4HANA®** 

# UCC-Fallstudie: Produktionsplanung und -steuerung

Scenario:

- Global Bike erstellt einen 12-monatigen Absatz und Produktionsgrobplan für eine Produktgruppe
- Auf Basis der erstellten Planaufträge erfolgt die Produktion von Fahrrädern

Relevante Schritte, durch die Sie Bewegungsdaten oder Belege anlegten oder änderten:

- Schritt 4: Anlegen Absatz- und Produktionsgrobplan (SOP)
- Schritt 5: Übergabe Absatz-/Grobplanung zu Programmplanung
- Schritt 7: Starten Leitteileplanung und Materialbedarfsplanung
- Schritt 9: Umwandeln Planauftrag in Fertigungsauftrag
- Schritt 10: Buchen Wareneingang ins Lager
- Schritt 11: Buchen Warenausgang zum Fertigungsauftrag
- Schritt 13: Rückmelden Produktionsfertigstellung
- Schritt 14: Wareneingang zum Fertigungsauftrag
- Schritt 16: Abrechnen Kosten Fertigungsauftrag

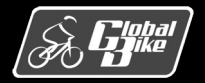

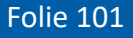

# UCC-Fallstudie: Grobplanung anzeigen

- Absatz- und Produktionsgrobplan anzeigen
  - Fiori-App Anlegen Produktionsgrobplanung
- Zeile Absatz zeigt den prognostizierten Absatz
- Die Planung erfolgte auf Basis der Zielreichweite
  - Zeile Zielreichweite enthält die von Ihnen gepflegte Zielreichweite von 5 Stück je Planungsperiode
  - In der Fallstudie wird kein Anfangslagerbestand gesetzt.
- Beispiel: Planungsperiode März 2022 (t = 2)

| <          | SAP             | Produktio             | nsgro | bplanung ände  | ern       |           |           |                 | Q               | ? LL      |
|------------|-----------------|-----------------------|-------|----------------|-----------|-----------|-----------|-----------------|-----------------|-----------|
| ad         | Merkmal 📰       | Mehr 🗸                |       |                |           |           |           |                 |                 | Beenden   |
|            | Pr              | oduktgruppe:<br>Werk: | PG-D  | KTR000         |           |           | 000 Pro   | duktgruppe Delu | xe Touring Bike |           |
|            |                 | Version:              | A00   | Active version |           |           |           | Aktiv           | /               |           |
| SO         | : Einzelplan    | iung Produ            | ktgru | рре            |           |           |           |                 |                 |           |
| Ð          | Planungstablea  | u                     | EH    | M 02.2022      | M 03.2022 | M 04.2022 | M 05.2022 | M 06.2022       | M 07.2022       | M 08.2022 |
| 0          | Absatz          |                       | EA    | 464            | 450       | 445       | 478       | 411             | 431             | 477       |
| $\bigcirc$ | Produktion      |                       | EA    | 546            | 440       | 446       | 480       | 402             | 432             | 484       |
| $\bigcirc$ | Lagerbestand    |                       | EA    | 82             | 71        | 72        | 74        | 65              | 66              | 73        |
| $\bigcirc$ | Ziellagerbestan | d                     | EA    |                |           |           |           |                 |                 |           |
| $\bigcirc$ | Reichweite      |                       |       | 5              | 5         | 5         | 5         | 5               | 5               | 5         |
| 0          | Zielreichweite  |                       |       | 5              | 5         | 5         | 5         | 5               | 5               | 5         |

$$P_2 = max \left( 450 \text{ Stück} + \frac{450 \text{ Stück}}{31 \text{ AT}} 5 \text{ AT} - 82 \text{ Stück} \right)$$
  

$$\approx 440 \text{ Stück}$$

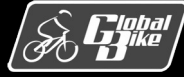

**Einstieg in SAP S/4HANA®** 

# UCC-Fallstudie: Planprimärbedarfe anzeigen

- Planprimärbedarf anzeigen
  - Fiori-App Planprimärbedarfe anzeigen
- Aus der Übergabe der Produktionsgrobplanung an die Programmplanung resultierten Planprimärbedarfe für die einzelnen Materialien der Produktgruppe
- Die Planprimärbedarfe für die Materialien ergeben sich aus der geplanten Produktionsmenge sowie dem Anteil der Materialien an der Produktgruppe.
- Beispiel Material DXTR1000 und Planungsperiode März 2022
  - Anteil an Produktgruppe 40%
  - 382 Stück ∗ 0,4 ≈ 153 Stück

| < | SAP      | Planp             | rimärl | bedari        | fanze      | igen:  | Planu   | ngsta | ablea | u         |           | (         |
|---|----------|-------------------|--------|---------------|------------|--------|---------|-------|-------|-----------|-----------|-----------|
| ۹ | i 🖞 Ver  | gleichen          | i≡ His | storie        | <b>-</b> / |        | 3       |       | Meh   | ir 🗸      |           |           |
|   | Produktg | gruppe: PG        | i-DXTF | R000          |            |        |         |       |       |           |           |           |
|   |          | 00                | 0 Prod | uktgrup       | pe Del     | uxe To | uring B | ike   |       |           |           |           |
|   | Tableau  | Positionen        | E      | inteilun      | gen        |        |         |       |       |           |           |           |
| ( | <        | $\langle \rangle$ | ) [>>  | ) <b>&gt;</b> | )          |        |         |       |       |           |           |           |
| C | Material | Dispo             | VS     | AK            | BME        | Beda   | fssegm  | ient  |       | M 02.2022 | M 03.2022 | M 04.2022 |
|   | DXTR1000 | DL00              | AG     |               | EA         |        |         |       |       | 158       | 153       | 151       |
|   | DXTR2000 | DL00              | AG     |               | EA         |        |         |       |       | 118       | 115       | 113       |
|   | DXTR3000 | DL00              | AG     |               | EA         |        |         |       |       | 118       | 115       | 113       |

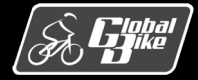

**Einstieg in SAP S/4HANA®** 

# UCC-Fallstudie: Bedarfs-/Bestandsliste anzeigen

- Bedarfs-/Bestandsliste anzeigen
  - Fiori-App Bedarfs-/Bestandsliste überwachen
- In der ersten Zeile der Tabelle mit dem Dispositionselement BStand ist zu erkennen, dass der Bestand des roten Deluxe Touring Bikes nun der produzierten Menge entspricht.
- Da der Fertigungsauftrag abgeschlossen ist, enthält die Tabelle zum dritten Planbedarf (Dispositionselement VP-Bed) keinen Planauftrag und keinen Fertigungsauftrag mehr.

| < S  | AP Beda    | rfs-/Best  | andsliste von 17:07 Uhr |              |      |                 |                  |
|------|------------|------------|-------------------------|--------------|------|-----------------|------------------|
|      |            | ∽ Mater    | ialbaum ein ᠿ ヤ 🖂       | Mehr 🗸       |      |                 |                  |
| Ħ    | Mater      | rial: DXTR | 3000                    |              |      | Q               |                  |
|      | Bezeichnu  | ng: Delux  | e Touring Bike (rot)    |              |      |                 |                  |
|      | Dispobere  | ich: DL00  | Plant Dalla             | IS           |      |                 | Ex.Herst.:       |
|      | W          | erk: DL00  | Dispomerkmal:           | M1           | Ma   | terialart: FERT | Einheit: EA      |
|      |            | SIR. DECC  | Disponentinat           |              | 1410 |                 |                  |
|      |            |            |                         |              |      |                 |                  |
| 56 Σ |            | × ≈        | 🚊 Dat. 🛅 WE             | 📅 BV Ein     |      | Ein Lieferant   | Kunde            |
| 🕞 z  | Datum      | Dispoe     | Daten zum Dispoelem.    | Umterminieru | A    | Zugang/Bedarf   | Verfügbare Menge |
| 2    | 11.10.2021 | BStand     |                         |              |      |                 | 113              |
| 2    | 18.10.2021 | >          | Ende Fixierungshori     |              |      |                 |                  |
| Q    | 01.02.2022 | Pl-Auf     | 0000000211/LA           |              |      | 118             | 231              |
| Q    | 01.02.2022 | VP-Bed     | VSF                     |              |      | 118             | - 113            |
| Q    | 01.03.2022 | Pl-Auf     | 0000000212/LA           |              |      | 115             | 228              |
| Q    | 01.03.2022 | VP-Bed     | VSF                     |              |      | 115             | - 113            |
| Q    | 01.04.2022 | VP-Bed     | VSF                     |              |      | 113             | - 0              |
| ା    | 01.05.2022 | Pl-Auf     | 0000000214/LA           |              |      | 123             | 123              |

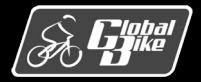

# UCC-Fallstudie: Fertigungsauftrag anzeigen

- Fertigungsauftrag anzeigen
  - Fiori-App Fertigungsauftrag anzeigen
- In der Zeile Status erkennt man welche Status f
  ür den Fertigungsauftrag gesetzt wurden. Die einzelnen Status wurden in den verschiedenen Schritten der UCC-Fallstudie gesetzt:
  - In Schritt 9 wurde ein Planauftrag in einen Fertigungsauftrag umgewandelt. Dabei wurde der Status des angelegten Fertigungsauftrags auf FREI (freigegeben) gesetzt.
  - Nachdem im Schritt 11 der Warenausgang zum Fertigungsauftrag gebucht wurde, wurde der Status WABE (Warenbewegung erfolgt) gesetzt.
  - Durch das Erfassen der Rückmeldung zum Fertigungsauftrag (Schritt 13) wurde der Status auf RÜCK (rückgemeldet) gesetzt.
  - Durch das Buchen des Wareneingangs zum Fertigungsauftrag in Schritt14 wurde der Status GLFT (geliefert) gesetzt.
  - Durch die Abrechnung des Auftrags in Schritt 16 wurde zuletzt der Status ABRV (Abrechnungsvorschrift erfasst) gesetzt.

| < SAP Fertigungsauftrag anzeigen:                                                                                                    | Kopf                                                                                                    |                             |
|----------------------------------------------------------------------------------------------------|----------------------------------------------------------------------------------------------------|-----------------------------|
| Vorgänge 🗸 Kom                                                                                                    | ponenten 🔮 Dokumente 🗒 Folgen ≔ 🚼 🌐 Dienste zum Objekt∨ M                                                                                                    | lehr 🗸                      |
| Auftrag: 1000003<br>Material: DXTR3000<br>Status: FREI RÜCK GLFT VOKL ABRV                                                                                                    | Deluxe Touring Bike (rot) MABS WABE                                                                                                    | Art: PP01<br>Werk: DL00     |
| Allgemein Zuordnung Wareneingang                                                                                                    | Steuerung Termine/Mengen Stammdaten Langtext Verwaltung F                                                                                                    | Positionen Schnellerfassung |
| Gesamtmenge:         113           Geliefert:         113           Termine         Ecktermine           Ende:         01.04.2022         00:00           Start:         22.03.2022         00:00           Freigabe:         Freigabe:         Freigabe: | EA       Davon Ausschuss:       0       0,00       %         Mind-/Mehrzugang:       0       0       %         Terminiert       Gemeldet       11.10.2021       23.03.2022       16:24       11.10.2021         22.03.2022       16:24       11.10.2021       08:04       11.10.2021 |                             |
| Terminierung                                                                                                    | Terminierungspuffer                                                                                                    |                             |
| Art: 2 Rückwärts<br>Reduzierung: Es wurde nicht reduziert<br>Hinweis: Kein Terminierungshinweis<br>Priorität:                                                                                                    | Vorgriffszeit: 001<br>Vorgriffszeit: 1Arbeitstage<br>Sicherheitszeit: 1Arbeitstage<br>Freigabehorizont: 1Arbeitstage                                                                                                    |                             |

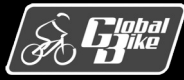

# UCC-Fallstudie: Fertigungsauftrag anzeigen

- Im Bereich Mengen erkennt man, dass die geplante Gesamtmenge auch geliefert wurde. Im Beispiel war eine Gesamtmenge von 188 Stück geplant, und 188 Stück wurden geliefert.
- Im Bereich Termine sind zusätzlich zu den geplanten Terminen nun auch die gemeldeten Termine in der Spalte Gemeldet dargestellt.
- Über den Button Vorgänge kann die Vorgangsübersicht zum Fertigungsauftrag geöffnet werden

| ✓ K 〈 〉 N ●                                                                                                    | 🦉 Vorgänge 🛛 🛃 Komponenten 🛛 🏥 Folge                                                                                                    | en Dienste zum Objekt $\checkmark$ Mehr $\checkmark$                                                                                                    |               |
|----------------------------------------------------------------------------------------------------|----------------------------------------------------------------------------------------------------|----------------------------------------------------------------------------------------------------|---------------|
| Auffrage 1000003                                                                                                    |                                                                                                    |                                                                                                    | A rt-         |
| Meterial DYTR2000                                                                                                    | Doluvo Tourin                                                                                                    | g Piles (rot)                                                                                                    | Marka         |
|                                                                                                    | Deuxe iounių                                                                                                    | g bike (rot)                                                                                                    | werk:         |
| Vorgang: 0010 /                                                                                                    | Kurztext Vrg.: Material staging                                                                                                    |                                                                                                    | Folge:        |
| Arbeitsplatz: ASSY1000 / DL00                                                                                                    | Steuerschlüssel: ASSY                                                                                                    | Vorgangs-ID: 00000021                                                                                                    |               |
| Systemstatus: RÜCK AUGB FREI                                                                                                    | i i                                                                                                    | Rückmeldung: 158                                                                                                    |               |
|                                                                                                    |                                                                                                    |                                                                                                    |               |
| Allgemein Vorgabewerte Fremdbearbeitung                                                                                                    | Übergangszeiten Vorgabewertermittle                                                                                                    | ung Splittung Überlappung Termine                                                                                                    | Benutzerfelde |
|                                                                                                    |                                                                                                    |                                                                                                    |               |
| Termine der Vorgangsabschnitte                                                                                                    |                                                                                                    |                                                                                                    |               |
| Termine der Vorgangsabschnitte<br>Früheste Lage                                                                                                    | Späteste Lage                                                                                                    | Dauer Einh                                                                                                    |               |
| Termine der Vorgangsabschnitte<br>Früheste Lage                                                                                                    | Späteste Lage<br>Wa                                                                                                    | Dauer Einh                                                                                                    |               |
| Früheste Lage                                                                                                    | Späteste Lage<br>War                                                                                                    | Dauer         Einh           rten:         0,0           0.0         MIN                                                                                                    |               |
| Rüsten: 23.03.2022                                                                                                    | Späteste Lage<br>War<br>23.03.2022                                                                                                    | Dauer         Einh           Inten:         0,0           Inten:         0,0                                                                                                    |               |
| Rüsten: 223.033.2022 C                                                                                                    | Späteste Lage<br>War<br>23.03.2022<br>16:24:03                                                                                                    | Dauer         Einh           Inten:         0,0           0,0         MIN                                                                                                    |               |
| Rüsten: 23.03.2022 C                                                                                                    | Späteste Lage<br>War<br>23.03.2022<br>16:24:03<br>23.03.2022                                                                                                    | Dauer         Einh           o.o         MIN           75.3         MIN                                                                                                    |               |
| Termine der Vorgangsabschnitte           Früheste Lage           Rüsten:           23.03.2022           16:24:03           Bearbeiten:           23.03.2022           16:24:03                                    | Späteste Lage<br>War<br>23.03.2022<br>16:24:03<br>23.03.2022<br>16:24:03                                                                                                    | Dauer         Einh           orten:         0,0           orten:         MIN           75,3         MIN                                                                                                    |               |
| Termine der Vorgangsabschnitte<br>Früheste Lage<br>Rüsten: 23.03.2022 : []<br>16:24:03<br>Bearbeiten: 23.03.2022<br>16:24:03<br>Abrüsten: 24.03.2022 24.03.202                                                    | Späteste Lage<br>War<br>23.03.2022<br>16:24:03<br>23.03.2022<br>16:24:03<br>22<br>24.03.2022<br>24.03.2022                                                                                                    | Dauer         Einh           o.o         Image: Comparison of the second second se |               |
| Termine der Vorgangsabschnitte<br>Früheste Lage<br>Rüsten: 23.03.2022 : []<br>16:24:03<br>Bearbeiten: 23.03.2022<br>16:24:03<br>Abrüsten: 24.03.2022 24.03.202<br>08:48:48 08:48:                                 | Späteste Lage         Wai           23.03.2022         16:24:03           23.03.2022         16:24:03           23.03.2022         24.03.2022           16:24:03         08:48:48                                                         | Dauer         Einh           other         0           0,0         MIN           75,3         MIN           0,0         MIN                                                                                                    |               |
| Termine der Vorgangsabschnitte<br>Früheste Lage<br>Rüsten: 23.03.2022 : []<br>16:24:03<br>Bearbeiten: 23.03.2022<br>16:24:03<br>Abrüsten: 24.03.2022 24.03.202<br>08:48:48 08:48:<br>Liegen: 24.03.2022 24.03.202 | Späteste Lage         Wai           23.03.2022         16:24:03           16:24:03         23.03.2022           16:24:03         24.03.2022           22         24.03.2022           48         08:48:48           22         24.03.2022 | Dauer         Einh           o.o                                                                                                    |               |

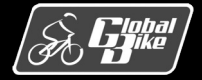

# UCC-Fallstudie: Fertigungsauftrag anzeigen

- Durch Doppelklick gelangt man in die Details zu einem Vorgang.
- Auf der Registerkarte Termine sind die durch die Terminierung berechneten Termine sowie die Dauer für diesen Vorgang zu sehen.

Aufgabe:

Überprüfen Sie die berechnete Dauer für Ihren Vorgang, indem Sie die Anzahl der Splittungen (siehe Registerkarte Splittung) sowie die Zeitdauer und die Basismenge für den Vorgang berücksichtigen. Die Basismenge und die zugehörige Zeitdauer für den Vorgang finden Sie im Arbeitsplan.

|                                               | $\checkmark$ K $\langle \rangle$                                                                                                   | > 🍮 🚊                                | Vorgänge 🛛 🛃 Komponer                                                                                                    | nten 📋 Folgen                                  | Dienste zum C                                                                    | Dbjekt ∽ Mehr ∖           | ~       |        |
|-----------------------------------------------|----------------------------------------------------------------------------------------------------|--------------------------------------|----------------------------------------------------------------------------------------------------|------------------------------------------------|----------------------------------------------------------------------------------|---------------------------|---------|--------|
| Auftrag:                                      | 1000003                                                                                                    |                                      |                                                                                                    |                                                |                                                                                  |                           |         | Art:   |
| Material:                                     | DXTR3000                                                                                                    |                                      |                                                                                                    | Deluxe Touring Bi                              | ke (rot)                                                                         |                           |         | Werk:  |
| Vorgang:                                      | 0010 /                                                                                                    |                                      | Kurztext Vrg.: Material                                                                                                    | staging                                        |                                                                                  |                           |         | Folge: |
| Arbeitsplatz:                                 | ASSY1000 / DL0                                                                                                    | 0                                    | Steuerschlüssel: ASSY                                                                                                    |                                                |                                                                                  | Vorgangs-ID: 0            | 0000021 |        |
| Systemstatus:                                 | RÜCK AUGB FREI                                                                                                    |                                      |                                                                                                    | i                                              |                                                                                  | Rückmeldung: 1            | .58     | Ĩ      |
|                                               |                                                                                                    |                                      |                                                                                                    |                                                |                                                                                  |                           |         |        |
| Termine der Vorg                              | angsabschnitte                                                                                                    |                                      |                                                                                                    |                                                |                                                                                  |                           |         |        |
| Termine der Vorg                              | angsabschnitte<br>Früheste Lage                                                                                                    |                                      | Späteste Lage                                                                                                    |                                                | Dauer                                                                            | Einh                      |         |        |
| Termine der Vorg                              | angsabschnitte<br>Früheste Lage                                                                                                    |                                      | Späteste Lage                                                                                                    | Warten                                         | Dauer<br>: 0,0                                                                   | Einh                      |         |        |
| Termine der Vorg                              | angsabschnitte<br>Früheste Lage                                                                                                    | -<br>-                               | Späteste Lage                                                                                                    | Warten                                         | Dauer<br>: 0,0<br>0,0                                                            | Einh                      |         |        |
| Termine der Vorg                              | angsabschnitte<br>Früheste Lage<br>isten: 23.03.2022<br>16:24:03                                                                   |                                      | Späteste Lage 23.03.2022 16:24:03                                                                                                    | Warten                                         | Dauer<br>: 0,0<br>0,0                                                            | Einh                      |         |        |
| Termine der Vorg<br>Ri<br>Bearb               | angsabschnitte<br>Früheste Lage<br>isten: 23.03.2022<br>16:24:03<br>eiten: 23.03.2022                                              | ]<br>]                               | Späteste Lage 23.03.2022 16:24:03 23.03.2022                                                                                                    | Warten                                         | Dauer<br>: 0,0<br>0,0<br>75,3                                                    | Einh                      |         |        |
| Termine der Vorg<br>Ri<br>Bearb               | angsabschnitte<br>Früheste Lage<br>isten: 23.03.2022<br>16:24:03<br>eiten: 23.03.2022<br>16:24:03                                  | : <b>CP</b><br>]<br>]                | Späteste Lage<br>23.03.2022<br>16:24:03<br>23.03.2022<br>16:24:03                                                                                          | Warten                                         | Dauer<br>: 0,0<br>0,0<br>75,3                                                    | Einh<br>MIN<br>MIN        |         |        |
| Termine der Vorg<br>Rü<br>Bearb<br>Abri       | angsabschnitte<br>Früheste Lage<br>Isten: 23.03.2022<br>16:24:03<br>eiten: 23.03.2022<br>16:24:03<br>isten: 24.03.2022             | 24.03.2022                           | Späteste Lage<br>23.03.2022<br>16:24:03<br>23.03.2022<br>16:24:03<br>24.03.2022                                                                            | Warten<br>24.03.2022                           | Dauer           :         0,0           0,0         0           75,3         0,0 | Einh<br>MIN<br>MIN        |         |        |
| Termine der Vorg<br>Rt<br>Bearb<br>Abrü       | angsabschnitte<br>Früheste Lage<br>isten: 23.03.2022<br>16:24:03<br>eiten: 23.03.2022<br>16:24:03<br>isten: 24.03.2022<br>08:48:48 | 24.03.2022<br>08:48:48               | Späteste Lage           23.03.2022           16:24:03           23.03.2022           16:24:03           24.03.2022           08:48:48                      | Warten<br>24.03.2022<br>08:48:48               | Dauer<br>: 0,0<br>0,0<br>75,3                                                    | Einh<br>MIN<br>MIN        |         |        |
| Termine der Vorg<br>Ri<br>Bearb<br>Abrü<br>Li | angsabschnitte<br>Früheste Lage<br>16:24:03<br>eiten: 23.03.2022<br>16:24:03<br>eiten: 24.03.2022<br>08:48:48<br>egen: 24.03.2022  | 24.03.2022<br>08:48:48<br>24.03.2022 | Späteste Lage           23.03.2022           16:24:03           23.03.2022           16:24:03           24.03.2022           08:48:48           24.03.2022 | Warten<br>24.03.2022<br>08:48:48<br>24.03.2022 | Dauer<br>: 0,0<br>0,0<br>75,3<br>0,0<br>0,0                                      | Einh<br>MIN<br>MIN<br>MIN |         |        |

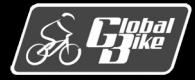

### UCC-Fallstudie: Kostenanalyse und zugehörige Belege anzeigen

- Fiori-App Fertigungskosten analysieren
- Zeigt Soll-Ist-Vergleich der Kosten des Fertigungsauftrags
  - In der Spalte **Zielkosten gesamt** sind die geplanten Kosten für den Fertigungsauftrag zu sehen.
  - In der Spalte Istkosten ges. sind die tatsächlichen Kosten zu sehen.
  - In der Spalte **S/I-Kostenabw.** sind die Abweichungen zwischen geplanten und tatsächlichen Kosten zu sehen.
- Die Kosten f
  ür den Fertigungsauftrag sind anhand der Kostenarten gruppiert. F
  ür jede der Kostenarten werden Zwischensummen berechnet.

| < SAP Auftragskostendeta                   | nil <del>▼</del>  |                |                 |                           |
|--------------------------------------------|-------------------|----------------|-----------------|---------------------------|
| PP01: 1000003                              |                   |                |                 |                           |
|                                            |                   |                |                 |                           |
| exception-Status Auft                      | ragsbestand       |                |                 |                           |
| Ceine definierte Exception-Regel 0,0       | )() USD           |                |                 |                           |
|                                            |                   |                |                 |                           |
| LLGEMEINE INFORMATIONEN KOSTE              | NDETAILS          |                |                 |                           |
|                                            |                   |                |                 |                           |
| Standard V Soll/Ist nach Sachkor           | nto 🗸             |                |                 |                           |
| Sachkonto                                  | Zielkosten recomt | Interior rec   | 5/L Kostopabw   | Istmonge Harkunft         |
| Sachkonto                                  | Zietkösten gesamt | istkosten ges. | S/I-KUSLEHIdDW. | isunenge Herkunit         |
| Gruppenname:                               |                   |                |                 |                           |
| 7520000 (Ausgleich Prod.)                  | 0,00 USD          | 173,35 USD     | 173,35 USD      | 0                         |
| 7520000 (Ausgleich Prod.)                  | -82.721,65 USD    | -82.721,65 USD | 0,00 USD        | -113 EA DL00/DXTR3000     |
|                                            | -82.721,65 USD    | -82.548,30 USD | 173,35 USD      | -113 EA                   |
| <ul> <li>Gruppenname: Personal</li> </ul>  |                   |                |                 |                           |
| 8000000 (Arbeit)                           | 2.815,35 USD      | 2.826,80 USD   | 11,45 USD       | 56,536 STD NAPR1000/LABOR |
| <ul> <li>Gruppenname: Rohstoffe</li> </ul> |                   |                |                 |                           |
| 5001000 (Aufw Roh)                         | 7.910,00 USD      | 7.910,00 USD   | 0,00 USD        | 113 EA DL00/BRKT1000      |
| 5001000 (Aufw Roh)                         | 1.130,00 USD      | 1.130,00 USD   | 0,00 USD        | 113 EA DL00/CHAN1000      |
| 5001000 (Aufw Roh)                         | 8.475,00 USD      | 8.475,00 USD   | 0,00 USD        | 113 EA DL00/DGAM1000      |
| 5001000 (Aufw Roh)                         | 395,50 USD        | 395,50 USD     | 0,00 USD        | 113 EA DL00/PCKG1000      |
| 5001000 (Aufw Roh)                         | 5.085,00 USD      | 5.085,00 USD   | 0,00 USD        | 113 EA DL00/PEDL1000      |
| 5001000 (Aufw Roh)                         | 22.600,00 USD     | 22.600,00 USD  | 0,00 USD        | 113 EA DL00/TRFR3000      |
| 5001000 (Aufw Roh)                         | 2.825,00 USD      | 2.825,00 USD   | 0,00 USD        | 113 EA DL00/TRHB1000      |
|                                            | -184.80 LISD      | 0.00 USD       | 184.80 LISD     | 1 186 536 *               |

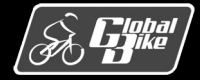
#### UCC-Fallstudie: Kostenanalyse und zugehörige Belege anzeigen

- Klicken Sie auf eine Zeile der Sachkonten 5001000 Aufw Roh (Aufwendungen Rohstoffe) und wählen Sie Einzelposten im Hauptbuch anzeigen.
- Über den Link Buchungsbeleg gelangen Sie zum Kontextmenü. Hier wählen Sie den Eintrag Belegfluss anzeigen aus

|                      | Belegart:                                                                                                  | elegart: Buchungskreis:*                                       |                              |                                                                                    |                                                               |                                                       | Buchungsbeleg:*                                                   |                                            |  |
|----------------------|----------------------------------------------------------------------------------------------------|----------------------------------------------------------------|------------------------------|------------------------------------------------------------------------------------|---------------------------------------------------------------|-------------------------------------------------------|-------------------------------------------------------------------|--------------------------------------------|--|
| Buchungsbeleg        |                                                                                                    |                                                                | ~                            | US00                                                                               |                                                               | 4900021026                                            |                                                                   |                                            |  |
| Ope                  | rativer Belegfluss                                                                                         | Hauptbuchbelegfluss                                            |                              |                                                                                    |                                                               |                                                       |                                                                   |                                            |  |
| Ор                   | perativer Belegfluss                                                                                       |                                                                |                              |                                                                                    |                                                               |                                                       |                                                                   |                                            |  |
| Ŀ.,                  | Fertigung                                                                                                  | … ↑⁻                                                           | Fert                         | igungsrückmeldu                                                                    | ng … ↑ <sup>-</sup>                                           | 🚯 Logistik                                            |                                                                   | … ↑-                                       |  |
|                      | Fertigungsauftrag<br>Auftrag<br>Auftragsart<br>Arbeitsplanmate-<br>rial<br>Werk<br>Fertigungssteue-<br>rer | 1000003<br>PP01<br>DXTR3000<br>DL00<br>000                     | Fe<br>Be<br>Erf<br>Zäl<br>We | ertigungsauftragsı<br>stätigung<br>assungsdatum<br>ıler<br>rk                      | ückmeldung<br>000000160<br>11.10.2021<br>0000001<br>DL00      | Warenau<br>Beleg<br>Werk<br>Belegdatur                | sgabe<br>490003<br>m 11.10.                                       | 2036<br>DL00<br>2021                       |  |
|                      |                                                                                                    |                                                                |                              |                                                                                    |                                                               | Warenein<br>Beleg<br>Werk<br>Belegdatun               | ngang<br>500000<br>n 11.10.                                       | 0011<br>DL00<br>2021                       |  |
| Ha<br>↑ <sup>–</sup> | uptbuchbelegfluss                                                                                          | Dimension a                                                    | nzeigen:                     | Buchungskreis                                                                      | → Buchungskrei                                                | is:                                                   |                                                                   | ~                                          |  |
|                      | Buchungsbeleg<br>Geschäftsjahr<br>Buchungskreis<br>Buchungsdatum<br>Buchungsbeleg-                         | eleg<br>4900021026<br>2021<br>US00<br>11.10.2021<br>11.10.2021 |                              | Buchungsbeleg<br>Geschäftsjahr<br>Buchungskreis<br>Buchungsdatum<br>Buchungsbeleg- | eleg<br>100000003<br>2021<br>US00<br>11.10.2021<br>11.10.2021 | Buchungs<br>Buchungs<br>Buchungs<br>Buchungs<br>datum | ichungsbeleg 50000<br>sjahr skreis<br>sdatum 11.1<br>sbeleg- 11.1 | 000002<br>2021<br>US00<br>0.2021<br>0.2021 |  |

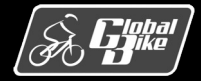

**Einstieg in SAP S/4HANA®** 

# Praxisfall Produktionsplanung und –steuerung: Erweiterung der Produktion

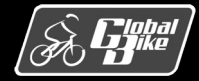

**Einstieg in SAP S/4HANA®** 

Folie 110

C. Drumm, B. Scheuermann, S. Weidner

### Praxisfall Produktionsplanung und -steuerung: Erweiterung der Produktion

#### <u>Voraussetzungen</u>

- Sie benötigen Grundkenntnisse in den Prozessen der Materialwirtschaft und der Produktionssteuerung
- Bearbeitung der UCC-Fallstudie PP abgeschlossen
- Rekapitulation der UCC-Fallstudie PP abgeschlossen
- Einführung zum Praxisfall im Buch auf den Seite 465 und 466 gelesen

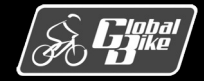

### Praxisfall Produktionsplanung und -steuerung: Erweiterung der Produktion

#### **Anwendungsscenario**

- Global Bike erwartet steigende Absätze für seine Fahrräder.
- Um diese weiterhin mit der notwendigen Präzision fertigen zu können, wurde am Standort in Dallas ein Fertigungsroboter angeschafft.
- Damit der Fertigungsroboter zur Produktion der Profi Touringbikes eingesetzt werden kann, müssen zunächst die notwendigen Stammdaten in SAP S/4HANA angelegt bzw. angepasst werden.
- Abschließend erfolgt die Produktion von 200 Profi Touringbikes (schwarz) auf dem neuen Fertigungsroboter.

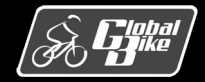

### Praxisfall Produktionsplanung und -steuerung: Erweiterung der Produktion

#### Bearbeiten Sie den Praxisfall

- Ihnen stehen 3 Stufen zur Bearbeitung dieses Praxisfalls zur Verfügung:
  - 1. Ohne Hilfestellung: beschrieben im Buch auf Seiten 466-467
  - 2. Mit Hilfestellung: Downloadbereich Materialien zum Buch (http://www.sap-press.de/5284)
  - 3. Mit anleitender Fallstudie: Downloadbereich **Materialien zum Buch** (*http://www.sap-press.de/5284*)

- Lösungsweg durch den Praxisfall wird in insgesamt 8 Blöcken dargestellt.
- Entscheiden Sie sich, auf welcher Stufe Sie mit der Bearbeitung dieses Praxisfalls einsteigen möchten.
- Sie können bei der Bearbeitung zwischen den Stufen wechseln

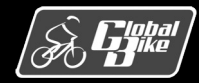

## Quellen

- F. Bäuerle. Global Bike Images, unter: <u>https://github.com/FlorianBaeuerle/Global-Bike-Images</u> [2019]
- M. Bohren, M. Hoffmann, J. Scheibler. Vertrieb mit SAP S/4HANA. Das Praxishandbuch, 2. Aufl., Rheinwerk-Verlag [2022]
- d-maps. Landkarten Vereinigte Staaten (USA), unter: <u>https://d-maps.com/m/america/usa/usa/usa/usa25.wmf</u> [2022]
- d-maps. Landkarten Deutschland, unter: <u>https://d-maps.com/m/europa/germany/allemagne\_de/allemagne\_de21.wmf</u> [2022]
- J. Freund, B. Rücker. Praxishandbuch BPMN, Hanser [2019]
- N. Gronau. ERP-Systeme: Architektur, Management und Funktionen des Enterprise Resource Planning, 4. Aufl., De Gruyter Oldenbourg [2021]
- M. Hesseler, M. Görtz. Basiswissen ERP-Systeme, 1. Aufl., Springer [2017]
- A. Käber. Warehouse Management mit SAP, Effektive Lagerverwaltung mit WM . 4. Aufl., Rheinwerk-Verlag [2021]
- M. E. Porter. *Competitive Advantage: Creating and Sustaining Superior Performance*, 1. Aufl., The Free Press [1985]
- A.-W. Scheer. Architektur integrierter Informationssysteme, 2. Aufl., Springer [1992]
- J. Scheibler, W. Schuberth. *Praxishandbuch Vertrieb mit SAP*, 4. Aufl., Rheinwerk-Verlag [2013]
- D. Vahs, J. Schäfer-Kunz. *Einführung in die Betriebswirtschaftslehre*, 8. Aufl., Schäffer-Poeschel [2021]

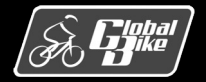